# Synercon Technologies

Making it easy to obtain digital forensic data from heavy vehicle crashes.

#### Using and Understanding the Smart Sensor Simulator 2

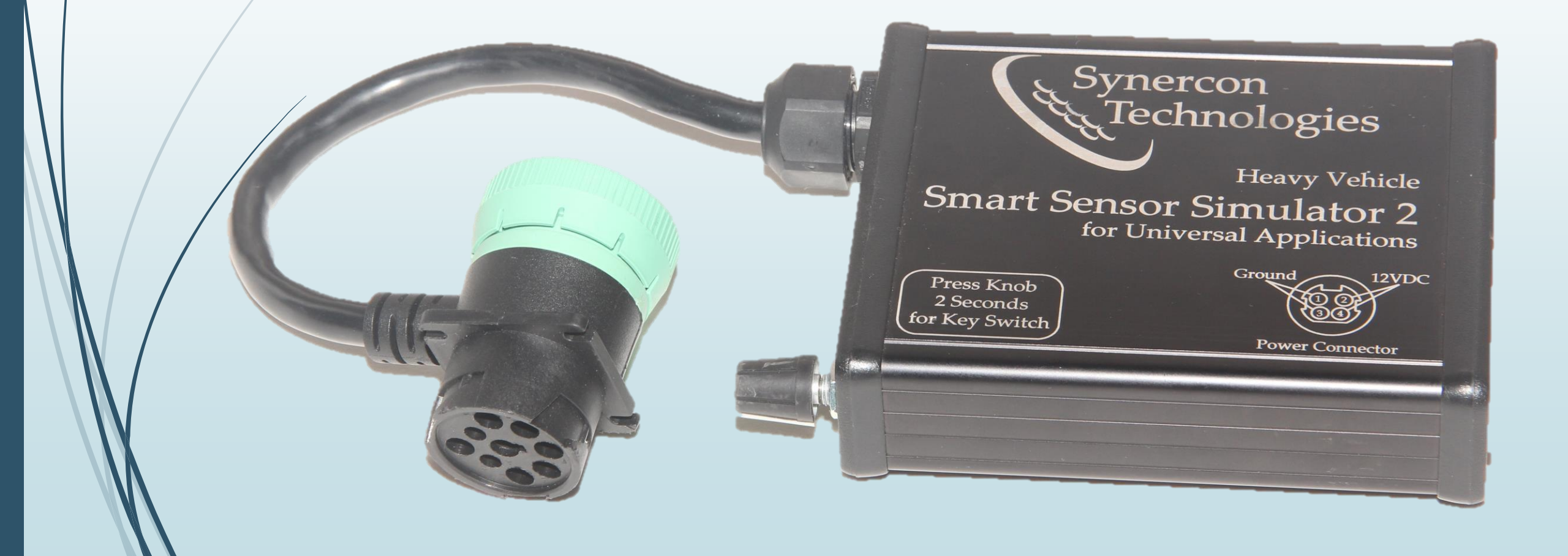

### Understanding the Need for the SSS2: Connecting to Electronic Control Units

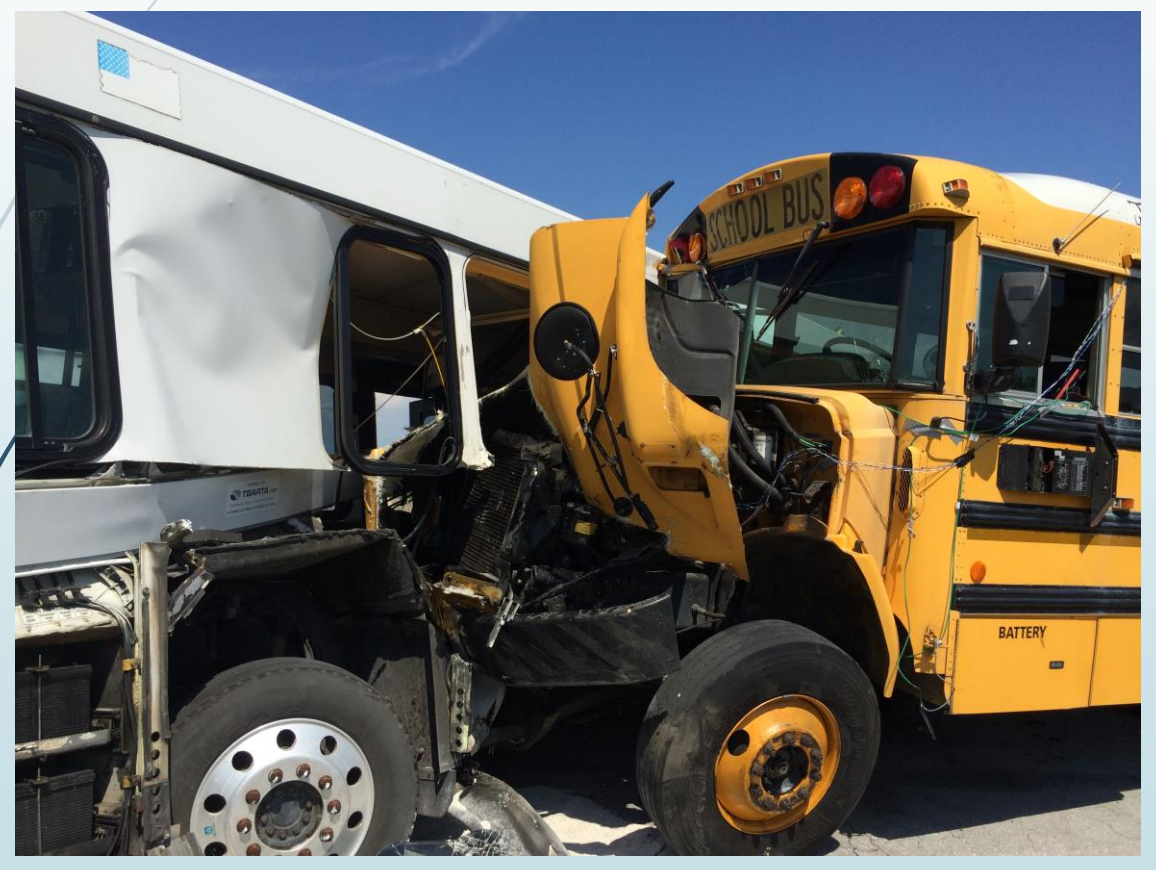

A crash test conducted by Dr. Jeremy Daily at The University of Tulsa

- A working vehicle with power, ECUs and communications may not be available.
- Simulating sensors and actuators for an ECU is important to reduce new Fault Codes.
- Criminal and civil litigation would like to see reduced fault or fault-free data from ECUs.

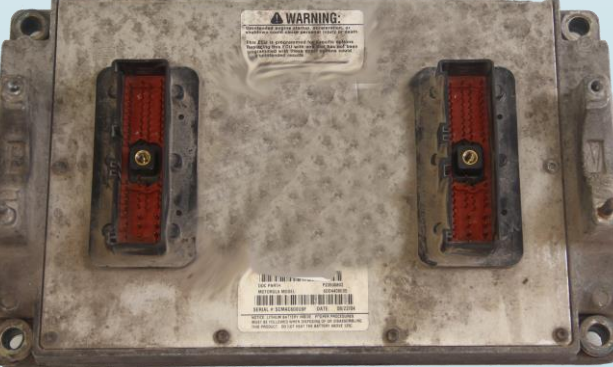

### Smart Sensor Simulator 2 Problem – Solution Fit

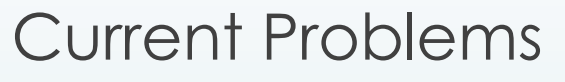

- Developing and testing with actual trucks is expensive
  - Rental/Leasing
  - Storage and maintenance
  - Limited access (one at a time)
- Stationary trucks don't give rich data sets.
- Cutting edge research risks "bricking" a truck
- Expensive wiring harnesses
- Need Fault-Free Environment

#### Smart Sensor Simulator Solutions

- No rental or storage fees.
- Simple USB-to-Serial command interface with a GUI
- Can rapidly adjust settings to clear or set various fault codes
- Use one truck ECU at a time
- Multiple SSS2 are easy to deploy
- Can piggy-back ECUs for complete truck build out
- The SSS2 fits in your pants pocket
- Common Molex connector interface for easy wiring

### The SSS2 as a Tool in the Toolbox

vnercon

- Interfacing with Heavy Vehicle Electronic Control Units requires cables and connections.
- The SSS2 Provides:
  - Power

5

- Ignition Key Switch
- Communications
  - ► CAN/J1939
  - ► J1708
- Analog Sensor Simulation
- Actuators Emulation
- Part of an Investigative System
  - Computer with Diagnostics Software
  - RP1210 Device or Forensic Link Adapter

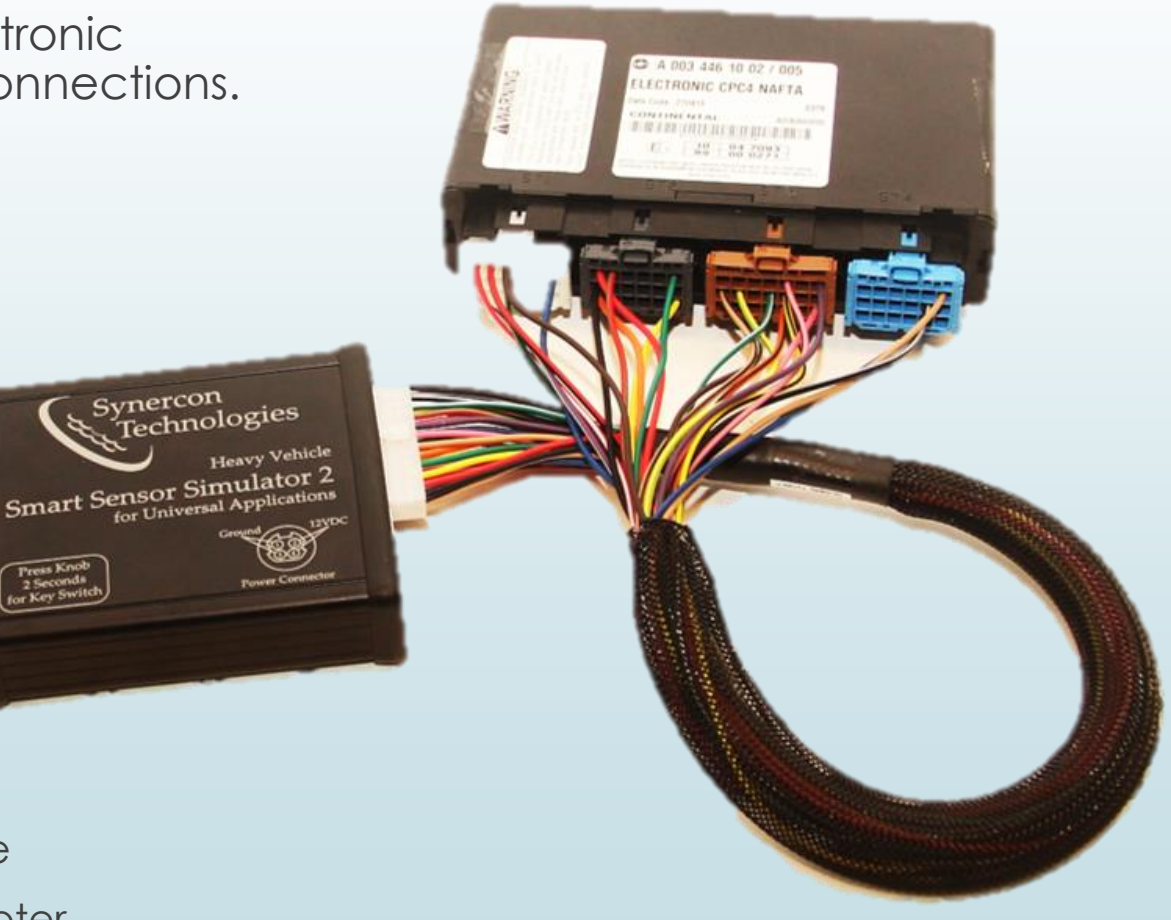

Detroit Diesel DDEC 13 Common Powertrain Controller connected to the SSS2

### Truck Simulation using the Smart Sensor Simulator 2

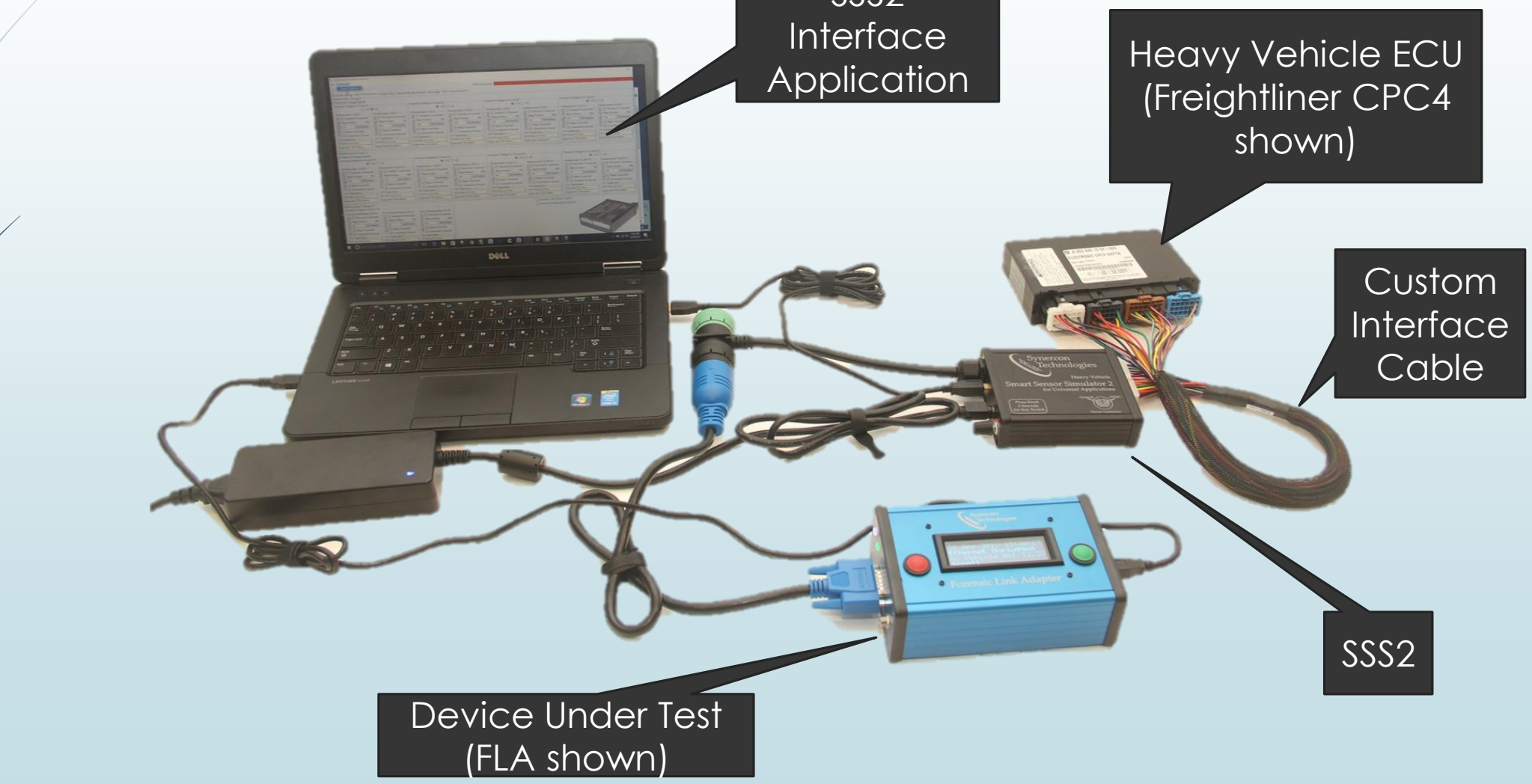

#### Smart Sensor Simulator 2 Origins

7

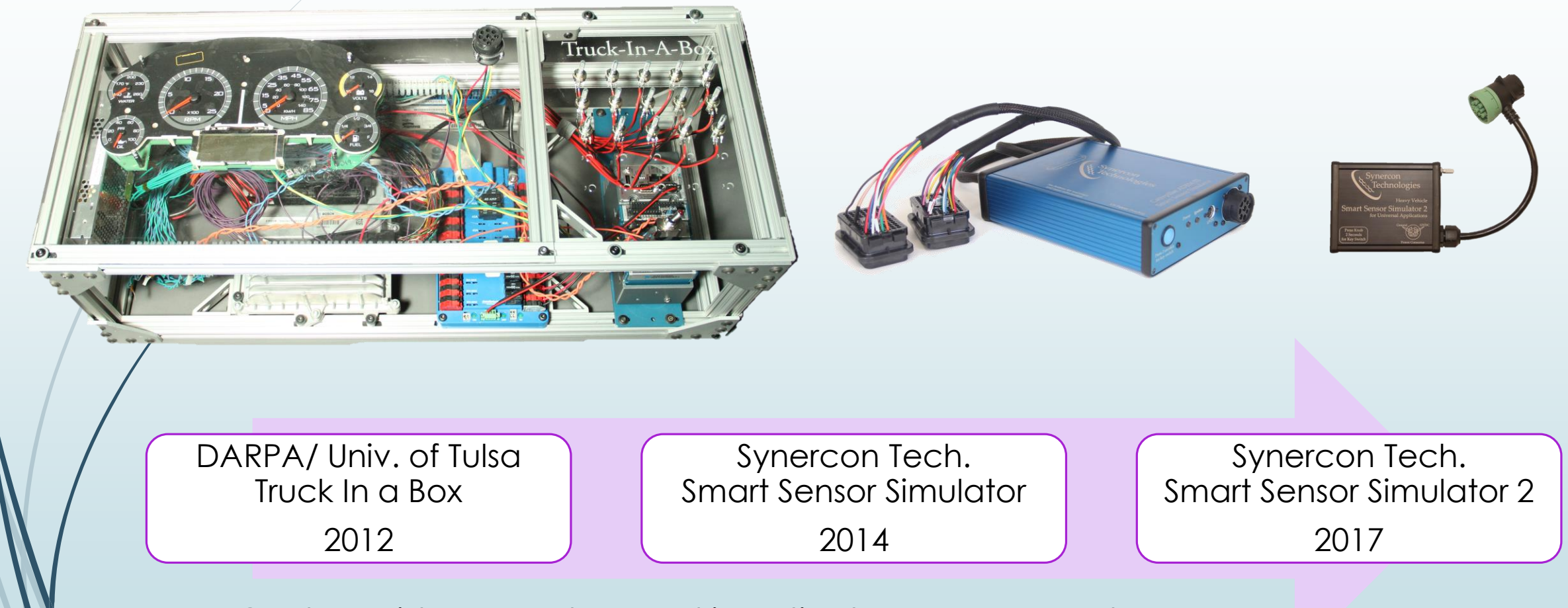

Goal: Provide researchers and investigators easy access to Electronic Control Modules outside the heavy vehicle.

## The Value Proposition for the Smart Sensor Simulator 2

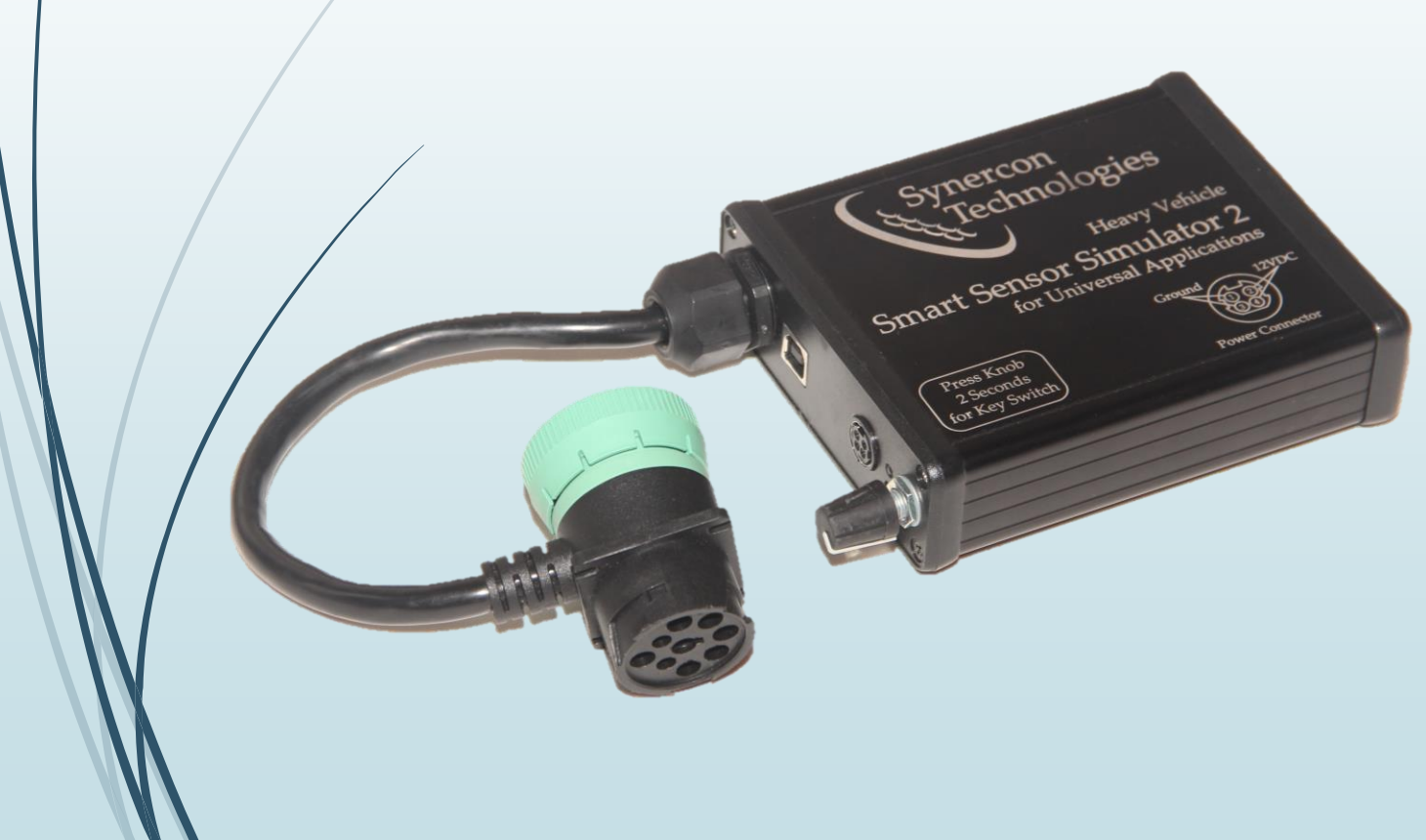

- "Truck-in-a-box" technology to simulate sensors and actuators on a heavy truck
- Enables fault-free downloading conditions for forensic examination.
- Establishes power and communication for electronic control units (ECUs) from heavy vehicles
- Composable networking connections to build out multiple module systems.
- Software controllable interface to adapt to multiple ECUs
- Open source hardware and software

### How the SSS2 Works

- An ECU reads electrical signals from sensor systems.
  - Two wire sensors
  - Three wire sensors
  - Actuators or Solenoids to +12V
  - Actuators or Solenoids to Ground
  - Pulse or Square Wave signals
  - Controller Area Network (CAN)
  - Switches
- The SSS2 can generate all these signal or connection types.

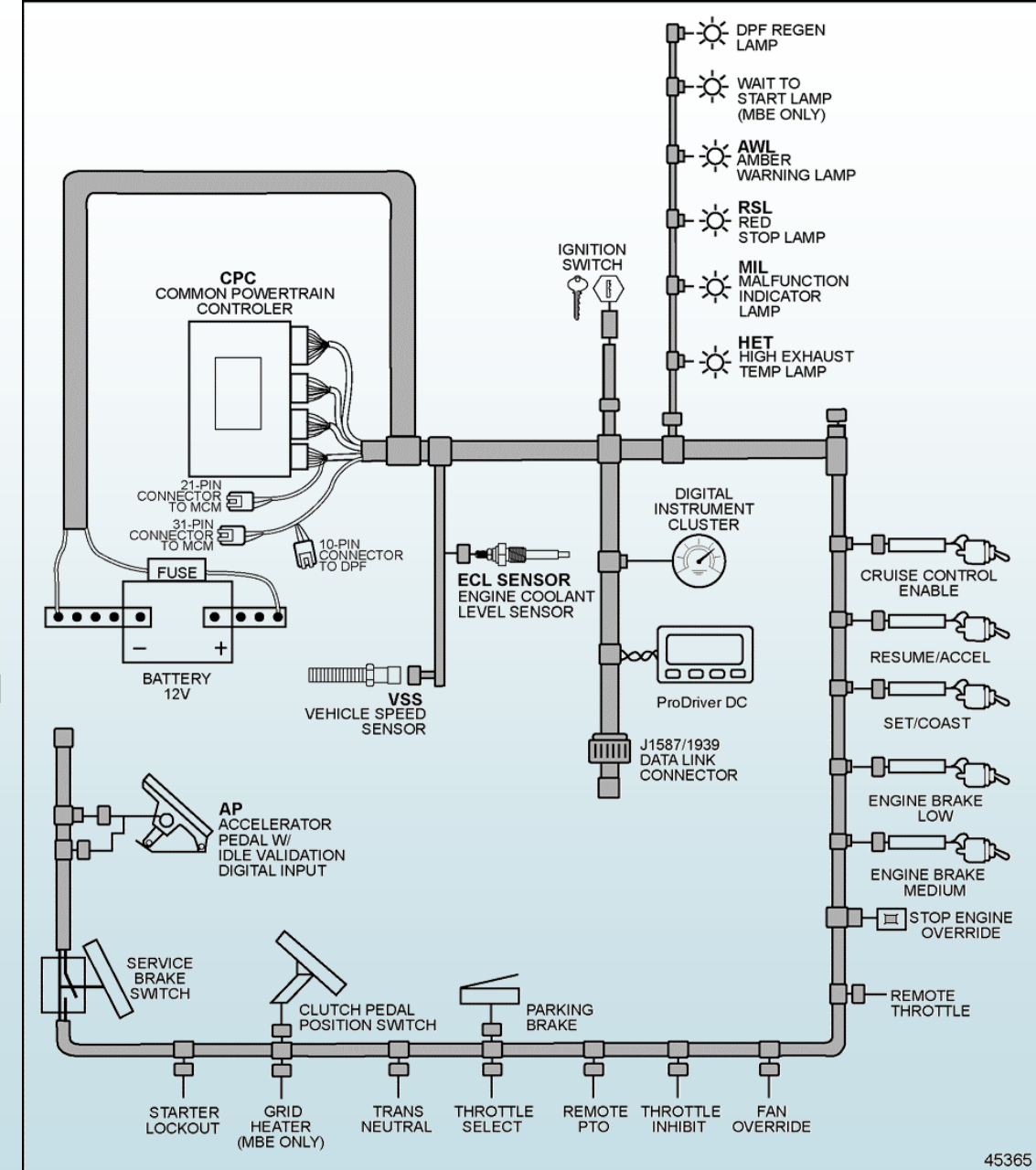

#### Smart Sensor Simulator 2 Pinouts

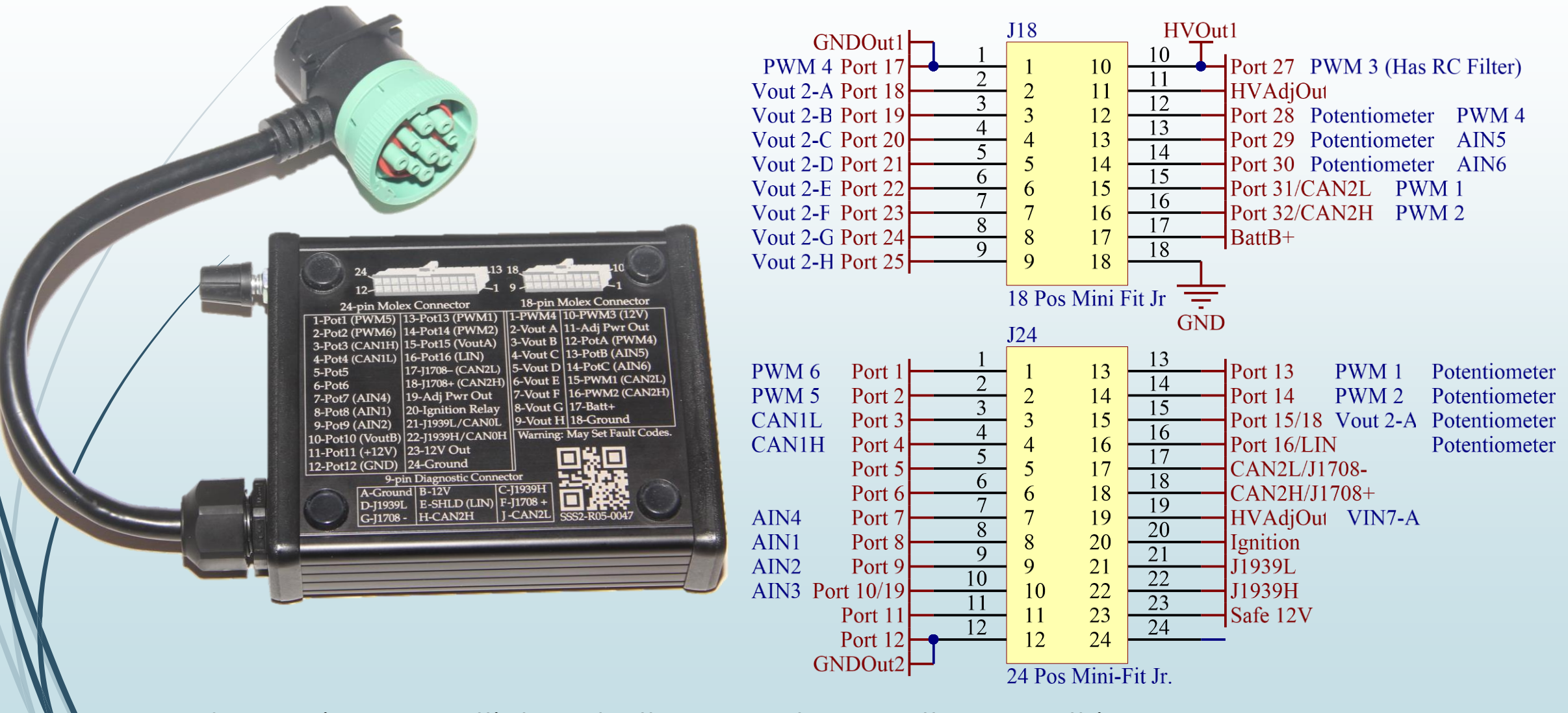

Some pins are multiplexed – they can do more than one thing.

### Two Wire Sensors: Resistance Based Temperature Sensors

11

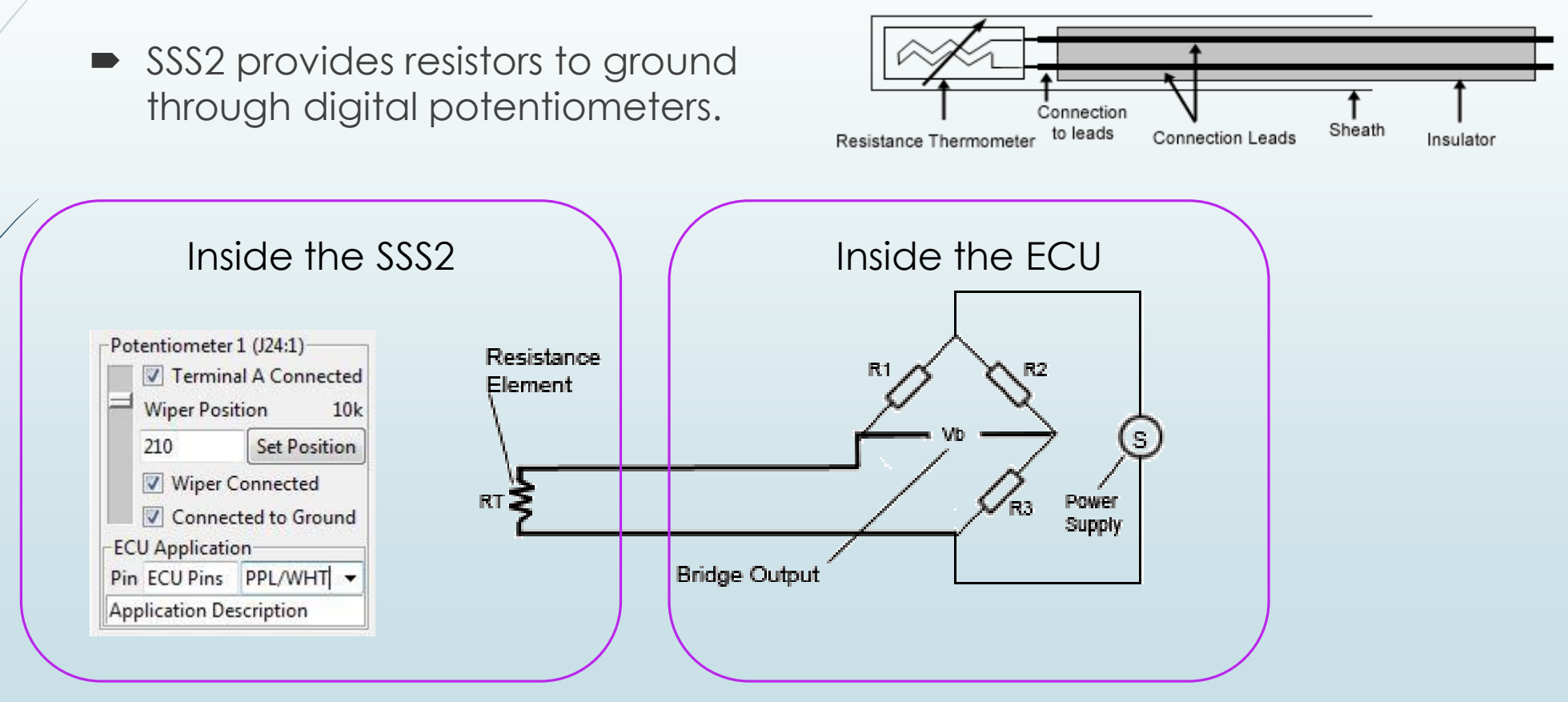

Images from Wikipedia. The original uploader was Psanderson at English Wikipedia - Transferred from en.wikipedia to Commons by JohnnyMrNinja using CommonsHelper., GFDL 1.2, https://commons.wikimedia.org/w/index.php?curid=6030373

### **Resistor To Ground**

- Settings driven through the SSS2 Interface Application
- Terminal A is disconnected.
- Minimum Wiper to Ground resistance is about 260 ohms.
- Can be used to let the ECU detect current flow for some actuators.
- Simulate switches to ground (like Idle Validation)
- Typically use 100k potentiometers for temperature.
- Use 10k potentiometers for actuators and digital signals (pull-down resistors).

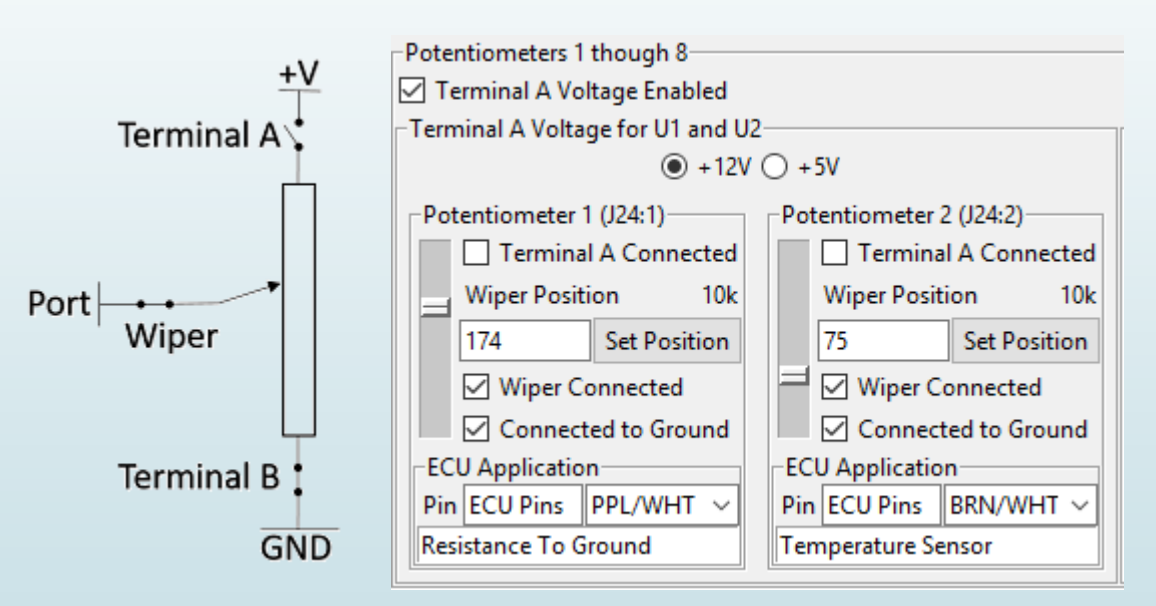

The SSS2 uses the Microchip MCP41HV51 Digital Potentiometer. http://ww1.microchip.com/downloads/en/DeviceDoc/20005207B.pdf

### Simulating a Three Wire Sensor

Port

- Voltage dividers produce a voltage signal based the wiper position.
- Common for pressure sensors.
- Half Bridge sensors are voltage dividers.

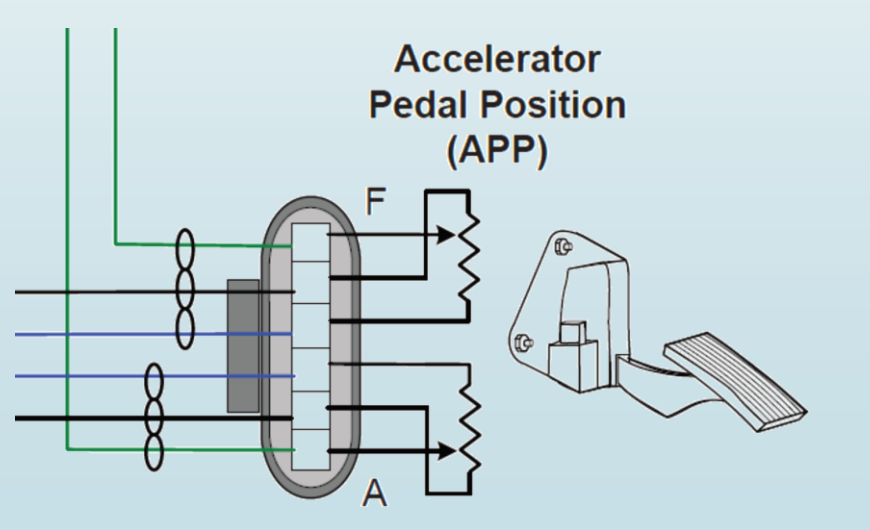

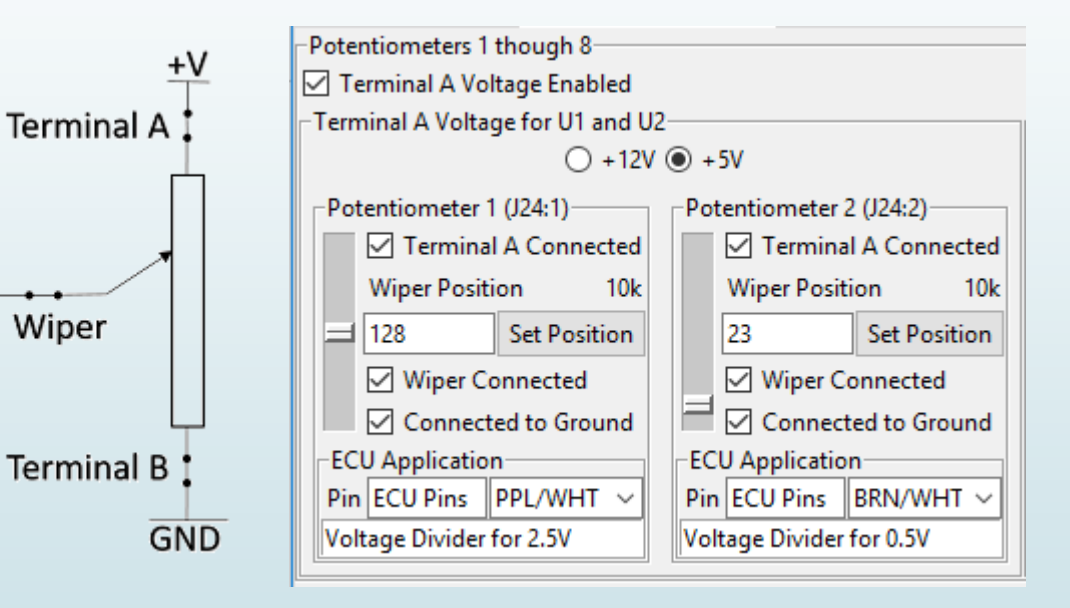

APP snip taken from the Navistar MaxxForce schematic.

### Pulse Width Modulated Signals

14

- Emulate Accelerator Pedal Positions
- Can generate speed and RPM (not for forensic use)

| F | LUKE 1928 SCOPEMETER                        | 60MHz 500MS/s     |
|---|---------------------------------------------|-------------------|
|   | <sup>e</sup> +3,44 v≕ <sup>e</sup> 250,1 Hz | -C:<br>[1/2] AUTO |
|   |                                             |                   |
|   |                                             | 1 Marine          |
|   |                                             |                   |
|   |                                             |                   |
|   |                                             |                   |
|   |                                             |                   |
|   | A                                           |                   |
|   | A=1 V 500µs Trig: A1                        | Probe 10:1        |
|   | READINGS READING 1 READING                  | 2 WAVEFORM        |

| PWM5 (J24:2)                 | PWM6 (J24:1)                 |
|------------------------------|------------------------------|
| Duty Cycle (%)               | Duty Cycle (%)               |
| 10 Set Duty Cycle            | 90 Set Dut                   |
| Frequency (Hz)               | Frequency (Hz)               |
| 200 Set Frequency            | 200 Set Fre                  |
| -ECU Application             | ECU Application              |
| Pin CPC1-7 BRN/WHT ~         | Pin CPC4-14 PPL/             |
| Throttle Position 1          | Throttle Position 2          |
| Connect PWM5 Output to J24:2 | Connect PWM6 Output to J24:1 |

Connect PWM5 Output to J24:2

| WW0 ()24(1)      |     |                |
|------------------|-----|----------------|
| Outy Cycle (%)   |     |                |
| 1                | 90  | Set Duty Cycle |
| Frequency (Hz)   |     |                |
|                  | 200 | Set Frequency  |
| CU Application   |     |                |
| in CPC4-14       |     | PPL/WHT 🗸      |
| hrottle Position | 2   |                |
|                  |     |                |

MCS Digital (PWM) Electronic Throttle Controls for Caterpillar ACERT Engines ect Drive Hand Throttle Rotary Throl 973 000 seri Side Mounted Hand T 975 000 serie Inted Hand Thro 972 000 series Suspended Throotle Pe 963 000 series Floor Mounted Throttle Per 965 000 series Floor Mounted Throttle Peda 962 000 series ttle Position Senso We make your engine run

#### Analog Outputs

| Produce steady voltage | e from 0 to 5 VDC. |
|------------------------|--------------------|
| rioduce sieddy vollage |                    |

- Emulates pressure sensors
- ► If set to 0V, the ECU sees a small resistor to ground.

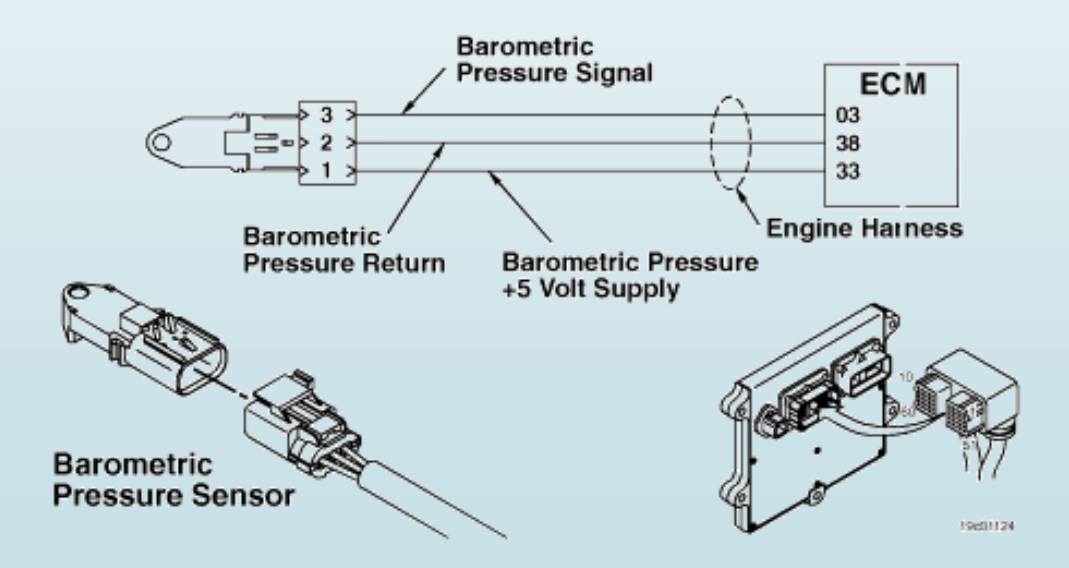

Snip from the Cummins CM870 Fault Information System

| Vout A (J18:2)       |   |      |             |
|----------------------|---|------|-------------|
| Mean Value           |   | _    |             |
|                      | Ш | 4.25 | Set Voltage |
| ECU Application      |   |      |             |
| Pin P2-14            |   |      | \<br>\      |
| Atmospheric pressure |   |      |             |

### High Current Adjustable Regulator

- 5.0 Amp Adjustable Linear Regulator
  - 1.9V to 11VDC
  - Pins J18:11 and J24:19
- Low Power Testing
- Example: Bendix Brake Controllers
  - Power on with 8.0 VDC
  - Low Power Fault Code present
  - No existing faults are overwritten

| High Current Adjustable Regulator |                                       |
|-----------------------------------|---------------------------------------|
| High Current Regulator (J24:19)   |                                       |
| Mean Value                        |                                       |
| 4.                                | 0 Set Voltage                         |
| ECU Application                   |                                       |
| Pin CPC4-16                       | Tan 🗸                                 |
| Multifunction                     |                                       |
|                                   | · · · · · · · · · · · · · · · · · · · |

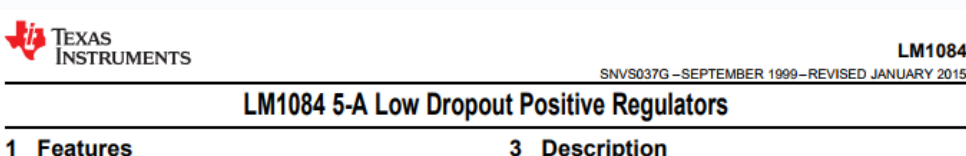

- Available in 3.3-V, 5.0-V, and Adjustable Versions
- Current Limiting and Thermal Protection
- Output Current 5 A
- Industrial Temperature Range -40°C to 125°C
- Line Regulation 0.015% (Typical)
- Load Regulation 0.1% (Typical)

#### 2 Applications

- Post Regulator for Switching DC-DC Converter
- High-Efficiency Linear Regulators
- Battery Chargers

#### 3 Description The LM1084 is a regulator with a maximum dropout of 1.5 V at 5 A of load current. The device has the same pinout as TI's industry standard LM317.

LM1084

Two resistors are required to set the output voltage of the adjustable output voltage version of the LM1084. Fixed output voltage versions integrate the adjust resistors.

The LM1084 circuit includes a zener trimmed bandgap reference, current limiting, and thermal shutdown.

Refer to LM1085 for the 3A version, and the LM1086 for the 1.5A version.

|             | Device Inform | ation <sup>(1)</sup> |
|-------------|---------------|----------------------|
| PART NUMBER | PACKAGE       | BODY SIZE (NOM)      |
| LM1084      | TO-263 (3)    | 10.18 mm × 8.41 mm   |
| LIVIIOOT    |               |                      |

14.986 mm × 10.16 mm

(1) For all available packages, see the orderable addendum a the end of the datasheet

TO-220 (3)

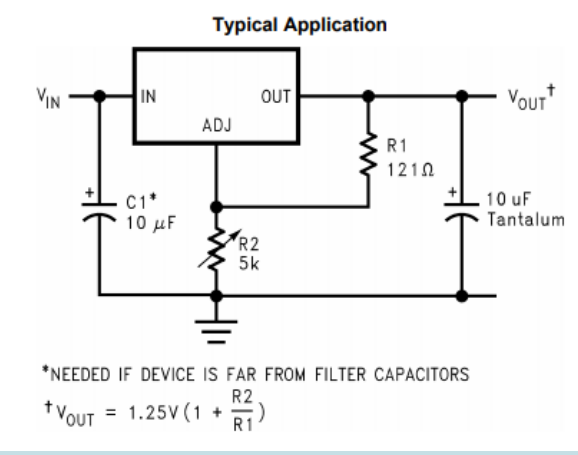

#### Adjusting the SSS2 Settings

#### Hard Way

#### Type in serial commands

#### List SSS2 Settings Command: 16,5

| INFO 60, I | Dig. Pot. 10 Terminal Connect, Port 10 (J24-10) = 3, 0 Nothing connected  |
|------------|---------------------------------------------------------------------------|
| INFO 61, I | Dig. Pot. 11 Terminal Connect, Port 11 (J24-11) = 0, 0 Nothing connected  |
| INFO 62, I | Dig. Pot. 12 Terminal Connect, Port 12 (J24-12) = 0, 0 Nothing connected  |
| INFO 63, I | Dig. Pot. 13 Terminal Connect, Port 13 (J18-11) = 3, 0 Nothing connected  |
| INFO 64, I | Dig. Pot. 14 Terminal Connect, Port 14 (J18-12) = 7, 0 Nothing connected  |
| INFO 65, I | Dig. Pot. 15 Terminal Connect, Port 15 (J24-15) = 7, 0 Nothing connected  |
| INFO 66, I | Dig. Pot. 16 Terminal Connect, Port 16 (J24-16) = 7, 0 Nothing connected  |
| INFO 67, H | PWM1 Connect, Port 13 (J24-13) = 1 Connected                              |
| INFO 68, H | PWM2 Connect, Port 14 (J24-14) = 0 Open                                   |
| INFO 69, H | PWM3 Connect, Port 27 (J18-10) = 1 Connected                              |
| INFO 70, H | PWM4 Connect, Port 17 (J18- 1) = 1 Connected                              |
| INFO 71, I | LIN to Shield Connect, (J10- 5) = 0 Open                                  |
| INFO 72, I | LIN to Port 16 Connect, Port 16 (J24-16) = 0 Open                         |
| INFO 73, U | U28 (U1-U8) POA Enable, (J24-1 to J24-8) = 1 Connected                    |
| INFO 74, U | U31 (U9-U16) POA Enable, (J24-9 to J24-16) = 1 Connected                  |
| INFO 75, I | Digital Potentiometer 28 Wiper, Port 28 (J18-12) = 2, 2                   |
| INFO 76, I | Digital Potentiometer 29 Wiper, Port 29 (J18-13) = 22, 22                 |
| INFO 77, I | Digital Potentiometer 30 Wiper, Port 30 (J18-14) = 2, 2                   |
| INFO 78, I | Dig. Pot. 28 Terminal Connect, Port 28 (J18-12) = 3, 3 (TCON_WIPER_AND_B) |
| INFO 79, I | Dig. Pot. 29 Terminal Connect, Port 29 (J18-13) = 3, 3 (TCON_WIPER_AND_B) |
| INFO 80, I | Dig. Pot. 30 Terminal Connect, Port 30 (J18-14) = 3, 3 (TCON_WIPER_AND_B) |
| INFO 81, H | PWM 1 Frequency, Port 13 (J24-13) = 500                                   |
| INFO 82, H | PWM 2 Frequency, Port 14 (J24-14) = 500                                   |
| INFO 83, H | PWM 3 Frequency, Port 27 (J18-10) = 0                                     |
| INFO 84, H | PWM 4 Frequency, Port 17 (J18-1) = 0                                      |
| INFO 85, H | PWM 5 and 6 Frequency, Ports 1 and 2 $(J24-1 \text{ and } 2) = 0$         |
| INFO 86, H | PWM 4 Connect, Port 28 (J18-12) = 0 Open                                  |
| INFO 87, H | PWM 5 Value, Port 2 (J24-2) = 0                                           |
| INFO 88, H | PWM 6 Value, Port 1 (J24-1) = 0                                           |
| INFO 89, H | PWM 5 Connect, Port 2 (J24-2) = 0 Open                                    |
| INFO 90, H | PWM 6 Connect, Port 1 (J24-1) = 0 Open                                    |
| INFO 91, 0 | CAN1 Connect, Ports 3 and 4 (J24-3 and 4) = 0 Open                        |
| INFO 92, C | CAN2 Connect, (J18-15 and J18-16) = 0 Open                                |
| SET 16 5   |                                                                           |

#### Easy Way

 Smart Sensor Simulator Interface Application

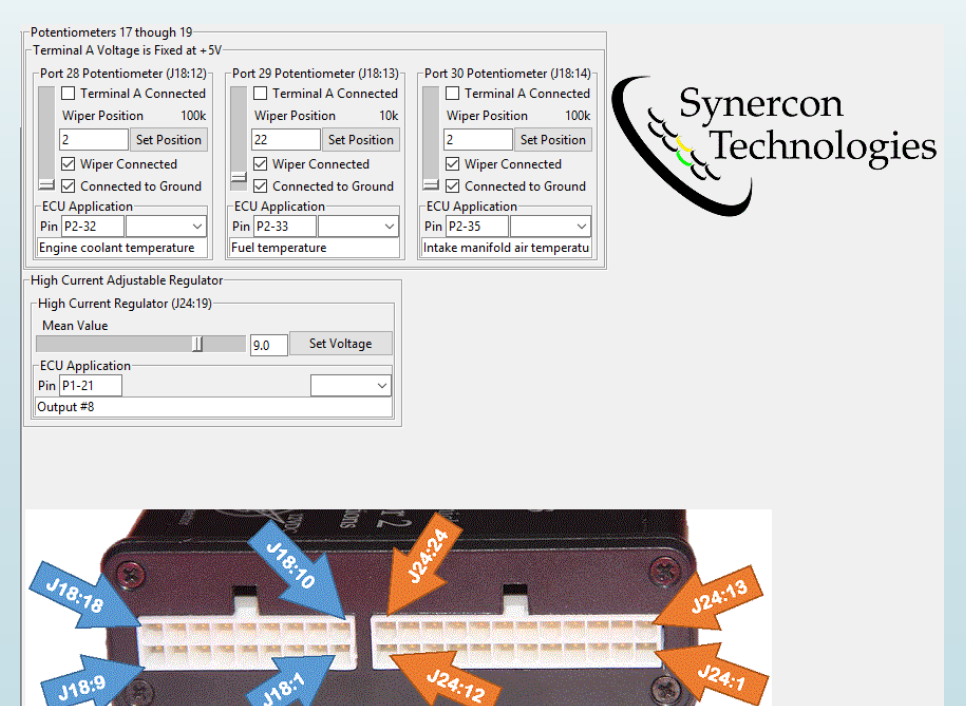

#### Example of Adjusting the SSS2

| <ul> <li>Slide to adjust voltage</li> </ul>                                                          | Wiper Position       100k         20       Set Position         Wiper Connected       So         Wiper Connected       Wiper Connected         Connected to Ground       Wiper Connected         FCU Application       Connected to Ground         Pin ECU Pins       TAN/BLK         Application Description       Pin ECU Pins         BROWN       Application Description |
|----------------------------------------------------------------------------------------------------|----------------------------------------------------------------------------------------------------|
|                                                                                                    | High Current Adjustable Regulator<br>High Current Regulator (J24:19)<br>Mean Value<br>ECU Application<br>Pin ECU Pins<br>Application Description                                                                                                    |
| Synercon<br>Technologies<br>Herry Velide<br>Correct Sensor Farmer                                    | High Current Adjustable Regulator<br>High Current Regulator (J24:19)                                                                                                    |
| Smart Strate Applications<br>for Universal Applications<br>with states<br>with states<br>with states | Mean Value       ECU Application       Pin ECU Pins       TAN                                                                                                    |

#### Example of Adjusting the SSS2

| See the the sli                                                                                                    | meter match<br>lider value.                                                                           |
|----------------------------------------------------------------------------------------------------|----------------------------------------------------------------------------------------------------|
| THE ALL ALL ALL ALL ALL ALL ALL ALL ALL AL                                                                                                    | Can also directly type<br>voltage and press the<br>Set Voltage button.                                |
|                                                                                                    | High Current Adjustable Regulator<br>High Current Regulator (J24:19)<br>Mean Value<br>1.9 Set Voltage |
| Synercon<br>Technologies<br>Meavy Value<br>Smart Sensor Simulator 2<br>Gruniversal Applications<br>(The Krew<br>2 Service)<br>(The Krew<br>2 Service)<br>(The Krew<br>2 Service)<br>(The Krew<br>2 Service)<br>(The Krew<br>2 Service)<br>(The Krew<br>2 Service)<br>(The Constitution of the Constitution of the Constitutio | EV Application<br>Pin V Pins TAN ~<br>Appli Description                                               |
| Probe connected to J24:19 and                                                                                                    | d Ground Move the slider to a minimum value.                                                          |

### Adjust Digital Potentiometer as a Voltage Divider

43/255

210/255

| H         | Pote | entiometers 1 | though 8           |     |     |               |            |       |
|-----------|------|---------------|--------------------|-----|-----|---------------|------------|-------|
| 6         | 2 T  | erminal A Vo  | ltage Enabled      |     |     |               |            |       |
| F         | Teri | minal A Volta | ge for U1 and l    | J2- |     |               |            |       |
|           |      |               | ○ +12 <sup>1</sup> | (   | •   | 5V            |            |       |
|           | Po   | tentiometer   | 1 (J24:1)          | 1 1 | Po  | tentiometer   | 2 (J24:2)- |       |
|           |      | 🗹 Termina     | I A Connected      |     |     | 🗹 Termina     | I A Conn   | ected |
| $\rangle$ |      | Wiper Posit   | ion 10k            |     |     | Wiper Posit   | ion        | 10k   |
|           |      | 210           | Set Position       |     |     | 200           | Set Pos    | ition |
|           |      | Wiper C       | onnected           |     |     | Wiper C       | onnected   |       |
|           |      | Connect       | ted to Ground      |     |     | Connec        | ted to Gro | ound  |
|           | EC   | CU Applicatio | n                  |     | -EC | U Applicatio  | n          |       |
|           | Pir  | n ECU Pins    | ppl/wht 🗸          |     | Pin | ECU Pins      | BRN/WH     | HT ~  |
|           | Ар   | plication Des | cription           |     | Ap  | plication Des | cription   |       |

4003V-

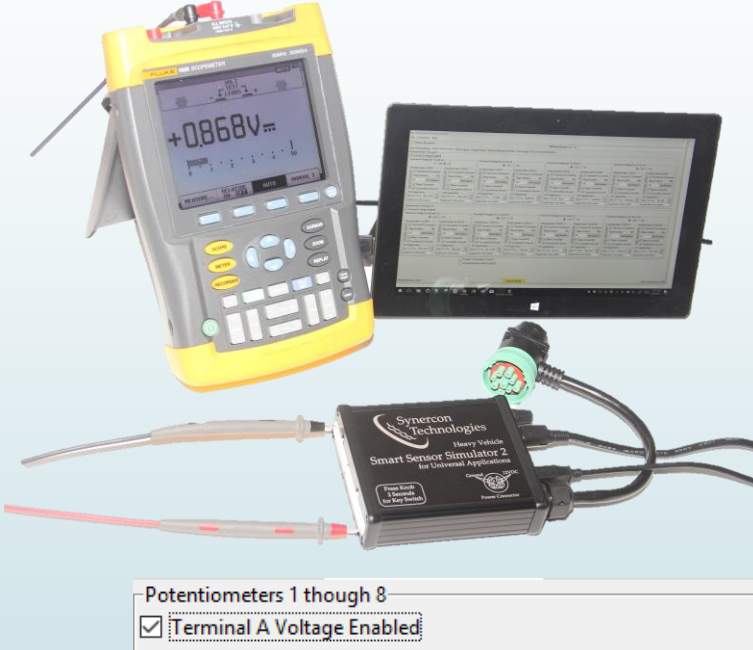

-Terminal A Voltage for U1 and U2-○ +12V ● +5V Potentiometer 1 (J24:1)-Potentiometer 2 (J24:2)-Terminal A Connected Terminal A Connected Wiper Position Wiper Position 10k 10k 43 200 Set Position Set Position Wiper Connected Wiper Connected Connected to Ground Connected to Ground ECU Application ECU Application-Pin ECU Pins PPL/WHT V Pin ECU Pins BRN/WHT \ Application Description Application Description

#### Low Level Access to the SSS2

- Based on the Teensy 3.6 USB development platform from PJRC.com
- Source Code and Schematics are available on Github:

#### https://github.com/jeremy-daily/SSS2

- Complete listing of all the Serial commands
- Examples for CAN and sensor simulation
- Useful for building your own applications

| jeremy-daily/SSS2: The cox                                                                                                    |                                                                                                    |                            |                  |                                                                                                    |
|----------------------------------------------------------------------------------------------------|----------------------------------------------------------------------------------------------------|----------------------------|------------------|----------------------------------------------------------------------------------------------------|
| This repository Search                                                                                                    | ps://github.com/jeremy-daily/SSS2 Pull requests Issues M                                                                                                    | larketplace Explore        |                  | x ₩ × × :::                                                                                                    |
| jeremy-daily / SSS2<br>⇔Code ① Issues ◎ ۩ Pu                                                                                                    | Il requests 0 🔲 Projects 0 💷 Wiki                                                                                                    | Settings Insig             | Unwatch - 6      | ★ Star 0 ¥ Fork 1                                                                                                    |
| The code base for the Teensy 3.6                                                                                                    | based Smart Sensor Simulator 2.                                                                                                    |                            |                  | Edit                                                                                                    |
|                                                                                                    |                                                                                                    |                            |                  |                                                                                                    |
| 7 commits                                                                                                    | ទ្រ <b>5</b> branches                                                                                                    | ♡ 3 releases               |                  | 2 contributors                                                                                                    |
| ⑦ 57 commits     Branch: master ▼   New pull request                                                                                                    | ي 5 branches €                                                                                                    | S releases                 | Upload files Fin | L 2 contributors                                                                                                    |
| 57 commits  Branch: master      New pull request     jeremydaily Fixed Thread Name use                                                                                                    | ∲ 5 branches<br>n library                                                                                                    | S releases Create new file | Upload files Fin | 2 contributors      Glone or download + test commit 38a9c22 on Jul 20                                                                                                    |
| <ul> <li>57 commits</li> <li>Branch: master          <ul> <li>New pull request</li> <li>jeremydaily Fixed Thread Name use</li> <li>Libraries</li> </ul> </li> </ul>                                                                                                    |                                                                                                    | S releases Create new file | Upload files Fin | 2 contributors      d file     Clone or download ~  test commit 38a9c22 on Jul 20 2 months ago                                                                                                    |
| <ul> <li>57 commits</li> <li>Branch: master  <ul> <li>New pull request</li> <li>jeremydaily Fixed Thread Name use</li> <li>Libraries</li> <li>SSS2_Firmware</li> </ul> </li> </ul>                                                                                                    | Image: Signal Stress         Image: Signal Stress                                                                                                    | S releases Create new file | Upload files Fin | 2 contributors  d file Clone or download  test commit 38a9c22 on Jul 20 2 months ago 3 months ago                                                                                                    |
| <ul> <li>57 commits</li> <li>Branch: master  <ul> <li>New pull request</li> <li>jeremydaily Fixed Thread Name use</li> <li>Libraries</li> <li>SSS2_Firmware</li> <li>docs</li> </ul> </li> </ul>                                                                                                    | Ibrary       Fixed Thread Name use in library       Added Hash to Firmware         Fixes after Testing PWMs       Fixes after Testing PWMs                                                                                                    | S releases Create new file | Upload files Fin | 2 contributors  d file Clone or download  test commit 38a9c22 on Jul 20 2 months ago 3 months ago 4 months ago                                                                                               |
| 57 commits  Branch: master      New pull request      jeremydaily Fixed Thread Name use      Libraries      SSS2_Firmware      docs      .gitignore                                                                                                    | Image: S branches         Image: S branches         Image: S branches <t< td=""><td>S releases Create new file</td><td>Upload files Fin</td><td>2 contributors      Clone or download      clone or download      commit 38a9c22 on Jul 20          2 months ago          3 months ago          4 months ago          4 months ago</td></t<> | S releases Create new file | Upload files Fin | 2 contributors      Clone or download      clone or download      commit 38a9c22 on Jul 20          2 months ago          3 months ago          4 months ago          4 months ago                           |
| Image: State of the state of the state | Image: Signal Stress         Image: Signal Stress                                                                                                    | S releases Create new file | Upload files Fin | 2 contributors      Clone or download      test commit 38a9c22 on Jul 20          2 months ago          3 months ago          4 months ago          4 months ago          4 months ago          4 months ago |

#### SSS2

The code base for the Teensy 3.6 based Smart Sensor Simulator 2. This SSS2 is primarily designed to simulate sensors for heavy vehicle electronic control units; however, it can be used for many other things. It is a multitool for vehicle systems. It can be used in a forensic context to simulate the presence of a vehicle and reduce the number of fault codes present when turning on the system again.

#### Software Design

There are three sets of files needed to make the SSS2 work. All the software in this repository is for Arduino.

### SSS2 Interface Application

- Download from <u>http://synercontechnologies.com/sss2/</u>
- Controls the adjustable analog signal generation in the SSS2
  - Analog Voltage Output for Pressure Sensors
  - Pulse Width Modulated Output Tone ring generation and Accelerator Pedals
  - Digital Potentiometers Temperature sensors, Accelerator Pedals
- Low Level CAN/J1939 message generation
  - Simulate network traffic from other ECUs
  - Create multi-packet bursts
  - Send individual CAN frames
- CAN Frame Data Logger
  - Sorts by ID

22

Exports to CSV file

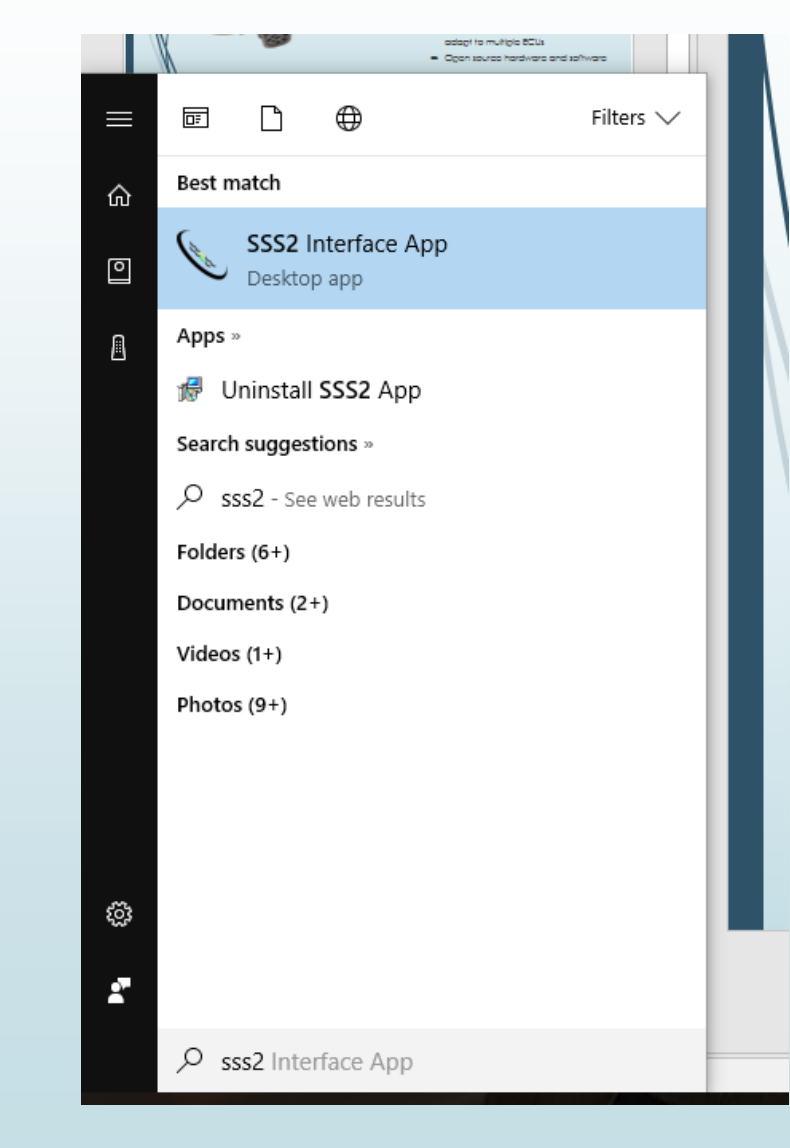

### Step 1: Download the SSS2 Interface Application

| Synercon Technologies   ×              | 0   |        |      | > |
|----------------------------------------|-----|--------|------|---|
| ← → C ① synercontechnologies.com/sss2/ | @ ☆ |        |      | 1 |
|                                        |     | FLA Po | rtal |   |

Synercon

Home Product Lines Services FAQs Resources Downloads About Blog Contact Q.

#### **Smart Sensor Simulator 2**

The Smart Sensor Simulator 2 is a small package to simulate a big truck. The SSS2 creates an electrically equivalent system to emulate the sensors, actuators, power and communications found on an actual vehicle. You can use any RP1210 device to connect to the SSS2 through its built-in 9pin connector. You can also use the Forensic Link Adapter to perform a benchtop download with the SSS2.

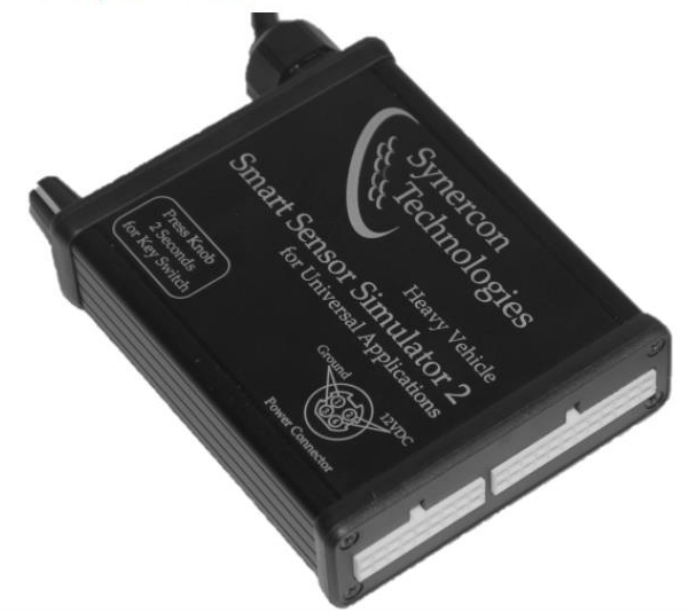

#### **Smart Sensor Simulator Interface**

A Graphical User Interface (GUI) to set configurations for the SSS2 to accommodate different ECUs for the entire fleet. This enables you to have just one Smart Sensor Simulator 2 for all your electronic control unit interface needs.

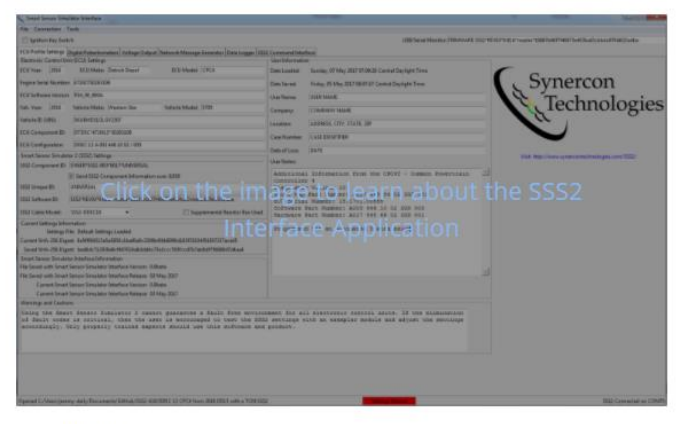

#### Current Release:

#### SetupSSS2Interface-1.0.7.exe

SetupSSS2Interface-1.0.7.zip (Try this in case your computer restricts downloading executable files.)

This installer includes a serial driver to communicate with SSS2 from Windows 7 and 8. Windows 10 should already have the driver installed.

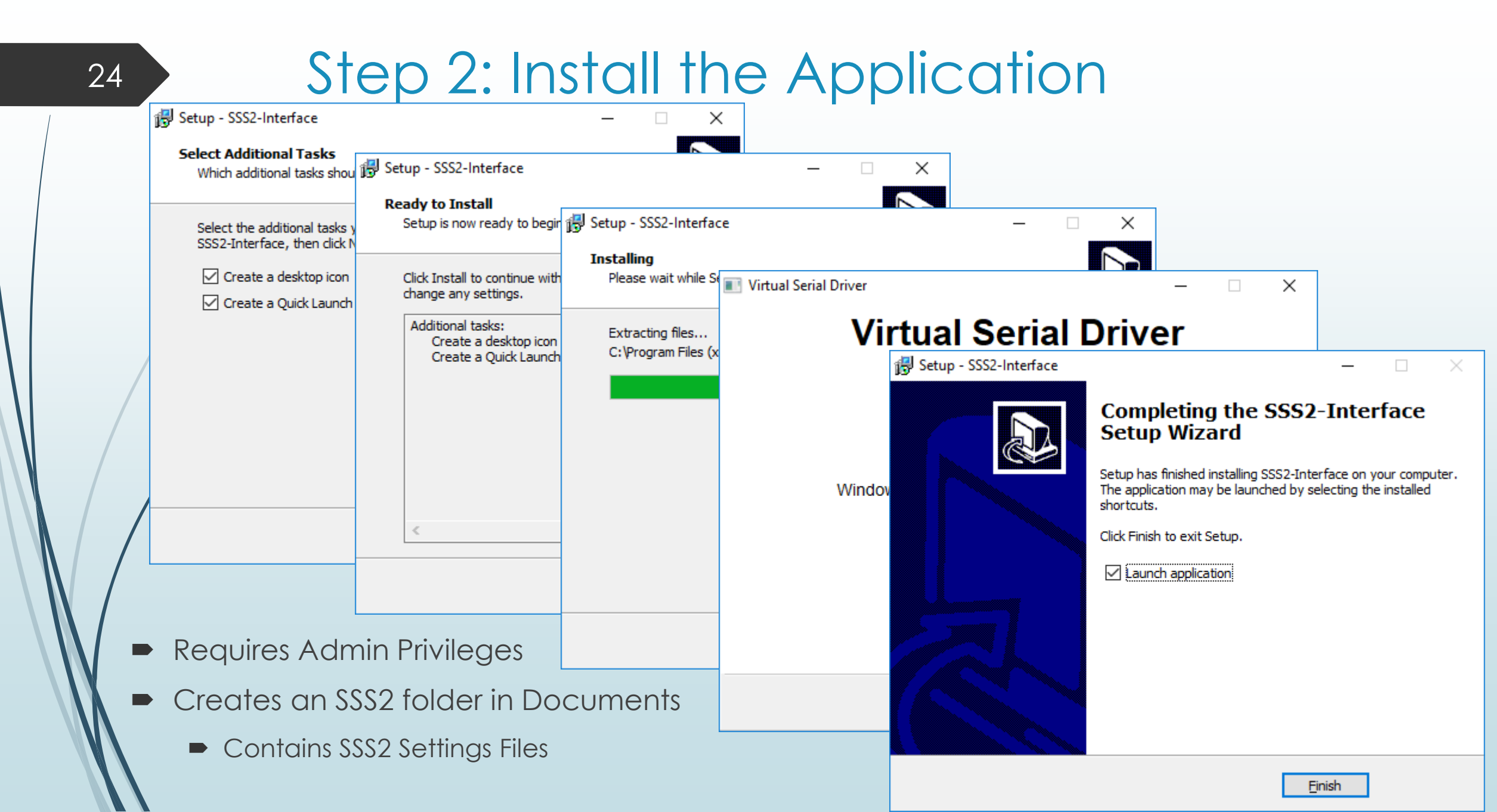

### Step 3: Connect Power, USB, VDA and an Exemplar ECU

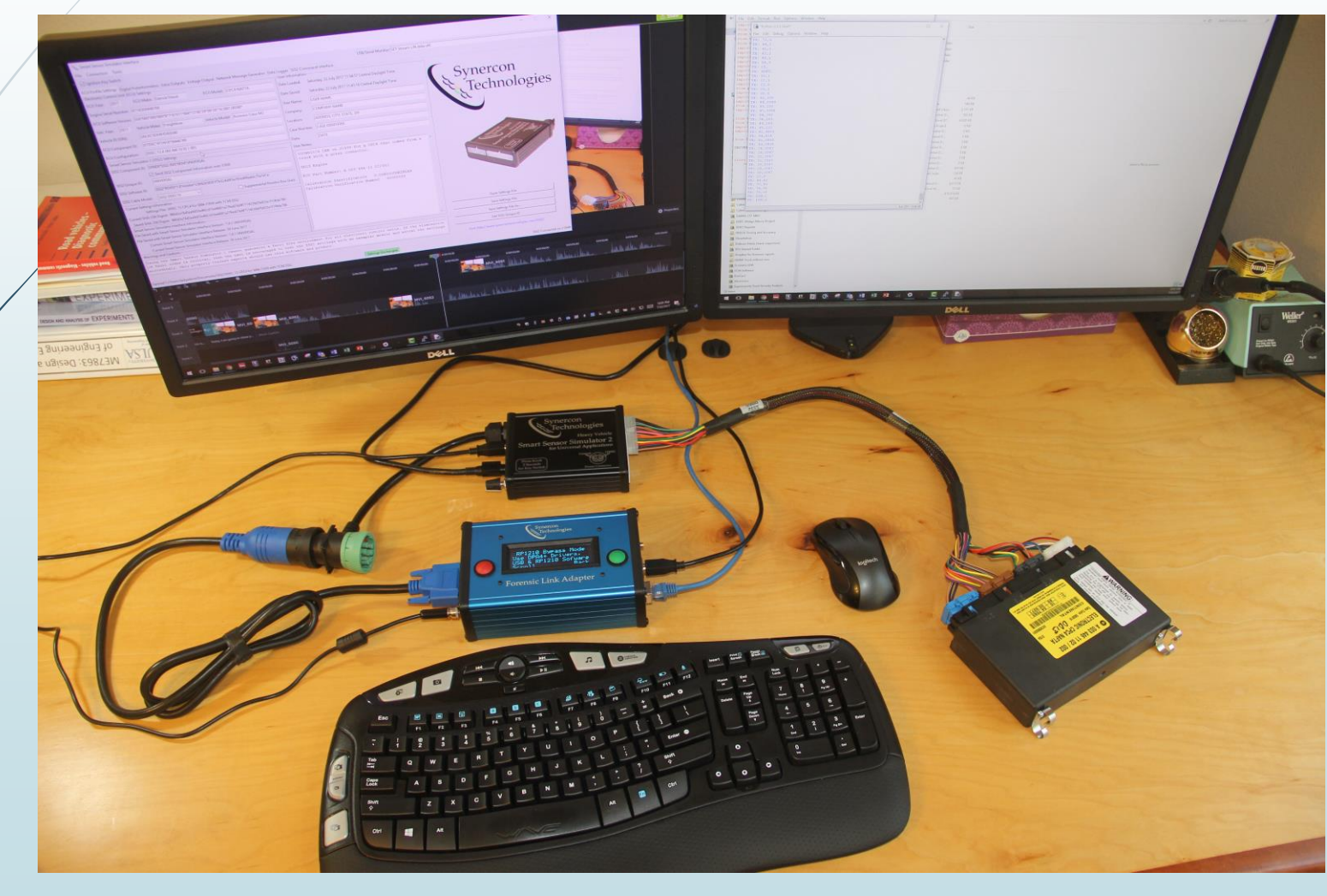

Don't turn on the key switch yet.

VDA = Vehicle Diagnostic Adapter (like the FLA or Nexiq)

#### 26

#### Step 4: Load the SSS2 Setting File

| 6   | Sm    | nart Sensor Simula | ator I            | nterface   |                                                 |                                          |           |       |   |   |        |     | – 🗆 X                                            |
|-----|-------|--------------------|-------------------|------------|-------------------------------------------------|------------------------------------------|-----------|-------|---|---|--------|-----|--------------------------------------------------|
| F   | ile   | SSS2 Settings File |                   |            |                                                 |                                          |           |       |   |   |        | ×   |                                                  |
|     |       |                    |                   |            |                                                 |                                          |           |       |   |   |        |     |                                                  |
| F   | сш    | Look in:           |                   | SSS2       | ▼ ← 1                                           |                                          |           |       |   |   |        |     |                                                  |
| -E  | lect  | ₹_                 | Na                | me         |                                                 | Date modified                            | Туре      | Size  |   |   |        | ^   |                                                  |
| F   | cur   |                    |                   | CPC Only   | y - DDEC 10 - DD15 - 2011 Freightliner Ca       | 9/4/2017 7:49 PM                         | SSS2 File | 44 KB |   |   |        |     | -                                                |
|     | ~~    | QUICK access       |                   | DDEC 13    | CPC4 for 250k J1939 with a TCM.SSS2             | 9/1/2017 7:27 PM                         | SSS2 File | 43 KB |   |   |        |     | Suparaon                                         |
| E   | ngir  |                    |                   | DDEC 10    | CPC for 250k J1939.SSS2                         | 9/1/2017 5:45 PM                         | SSS2 File | 43 KB |   |   |        |     | , Synercon                                       |
| E   | cu:   | Desktop            |                   | CPC2 On    | ly - DD15 - 2009 Freightliner Cascadia.SSS2     | 8/28/2017 6:07 AM                        | SSS2 File | 38 KB |   |   |        |     |                                                  |
|     |       | -                  |                   | CPC2 On    | ly - DD15 - 2010 Freightliner Cascadia.SSS2     | 8/28/2017 6:07 AM                        | SSS2 File | 38 KB |   |   |        |     | 🐧 l'echnologies                                  |
| V   | eh.   | -                  |                   | CPC2 On    | ly - S60 - 2010 Freightliner Cascadia.SSS2      | 8/28/2017 6:07 AM                        | SSS2 File | 38 KB |   |   |        |     |                                                  |
| v   | ehic  | Libraries          |                   | Cummin     | s CM2350 250k Vehicle and Engine Conne          | 8/28/2017 6:07 AM                        | SSS2 File | 38 KB |   |   |        |     |                                                  |
|     |       |                    |                   | Cummin     | s CM2350 500k Partial Vehicle and Engine        | 8/28/2017 6:07 AM                        | SSS2 File | 38 KB |   |   |        |     |                                                  |
| E   | CU    | This PC            |                   | Cummin     | s CM2350 500k Vehicle and Engine Conne          | 8/28/2017 6:07 AM                        | SSS2 File | 38 KB |   |   |        |     |                                                  |
| E   | CU    |                    |                   | Cummin     | s CM2350 500k Vehicle Only Connector.S          | 8/28/2017 6:07 AM                        | SSS2 File | 38 KB |   |   |        |     | -                                                |
|     | mai   |                    |                   | Cummin     | s CM2350 Vehicle and Engine Connector           | 8/28/2017 6:07 AM                        | SSS2 File | 38 KB |   |   |        |     |                                                  |
|     |       | Network            |                   | Cummin     | s CM2350 Vehicle Connector Only.SSS2            | 8/28/2017 6:07 AM                        | SSS2 File | 38 KB |   |   |        |     |                                                  |
| S   | 552   |                    | $\mathbf{\nabla}$ | DDEC 13    | CPC4 (yellow label) for 500k J1939 with a       | 8/28/2017 6:07 AM                        | SSS2 File | 43 KB |   |   |        |     | 10 8 1510                                        |
|     |       |                    |                   |            | J only.5552                                     | 8/28/2017 6:07 AM                        | SSS2 File | 37 KB |   |   |        |     | and the second                                   |
| s   | SS2   |                    |                   | Caterpilla | A DEM3 0NZ.SSS2                                 | 8/20/2017 3:09 PIVI                      | 5552 File | 37 KB |   |   |        |     | Star 1                                           |
|     |       |                    |                   | Caterpilla | AF ADEM2 057 5552                               | 8/20/2017 3:01 PIVI<br>9/26/2017 2:01 DM | SSS2 File | 37 KB |   |   |        |     | 5500 (Star 1)                                    |
| S   | SS2   |                    |                   |            | ADEM2 PSV SS2                                   | 0/20/2017 5:01 PIVI                      | SSS2 File | 27 KD |   |   |        |     |                                                  |
| s   | SS2   |                    |                   |            | CBC4 from 2014 DD15 5552                        | 0/20/2017 5:01 PIVI                      | SSS2 File | 37 KD |   |   |        |     |                                                  |
| Ŀ   |       |                    |                   | MRE SSS    | 2                                               | 8/20/2017 8:54 DM                        | SSS2 File | 43 KB |   |   |        |     |                                                  |
| - r | Jurre |                    |                   | Caternilla | ΔDEM2 \$\$\$2                                   | 8/15/2017 1-52 AM                        | SSS2 File | 37 KB |   |   |        |     |                                                  |
|     |       |                    |                   | Caternilla | ar ADEM3 CKM SSS2                               | 8/15/2017 1:52 AM                        | SSS2 File | 37 KB |   |   |        |     | 12                                               |
|     | .urre |                    |                   | Caterpilla | ar ADEM4 SDP (2 Wire Coolant sensor). SSS2      | 8/15/2017 1:52 AM                        | SSS2 File | 37 KB |   |   |        |     |                                                  |
| L   | Sav   |                    |                   | Caterpill  | ar ADEM4 SDP (4 Wire Coolant sensor).SSS2       | 8/15/2017 1:52 AM                        | SSS2 File | 37 KB |   |   |        |     |                                                  |
| -9  | mai   |                    |                   | Cummin     | s CM870.SSS2                                    | 8/15/2017 1:52 AM                        | SSS2 File | 38 KB |   |   |        |     |                                                  |
| F   | ile S |                    |                   | DDEC 4.S   | SS2                                             | 8/15/2017 1:52 AM                        | SSS2 File | 37 KB |   |   |        | 1   |                                                  |
| F   | ile S |                    |                   | DDEC 6.S   | SS2                                             | 8/15/2017 1:52 AM                        | SSS2 File | 37 KB |   |   |        |     | Open Settings File                               |
|     |       |                    |                   | DDEC 13    | CPC4 Example.SSS2                               | 8/15/2017 1:52 AM                        | SSS2 File | 38 KB |   |   |        |     | Save Settings File                               |
|     |       |                    |                   | DDEC 13    | CPC4 for 500k J1939 with TCM.SSS2               | 8/15/2017 1:52 AM                        | SSS2 File | 44 KB |   |   |        |     |                                                  |
| -١  | Narr  |                    |                   | DDEC 13    | CPC4 from 2016 DD15 with a TCM.SSS2             | 8/15/2017 1:52 AM                        | SSS2 File | 43 KB |   |   |        |     | Save Settings File As                            |
| 1   | Usi   |                    |                   | defaults.  | 5552                                            | 8/15/2017 1:52 AM                        | SSS2 File | 37 KB |   |   |        |     | Get SSS2 Unique ID                               |
|     | of    |                    |                   | VIN Broa   | dcast Example.SSS2                              | 8/15/2017 1:52 AM                        | SSS2 File | 36 KB |   |   |        | × - | ·                                                |
|     | acc   |                    | File              | name:      | DDEC 13 CPC4 (yellow label) for 500k J1939 w    | vith a TCM.SSS2                          |           |       | • |   | Open   |     | Visit: http://www.synercontechnologies.com/SSS2/ |
|     |       |                    | Files             | s of type: | Smart Sensor Simulator 2 Settings Files (*.SSS) | 2)                                       |           |       | • |   | Cancel |     |                                                  |
| D   | efau. |                    |                   |            | ,                                               |                                          |           |       |   | _ |        |     | SSS2 Connected on COM9                           |

### Step 5: Confirm Settings (Forensic Use)

- If performing a Forensic Investigation connect an Exemplar ECU with the same programming as the Subject ECU.
- Turn on the key switch and verify operation.
  - Adjust settings if necessary
  - Add CAN messages if needed
- Turn key switch off, wait until the messages turn off
- Unplug the exemplar module, but not the SSS2 (this keeps the settings loaded)
- Plug in the Subject ECU (Settings will hold from the previous session)
- Turn on the Key Switch and perform the download.

Note: Failure to do this step may result in undesired Fault Codes being set on the Subject ECU

#### Step 6: Turn the Key Switch On

| File Connection Tools                                                        |                                                                      |                                                             |  |
|------------------------------------------------------------------------------|----------------------------------------------------------------------|-------------------------------------------------------------|--|
| Ignition Key Switch                                                          |                                                                      | USB/Serial Monitor: SET 75,0                                |  |
| ECU Profile Settings Digital Potentiometers Extra Outputs Voltage Output Net | twork Message Generator Data Logger SSS2 Command Interface           |                                                             |  |
| Buffer Size: 1000000                                                         | Caution: Using the datalogger features can set fault codes. CAN mess | sages may be faster than USB and messages may be dropped.   |  |
| -J1939 Messages                                                              | CAN1 Messages                                                        | AN2 Messages                                                |  |
| Stream CAN0 (J1939) Clear Buffer Save Buffer Save Buffer As                  | Stream CAN1 (MCPCAN) Clear Buffer Save Buffer Save Buffer As         | Stream CAN2 (PTCAN) Clear Buffer Save Buffer Save Buffer As |  |
| J1939 Bit Rate: 250000 🗸 Set                                                 | CAN1 Bit Rate: 250000 V Set                                          | CAN2 Bit Rate: 125000 V Set                                 |  |
| CAN ID Period DLC B0 B1 B2 B3 B4 B5 B6 B7 Count                              | CAN ID Period DLC B0 B1 B2 B3 B4 B5 B6 B7 Count                      | CAN ID Period DLC B0 B1 B2 B3 B4 B5 B6 B7 Count             |  |
|                                                                              |                                                                      |                                                             |  |
|                                                                              |                                                                      |                                                             |  |
|                                                                              |                                                                      |                                                             |  |

#### CAN Data Logger – Check Connection

| Connection Tools         USB/Serial Monitor. SET CAN1 baudrate set to 50000         USB/Serial Monitor. SET CAN1 baudrate set to 50000         CAN1 Messages       CAN1 Messages Generator       Data Logger SSS2 Command Interface         Office Settings Digital Potentione ters       Extra Output Voltage Output Network Message Generator       Data Logger SSS2 Command Interface         Office Settings Digital Potentione ters       Extra Output Voltage Output Network Message Generator       Data Logger SSS2 Command Interface         CAN1 Messages       CAN1 Messages       CAN1 Messages         CAN1 Messages       CAN1 Messages         CAN1 Messages       CAN1 Messages         CAN1 Deriod       DLC B0 B1 B2 B3 B4 B5 B6 B7 Count       CAN1 Ib Rate: 250000 · Set       Set         CAN1 D Period       DLC B0 B1 B2 B3 B4 B5 B6 B7 Count       CAN1 Ib Rate: 250000 · Set       CAN1 D Period       DLC B0 B1 B2 B3 B4 B5 B6 B7 Count         CAN1 D Period       DLC B0 B1 B2 B3 B4 B5 B6 B7 Count       CAN1 D Period       DLC B0 B1 B2 B3 B4 B5 B6 B7 Count         CAN ID Period       DLC B0 B1 B2 B3 B4 B5 B6 B                                                                                                    |
|----------------------------------------------------------------------------------------------------|
| USB/Serial Monitor: SET CAN1 baudrate set to 500000         USB/Serial Monitor: SET CAN1 baudrate set to 500000         Orfile Settings       Digital Potentiometers       Extra Outputs       Voltage Output       Network Message Generator       Data Logger       SSS2 Command Interface         Orfile Settings       Digital Potentiometers       Extra Outputs       Voltage Output       Network Message Generator       Data Logger       SSS2 Command Interface         Orfile Settings       Outputs       Save Buffer       Save Buffer       S                                                                                                    |
| Profile Settings       Digital Potentioneters       Extra Outputs       Voltage Output       Network Message Generator       Data Logger       SSS2 Command Interface         r Size:       1000000       Caution: Using the datalogger features can set fault codes. CAN messages may be faster than USB and messages may be dropped.         9 Messages       CAN1 Messages       CAN1 Messages       CAN1 Messages       CAN1 Messages       CAN1 Messages         J 1939 Bit Rate:       250000       Set       CAN ID       Period       DLC       B0       B1       B2       B3       B4       B5       B6       B7       Count         CF00400       0.009844       8       F8       FE       FE       FE       700       FF       FF                                                                                                    |
| Caution: Using the datalogger features can set fault codes. CAN messages may be faster than USB and messages may be dropped.         Caution: Using the datalogger features can set fault codes. CAN messages may be faster than USB and messages may be dropped.         CAN1 Messages       CAN1 Messages         J1939 Bit Rate:       Save Buffer       Save Buffer As       CAN1 Bit Rate:       Save Buffer Save Buffer As       CAN1 D Period       DLC       B0       B1       B2       B3       B4       B5       B6       B7       Count         CAN ID       Period       DLC       B0       B1       B2       B3       B4       B5       B6       B7       Count         CF00300       0.050031       8       DD       FE       FF       FF                                                                                                    |
| All bit Rate:       CAN1 Messages       CAN1 Messages |
| Clear Buffer       Save Buffer       Save Buffer                                                  |
| Instance Area (01533)       Clear band       Site band       Site band       Si                                                                                                   |
| J1939 Bit Rate:       25000 v       Set       CAN1 Bit Rate:       25000 v       Set       CAN2 Bit Rate:       50000 v       Set         CAN ID       Period       DLC       B0       B1       B2       B3       B4       B5       B6       B7       Count       CAN ID       Period       DLC       B0       B1       B2       B3       B4       B5       B6       B7       Count       CAN ID       Period       DLC       B0       B1       B2       B3       B4       B5       B6       B7       Count       CAN ID       Period       DLC       B0       B1       B2       B3       B4       B5       B6       B7       Count       CAN ID       Period       DLC       B0       B1       B2       B3       B4       B5       B6       B7       Count       CAN ID       Period       DLC       B0       B1       B2       B3       B4       B5       B6       B7       Count       COUnt       085F0100       0.009979       8       FF       FF       FF       FF       4025         CF00300       0.050031       8       DF       FF       FF       FF       1441       FF       FF       1441       FF                                                                                                    |
| CAN ID       Period       DLC       B0       B1       B2       B3       B4       B5       B6       B7       Count         CF00400       0.009844       8       F8       FE       FE       FE       0       FF       7104       Period       DLC       B0       B1       B2       B3       B4       B5       B6       B7       Count         CF00400       0.009844       8       F8       FE       FE       FE       7104       Period       DLC       B0       B1       B2       B3       B4       B5       B6       B7       Count         C600300       0.050031       8       DF       FE       FF       FF       7104       Period       DLC       B0       B1       B2       B3       B4       B5       B6       B7       Count         SFEF100       0.099990       8       C3       00       00       00       75       75       76       76       76       4033       8FF0300       0.010027       8       FF       FF       FF       FF       4068         8FE2000       0.099990       8       18       00       00       761       FF       FF                                                                                                    |
| CF00400       0.009844       8       F8       FE       FE       FE       FE       7104         08FF0100       0.009979       8       FF       FF       5C       5D       A6       0E       FF       FF       4025         08FF0100       0.009979       8       FF       FF       FF       FF       FF       4025         08FF0100       0.010027       8       FF       FF       FF       FF       FF       4026         08FF0200       0.010027       8       FF       FF       FF       FF       FF       4026         08FF0200       0.010027       8       FF       FF       FF       FF       F0       4033         08FF0300       0.010027       8       FF       FF       FF       FF       FF       4068                                                                                                    |
| CF00300       0.050031       8       DD       FE       FF       FF                                                                                                    |
| 8FEF100         0.099990         8         C3         00         00         00         00         30         765           8FEE000         0.099990         8         18         00         00         00         00         765           8FEE000         0.099990         8         18         00         00         00         761         08FF0300         0.010027         8         FF         FF         F                                                                                                    |
| 8FEE000 0.099990 8 18 00 00 00 18 00 00 00 761 08FF0300 0.010027 8 FF FF FF FF FF FF FF FF 4068                                                                                                    |
|                                                                                                    |
| 8FEDF00 0.050067 8 FE FE FE FF FF FF FF FF 1415 08FF0400 0.010025 8 01 FF FF FF 48 28 FC FF 4073                                                                                                    |
| 8FD0700 0.999996 8 07 F1 C0 FF FF FF FF FF FF 77 14FF0200 0.099996 8 0F 64 FF 00 1F FF F3 FF 438                                                                                                    |
| 4FD3E00 0.4999992 8 FF FF FF FF FF FF FF FF FF FF FF FF F                                                                                                    |
| 8F00100 0.099996 8 FF FF FF FF FF FF FF FF FF FF FF FF F                                                                                                    |
| 8FDA100 0.499990 8 FF FF FF FF FF FF FF FF FF FF FF FF F                                                                                                    |
| 8F0000F 0.100061 8 00 7D FF FF 0F FF FF FF 688 10FF0200 0.049775 8 FF FF FF FF FF FF 688                                                                                                    |
| 8FDB300 0.500067 8 FF FF FF FF FF FF FF FF FF FF FF FF F                                                                                                    |
| 0FE6F00 0.100025 8 FF FF FF FF FF FF FF FF FF FF FF FF F                                                                                                    |
| 8FEEF00 0.499967 8 FF FF FF FF FF FF FF FF FF FA 153                                                                                                    |
| CECFF0F 4.999825 8 20 13 00 03 FF E1 FE 00 17                                                                                                    |
| 8FEF200 0.09997Z 8 00 00 00 00 00 00 FF FF 689                                                                                                    |
| 8FEF600 0.499976 8 FF 00 FF FF FF FF FF FF FF 153                                                                                                    |
| 8FF3000 0.100068 8 00 00 FF FF FF FF FF FF FF FF FF FF FF                                                                                                    |
|                                                                                                    |
|                                                                                                    |
|                                                                                                    |
|                                                                                                    |
|                                                                                                    |
|                                                                                                    |
| 8FF7400 0.999977 8 4F 01 FF FF FF FF FF FF 77                                                                                                    |
|                                                                                                    |

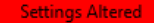

 $\times$ 

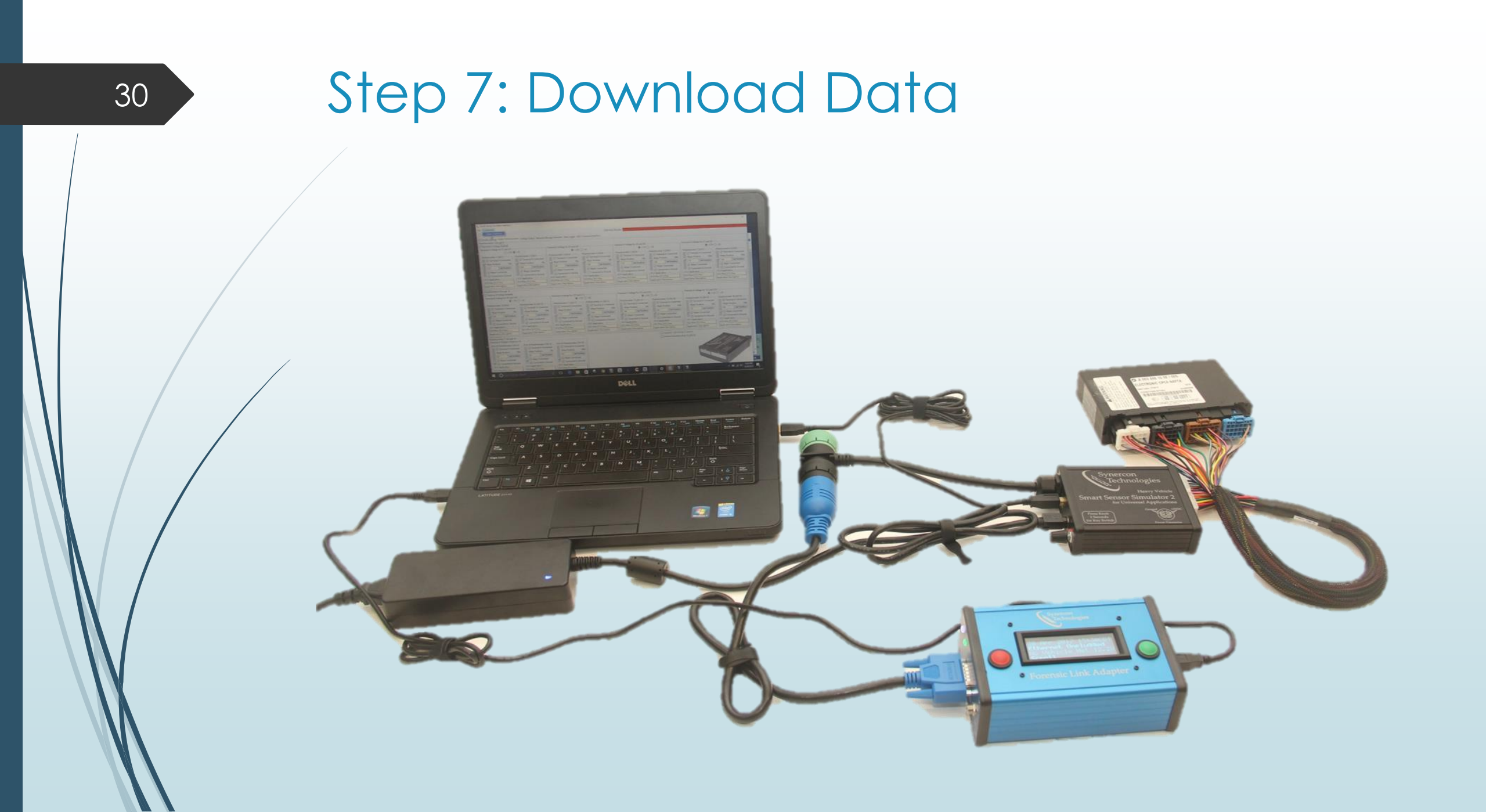

### What is an SSS2 Settings File?

- A JSON text file to store settings data used for a particular session.
- Uses a SHA-256 check to ensure file has not been altered outside the SSS2 Interface App.
- Stores all the adjustable parameters (including CAN).
- Can store case file information.
- Open and view with a text editor.
- Synercon Technologies provides example .SSS2 files.
- Users should generate their own files for each case.

| 📔 с      | :\Users\dailya  | dmin\Documents\GitHub\SSS2-GUI\DDEC 13 CPC4 for 250k J1939 with a TCM.SSS2 - Notepad++                  | -        |       | $\times$ |
|----------|-----------------|----------------------------------------------------------------------------------------------------|----------|-------|----------|
| File     | Edit Search     | View Encoding Language Settings Tools Macro Run Plugins Window ?                                        |          |       | х        |
| <b>b</b> | 8 8 6           | ) 🕼 🚔   🕹 🛍 🌔   Ə C   # 🏂   🤏 🛸   🖫 🖼 🔚 1 📜 🖾 🔊   🗉 🗉                                                   |          |       | J »      |
| 🔡 RE     | ADME.md 🗷       | 🗄 DDEC 13 CPC4 for 250k J1939 with a TCM.SSS2 🔀                                                         |          |       |          |
| 111      |                 | <pre>.".31.001":."TCM.FF0903,31,2,1,1,50,0,0,1,10FF0903,8,00,00,00,00,00,00,1F,</pre>                   | 30,Ye    | s",   | ^        |
| 112      |                 | -"-31.002": -"TCM-FF0903,31,16,2,1,50,0,0,1,10FF0903,8,00,00,00,00,00,00,2F                             | ,66,Y    | es",  |          |
| 113      |                 | -"-31.003": "TCM-FF0903,31,16,3,1,50,0,0,1,10FF0903,8,00,00,00,00,00,00,3                               | ,54,Y    | es",  |          |
| 114      |                 | -" 31.004": "TCM FF0903,31,16,4,1,50,0,0,1,10FF0903,8,00,00,00,00,00,00,4F                              | ,CA,Y    | es",  |          |
| 115      |                 | " 31.005": "ICM FF0903,31,16,5,1,50,0,0,1,10FF0903,8,00,00,00,00,00,00,5                                | , 18, 19 | es",  |          |
| 117      |                 | .".31.000": "TCM.FE0903.31.16.7.1.50.0.0.1.10FE0903.8.00.00.00.00.00.00.7                               | , AE, I  | es",  |          |
| 118      |                 | " 31.008": "TCM FF0903.31.16.8.1.50.0.0.1.10FF0903.8.00.00.00.00.00.00.8                                | .09.Y    | es".  |          |
| 119      |                 | ".31.009": "TCM FF0903.31.16.9.1.50.0.0.1.10FF0903.8.00.00.00.00.00.00.9                                | . 3B. Y  | es".  |          |
| 120      |                 | ".31.010": "TCM FF0903.31.16.10.1.50.0.0.1.10FF0903.8.00.00.00.00.00.00.00.                             | F.6D.    | Yes", |          |
| 121      |                 | -"-31.011": "TCM FF0903,31,16,11,1,50,0,0,1,10FF0903,8,00,00,00,00,00,00,00                             | F, 5F,   | Yes", |          |
| 122      |                 | .".31.012": ."TCM.FF0903,31,16,12,1,50,0,0,1,10FF0903,8,00,00,00,00,00,00,00,00                         | F, C1,   | Yes", |          |
| 123      |                 | .".31.013": . "TCM.FF0903, 31, 16, 13, 1, 50, 0, 0, 1, 10FF0903, 8, 00, 00, 00, 00, 00, 00, 00, 00, 00, | F, F3,   | Yes", |          |
| 124      |                 | -"-31.014": • TCM • FF0903, 31, 16, 14, 1, 50, 0, 0, 1, 10 FF0903, 8, 00, 00, 00, 00, 00, 00, 00, 00, E | F, A5,   | Yes", |          |
| 125      |                 | .".31.015": "TCM.FF0903, 31, 16, 15, 1, 50, 0, 0, 1, 10FF0903, 8, 00, 00, 00, 00, 00, 00, 00, 00        | F,97,    | Yes"  |          |
| 126      | ····},          |                                                                                                    |          |       |          |
| 127      | ····"CA         | N.Config": {                                                                                            |          |       |          |
| 128      |                 | <pre>"Buffer Size": 1000000,</pre>                                                                      |          |       |          |
| 129      |                 | •"CAN0 •Baudrate": •"250000",                                                                           |          |       |          |
| 130      |                 | ."CANI.Baudrate": "6666666",                                                                            |          |       |          |
| 131      |                 | "MCPCAN Baudrate": "250000"                                                                             |          |       |          |
| 132      |                 | ee.Number""CNSF.IDENTIFIED"                                                                             |          |       |          |
| 134      | "Co             | mpany": "COMPANY NAME".                                                                                 |          |       |          |
| 135      | "Co             | mponent. ID": ."SYNER*SSS2-R05*0034*UNIVERSAL".                                                         |          |       |          |
| 136      | · · · · "DA     | Cs": {                                                                                                  |          |       |          |
| 137      |                 | -"Vout1": {                                                                                             |          |       |          |
| 138      |                 | "Alt. Pin": "J24:15",                                                                                   |          |       |          |
| 139      |                 | ·····"Alt. ·Pin ·Connect": ·false,                                                                      |          |       |          |
| 140      |                 | ····"Amplitude": 0,                                                                                     |          |       |          |
| 141      |                 | "Application":."Coolant",                                                                               |          |       |          |
| 142      |                 | ·····"Average ·Voltage": ·0.0,                                                                          |          |       |          |
| 143      |                 | "ECU.Pins":."",                                                                                         |          |       |          |
| 144      |                 | "Frequency": ·0,                                                                                        |          |       |          |
| 145      |                 | "Levest Voltage": 5,                                                                                    |          |       |          |
| 147      |                 | Name                                                                                                    |          |       |          |
| 148      |                 |                                                                                                    |          |       |          |
| 149      |                 | "Port": ."18".                                                                                          |          |       |          |
| 150      |                 | "SSS2.setting": 17,                                                                                     |          |       |          |
| 151      |                 | "Shape":."Constant",                                                                                    |          |       |          |
| 152      |                 | ·····"Show Amplitude": false,                                                                           |          |       |          |
| 153      | • • • • • • • • | ·····"Show·Frequency": false,                                                                           |          |       |          |
| 154      | •••••           | ····"Wire Color": •""                                                                                   |          |       |          |
| 155      | • • • • • • • • | ·},                                                                                                    |          |       |          |
| 156      | ••••            | -"Vout2": {                                                                                             |          |       |          |
| 157      |                 | "AltPin":."J24:10",                                                                                     |          |       | ~        |

Normal text file length : 44,001 lines : 986 Ln : 1 Col : 1 Sel : 0 | 0

INS

#### 32

### Saving Files

- The SSS2 Interface App can save settings files
  - SSS2 should be connected.
  - The correct Unique ID is needed.
- File keeps track of dates and times automatically.

- Status bar shows file location.
  - Current settings are checked against the saved settings with a Secure Hash Algorithm (SHA).
    - Green Box = settings match the file
    - Red Box = Settings have changed

| Current Settings Information                                                                                                    |                                                                      |
|----------------------------------------------------------------------------------------------------|----------------------------------------------------------------------|
| Settings File: test.SSS2                                                                                                    |                                                                      |
| Current SHA-256 Digest: 92386a23d3c721993e05e5b28dee38abde0efee9b191ea4bf62503f7cd18c37f                                                                                                    |                                                                      |
| Saved SHA-256 Digest: 92386a23d3c721993e05e5b28dee38abde0efee9b191ea4bf62503f7cd18c37f                                                                                                    |                                                                      |
| Smart Sensor Simulator Interface Information                                                                                                    |                                                                      |
| File Saved with Smart Sensor Simulator Interface Version: 1.0.7                                                                                                    |                                                                      |
| File Saved with Smart Sensor Simulator Interface Release: 4 September 2017                                                                                                    |                                                                      |
| Current Smart Sensor Simulator Interface Version: 1.0.7                                                                                                    |                                                                      |
| Current Smart Sensor Simulator Interface Release: 4 September 2017                                                                                                    |                                                                      |
| - Warnings and Cautions-                                                                                                    |                                                                      |
| Using the Smart Sensor Simulator 2 cannot guarantee a fault free environ<br>of fault codes is critical, then the user is encouraged to test the SSS<br>accordingly. Only properly trained experts should use this software and | nment for all electronic o<br>2 settings with an exempla<br>product. |
|                                                                                                    |                                                                      |

Saved C:/Users/dailyadmin/Documents/SSS2/test.SSS2

Settings Unchanged

- ► Files open quickly, but load onto the SSS2 slowly.
- Press CTRL-O, Press the Open Settings File button or Select the File Menu and Open.
- Most Synercon Technologies provided files will have ECU data that was used for the test.
  - Engine Serial Number
  - Year, Make, Model
  - Other notes
- Files are saved per ECU and are not general across all ECUs in that family.
  - Exemplar Module testing is important to make sure the Synercon template file will work.
  - ECUs with similar outward appearance can have different software or internal circuits.

### CAN Message Logging

#### Example of a CPC from a DDEC 10 with 500k CAN on the PT-CAN

| Smart Sensor Simulator Interface                                                                                                    |                                                                                                    |                                                                                                    |                               |
|----------------------------------------------------------------------------------------------------|----------------------------------------------------------------------------------------------------|----------------------------------------------------------------------------------------------------|-------------------------------|
| ile Connection Tools                                                                                                    |                                                                                                    |                                                                                                    |                               |
| ✓ Ignition Key Switch                                                                                                    |                                                                                                    | USB/Serial Monitor: FIRMWARE SSS2*REV05*1.0*master*c3b62b583f1                                                                          | f7b22da9f3ec93ed09addc75a1d1e |
| CU Profile Settings Digital Potentiometers Extra Outputs Voltage Output                                                                 | Network Message Generator Data Logger SSS2 Command Interface                                                                            |                                                                                                    |                               |
| uffer Size: 1000000                                                                                                    | Caution: Using the datalogger features can set fault codes. CAN                                                                         | messages may be faster than USB and messages may be dropped.                                                                            |                               |
| 1939 Messages                                                                                                    | CAN1 Messages                                                                                                    | CAN2 Messages                                                                                                    |                               |
| Stream CAN0 (J1939) Clear Buffer Save Buffer Save Buffer As                                                                             | Stream CAN1 (MCPCAN) Clear Buffer Save Buffer Save Buffer As                                                                            | Stream CAN2 (PTCAN) Clear Buffer Save Buffer Save Buffer As                                                                             |                               |
| J1939 Bit Rate: 250000 V Set                                                                                                    | CAN1 Bit Rate: 250000 V Set                                                                                                    | CAN2 Bit Rate: 500000 V Set                                                                                                    |                               |
| CAN ID         Period         DLC         B0         B1         B2         B3         B4         B5         B6         B7         Count | CAN ID         Period         DLC         B0         B1         B2         B3         B4         B5         B6         B7         Count | CAN ID         Period         DLC         B0         B1         B2         B3         B4         B5         B6         B7         Count |                               |
|                                                                                                    |                                                                                                    |                                                                                                    |                               |
|                                                                                                    |                                                                                                    |                                                                                                    |                               |
|                                                                                                    |                                                                                                    |                                                                                                    |                               |
|                                                                                                    |                                                                                                    |                                                                                                    |                               |
|                                                                                                    | 🔍 Turn Key Switch On 🛛 🕹 👋                                                                                                    |                                                                                                    |                               |
|                                                                                                    |                                                                                                    |                                                                                                    |                               |
|                                                                                                    | Have you loaded or configured the desired settings?                                                                                     |                                                                                                    |                               |
|                                                                                                    |                                                                                                    |                                                                                                    |                               |
|                                                                                                    |                                                                                                    |                                                                                                    |                               |
|                                                                                                    | Yes No                                                                                                    |                                                                                                    |                               |
|                                                                                                    |                                                                                                    |                                                                                                    |                               |
|                                                                                                    |                                                                                                    |                                                                                                    |                               |
|                                                                                                    |                                                                                                    |                                                                                                    |                               |
|                                                                                                    |                                                                                                    |                                                                                                    |                               |
|                                                                                                    |                                                                                                    |                                                                                                    |                               |
|                                                                                                    |                                                                                                    |                                                                                                    |                               |
|                                                                                                    |                                                                                                    |                                                                                                    |                               |
|                                                                                                    |                                                                                                    |                                                                                                    |                               |
|                                                                                                    |                                                                                                    |                                                                                                    |                               |
|                                                                                                    | Connect CAN1 (MCPCAN) to J24:3 and J24:4                                                                                                | ۳۱ J                                                                                                    |                               |
| ened C:/Users/dailvadmin/Documents/SSS2/CPC Only - DDEC 10 - DD15 -                                                                     | 2011 Freightliner Cascadia.SSS2                                                                                                    | ngs Unchanged                                                                                                    | SSS2 Connected o              |

#### CPC from DDEC 10 CAN Traffic

The SSS2 logger only captures external traffic (not what it produces).

| 📎 Smart Sensor Simulator Interface                                       | — —                                                                                                    |
|--------------------------------------------------------------------------|----------------------------------------------------------------------------------------------------|
| File Connection Tools                                                    |                                                                                                    |
| ☑ Ignition Key Switch                                                    | USB/Serial Monitor: SET 50,1                                                                                                    |
| ECI Profile Settings Digital Potentiometers Extra Outputs Voltage Output | Network Message Generator Data Logger ISS2 Command Interface                                                                                                    |
| Buffer Size: 1000000                                                     | Caution View and the state of the state of t |
| J1939 Messages                                                           | P CAN1 Messages                                                                                                    |
|                                                                          |                                                                                                    |
| julean CANO (1939) Clear builer Save builer Save builer As               | Stream CAIVE (VICECAIV) Clear builet Save builet Save  |
| J1939 Bit Rate: 250000 V Set                                             | CAN1 Bit Rate:         250000         Set         CAN2 Bit Rate:         500000         Set                                                                                                    |
| CAN ID Period DLC B0 B1 B2 B3 B4 B5 B6 B7 Count                          | CAN ID         Period         DLC         B0         B1         B2         B3         B4         B5         B6         B7         Count         CAN ID         Period         DLC         B0         B1         B2         B3         B4         B5         B6         B7         Count                                                                                                    |
| 18FECA3D 0.999736 8 00 00 00 00 00 00 00 00 66                           | 08FF0100 0.009984 8 FF FF 5C 5D A6 0E FF FF 8094                                                                                                    |
| 18FECA01 0.999738 8 00 00 00 00 00 00 00 00 66                           | 08FF0000 0.009946 8 FF 70 0F FF FF FF FF FF 8091                                                                                                    |
| 18FECA03 1.001800 8 00 00 00 00 00 00 00 00 66                           | 08FF0200 0.009638 8 FF FF FF FF FF FF F7 F0 8080                                                                                                    |
| 0CF00400 0.010000 8 F8 FE FE FE FE 00 FF FE 6082                         | 08FF0300 0.009934 8 FF FF FF FF FF FF FF FF FF 8086                                                                                                    |
| 0CF00300 0.050022 8 DD FE FE FF FF FF 00 FF 1229                         | 08FF0400 0.009938 8 01 FF FF FF 48 28 FC FF 8101                                                                                                    |
| 18FEF100 0.100046 8 C3 00 00 00 00 00 00 30 649                          | 0CFF0000 0.019906 8 34 F3 FF FF FF FF FF 4041                                                                                                    |
| 18FEE000 0.099997 8 18 00 00 00 18 00 00 00 652                          | 10FF0200 0.050001 8 FF FF FF FF 00 FF FF 1627                                                                                                    |
| 18FEDF00 0.049824 8 FE FE FE FF FF FF FF FF FF 1206                      | 18FF0100 1.000001 8 FF FF 00 00 CD FF FF FF 88                                                                                                    |
| 14ED2E00 0.400711 0 EE EE EE EE EE EE EE EE EE EE EE EE                  |                                                                                                    |
| 14F00100 0.099977 8 FF FF FF FF FF FF FF FF FF FF FF FF F                | 18D 0200 5 0 10 11 11 11 10 11 11 11 0                                                                                                    |
| 18FDA100 0.499350 8 FF FF FF FF FF FF FF FF FF FF 131                    | 10F00300 0.049891 8 DD FE FE FE FE 00 FE 1627                                                                                                    |
| 18F0000F 0.100090 8 00 7D FF FF 0F FF FF 587                             | 18FEE617 0.999998 8 B0 19 0D 09 28 20 FF FF 88                                                                                                    |
| 18FDB300 0.499927 8 FF FF FF FF FF FF FF FF FF 130                       | 14FF0200 0.100000 8 0F 64 FF 00 FF FF F3 FF 858                                                                                                    |
| 10FE6F00 0.100013 8 FF FF FF FF FF FF FF FF FF 584                       | 14FF0300 0.099922 8 FF FF FF FF FF FF FF FF 844                                                                                                    |
| 18FEEF00 0.499750 8 FF FF FF FF FF FF FF FA 126                          | 14FEF200 0.100084 8 00 00 FF FF FF FF FF 785                                                                                                    |
| 1CECFF0F 5.000044 8 20 13 00 03 FF E1 FE 00 15                           | 18FECA00 1.000289 8 C7 FF 5B 00 04 01 FF FF 87                                                                                                    |
| 18FEF200 0.099992 8 00 00 00 00 00 00 FF FF 586                          | 10FF0300 1.020298 8 A8 C2 00 FF FF FF FF 11 155                                                                                                    |
| 18FEF600 0.500042 8 FF 00 FF FF FF FF FF FF 130                          | 1CECFF00 5.000067 8 20 27 00 06 FF E3 FE 00 17                                                                                                    |
| 18FF3000 0.099999 8 00 00 FF FF FF FF FF FF 641                          | 1CEBFF00 0.050151 8 06 FF FF FF FF FF FF FF 102                                                                                                    |
| 18FEF500 0.999644 8 FF FF FF FF FF FF FF FF 59                           |                                                                                                    |
| 14FFA000 0.099986 8 FC FF FF FF FF FF FF FF 641                          |                                                                                                    |
| 18FEFUUU U.U99985 8 FF FF FF 00 00 FU 00 FF 645                          |                                                                                                    |
|                                                                          |                                                                                                    |
| 10FEELUU U.399090 0 FF FF FF FF FF FF FF FF                              |                                                                                                    |

Opened C:/Users/dailyadmin/Documents/SSS2/CPC Only - DDEC 10 - DD15 - 2011 Freightliner Cascadia.SSS2

35

Settings Unchanged

### CAN Data Logger

- CAN data is streamed over USB in binary form.
- SSS2 Interface App decodes the binary and stores it in a list.
- Display tables are based on ID

36

- If a new CAN ID is found, it is entered into the display table
- Messages with existing CAN IDs add an increment to the ID counter
- ID rates are calculated.
- Saving the Buffer creates a CSV file and clears the list of messages.
- CSV file can be opened in Excel.
  - Use Text Import Wizard
  - Import columns as Text, not General
- CAN data is in Hexadecimal
- Timestamps are in seconds from Jan. 1, 1970

| 2          | C:\User    | s∖dailyadı | min\Do  | cuments\Gi  | itHub\SSS2-0   | GUI\SSS2_C                            | AN2_Da | ata_Log_20 | 017-08 | -1 –         | - 🗆    | × |    |
|------------|------------|------------|---------|-------------|----------------|---------------------------------------|--------|------------|--------|--------------|--------|---|----|
| File       | Edit       | Search     | View    | Encoding    | Language       | Settings                              | Tools  | Macro      | Run    | Plugins      | Window | ? | Х  |
|            | <b>-</b> 8 | 🖻 📑        | īg 🖨    | <b>*</b> 🖻  | <b>b</b>   7 c | i i i i i i i i i i i i i i i i i i i | 1 🔍    | ຊ   🖪      |        | <b>≣</b> ⊋ ¶ | JE 🥦 📡 | Ø | >> |
| <b>H</b> 9 | SS2 CA     | N2 Data    | Log 201 | 7-08-18 102 | 2104 WithVG1   | F.csv 🔀                               |        |            |        |              |        |   |    |

#### Channel, Unix Timestamp, CAN ID (Hex), EXT, DLC, B1, B2, B3, B4, B5, B6, B7, B8 CAN2,1503051634.260673,0CFFC600,1,8,32,00,01,FF,FF,FF,FF,FF CAN2,1503051634.270150,0CFFC600,1,8,32,00,01,FF,FF,FF,FF,FF CAN2,1503051634.280090,0CFFC600,1,8,32,00,01,FF,FF,FF,FF,FF CAN2,1503051634.290043,0CFFC600,1,8,32,00,01,FF,FF,FF,FF,FF CAN2,1503051634.290639,15FF2500,1,8,FF,FF,F0,F0,FF,FF,FF,FF,FF CAN2,1503051634.300075,0CFFC600,1,8,32,00,01,FF,FF,FF,FF,FF CAN2,1503051634.310117,0CFFC600,1,8,32,00,01,FF,FF,FF,FF,FF 9 CAN2,1503051634.320128,0CFFC600,1,8,32,00,01,FF,FF,FF,FF,FF 10 CAN2,1503051634.330083,0CFFC600,1,8,32,00,01,FF,FF,FF,FF,FF 11 CAN2,1503051634.340240,0CFFC600,1,8,32,00,01,FF,FF,FF,FF,FF 12 CAN2,1503051634.350096,0CFFC600,1,8,32,00,01,FF,FF,FF,FF,FF 13 CAN2,1503051634.360091,0CFFC600,1,8,32,00,01,FF,FF,FF,FF,FF,FF 14 CAN2,1503051634.370140,0CFFC600,1,8,32,00,01,FF,FF,FF,FF,FF,FF 15 CAN2,1503051634.380052,0CFFC600,1,8,32,00,01,FF,FF,FF,FF,FF 16 CAN2,1503051634.390043,0CFFC600,1,8,32,00,01,FF,FF,FF,FF,FF 17 CAN2,1503051634.390640,15FF2500,1,8,FF,FF,F0,F0,FF,FF,FF,FF,FF 18 CAN2,1503051634.400079,0CFFC600,1,8,32,00,01,FF,FF,FF,FF,FF 19 CAN2,1503051634.410111,0CFFC600,1,8,32,00,01,FF,FF,FF,FF,FF 20 CAN2,1503051634.420109,0CFFC600,1,8,32,00,01,FF,FF,FF,FF,FF 21 CAN2,1503051634.429922,18FD7C00,1,8,F8,83,05,00,D3,1F,03,FF 22 CAN2,1503051634.430515,0CFFC600,1,8,32,00,01,FF,FF,FF,FF,FF 23 CAN2,1503051634.440097,0CFFC600,1,8,32,00,01,FF,FF,FF,FF,FF 24 CAN2,1503051634.450012,18FEF600,1,8,FF,73,FE,FF,FF,FF,FF,FF 25 CAN2,1503051634.450601,0CFFC600,1,8,32,00,01,FF,FF,FF,FF,FF 26 CAN2,1503051634.460081,0CFFC600,1,8,32,00,01,FF,FF,FF,FF,FF 27 CAN2,1503051634.470140,0CFFC600,1,8,32,00,01,FF,FF,FF,FF,FF 28 CAN2,1503051634.480073,0CFFC600,1,8,32,00,01,FF,FF,FF,FF,FF 29 CAN2,1503051634.485134,18FEDF00,1,8,7D,A0,28,7D,7D,FF,FF,F0 30 CAN2,1503051634.490038,0CFFC600,1,8,32,00,01,FF,FF,FF,FF,FF 31 CAN2,1503051634.490634,15FF2500,1,8,FF,FF,F0,F0,FF,FF,FF,FF 32 CAN2,1503051634.500034,0CFD9200,1,8,F0,FF,FF,FF,FF,FF,FF,FF, 33 CAN2,1503051634.500623,0CFFC600,1,8,32,00,01,FF,FF,FF,FF,FF 34 CAN2,1503051634.510128,0CFFC600,1,8,32,00,01,FF,FF,FF,FF,FF 35 CAN2,1503051634.520127,0CFFC600,1,8,32,00,01,FF,FF,FF,FF,FF 36 CAN2,1503051634.530087,0CFFC600,1,8,32,00,01,FF,FF,FF,FF,FF 37 CAN2, 1503051634.540154, 0CFFC600, 1, 8, 32, 00, 01, FF, FF, FF, FF, FF

length: 337,584 Ln: 1 Col: 1 Sel: 0 | 0

Windows (CR LF) UTF-8

INS
## CAN Message Logger Buffer Size

- If the number of CAN messages in memory exceeds the buffer space, logging will cease and the streaming data will be highlighted.
- The message lists take up memory, so they have to be constrained based on system resources.

|   | 🔍 Smart Sensor Simulator Interface                                       |                                                                 |                                                              | – 🗆 🗙                  |             |
|---|--------------------------------------------------------------------------|-----------------------------------------------------------------|--------------------------------------------------------------|------------------------|-------------|
|   | File Connection Tools                                                    |                                                                 |                                                              |                        |             |
|   | ☑ Ignition Key Switch                                                    |                                                                 | USB/Serial Monitor: SET 50,1                                 |                        |             |
|   | ECU Profile Settings Digital Potentiometers Extra Outputs Voltage Output | Network Message Generator Data Logger SSS2 Command Interface    |                                                              |                        |             |
| / | Buffer Size: 10000                                                       | Caution: Using the datalogger features can set fault codes. CAN | messages may be faster than USB and messages may be dropped. |                        |             |
| · | - J1939 Messages                                                         | CAN1 Messages                                                   | CAN2 Messages                                                |                        |             |
|   | Stream CAN0 (J1939) Clear Buffer Save Buffer Save Buffer As              | Stream CAN1 (MCPCAN) Clear Buffer Save Buffer Save Buffer As    | Stream CAN2 (PTCAN) Clear Buffer Save Buffer Save Buffer As  |                        |             |
|   | J1939 Bit Rate: 250000 🗸 Set                                             | CAN1 Bit Rate: 250000 V Set                                     | CAN2 Bit Rate: 500000 V Set                                  |                        |             |
|   | CAN ID Period DLC B0 B1 B2 B3 B4 B5 B6 B7 Count                          | CAN ID Period DLC B0 B1 B2 B3 B4 B5 B6 B7 Count                 | CAN ID Period DLC B0 B1 B2 B3 B4 B5 B6 B7 Count              |                        | Clearing or |
|   | 18FECA3D 0.999736 8 00 00 00 00 00 00 00 00 66                           |                                                                 | 08FF0100 0.010142 8 FF FF 5C 5D A6 0E FF FF 30848            |                        |             |
|   | 18FECA01 0.999738 8 00 00 00 00 00 00 00 00 66                           |                                                                 | 08FF0000 0.009973 8 FF 70 0F FF FF FF FF FF 30792            |                        | Savina the  |
|   | 18FECA03 1.001800 8 00 00 00 00 00 00 00 00 66                           |                                                                 | 08FF0200 0.009971 8 FF FF FF FF FF F3 7F F0 30768            |                        | Suvingine   |
|   | 0CF00400 0.010000 8 F8 FE FE FE FE 00 FF FE 6082                         |                                                                 | 08FF0300 0.009973 8 FF FF FF FF FF FF FF F7 FF 30812         |                        |             |
|   | 0CF00300 0.050022 8 DD FE FE FF FF FF 00 FF 1229                         |                                                                 | 08FF0400 0.009946 8 01 FF FF FF 48 28 FC FF 30902            |                        | Butter will |
|   | 18FEF100 0.100046 8 C3 00 00 00 00 00 00 30 649                          |                                                                 | 0CFF0000 0.019916 8 34 F3 FF FF FF FF FF FF FF 15417         |                        | Berrer      |
|   | 18FEE000 0.099997 8 18 00 00 00 18 00 00 00 652                          |                                                                 | 10FF0200 0.050003 8 FF FF FF FF FF FF 00 FF FF 61/6          |                        | onablo      |
|   | 18FEDF00 0.049824 8 FE FE FE FF FE FF FF FF FF FF 1200                   |                                                                 | 18FF0100 0.999982 8 FF FF 00 00 CD FF FF FF 334              |                        | ELIUDIE     |
|   | 14ED2E00 0.499981 8 57 C0 00 FF FF FF FF FF 130                          |                                                                 | 19F0021 0.030304 8 F2 FF FF FF FF FF FF FF FF 61/9           |                        |             |
|   | 18E00100 0.099997 8 FE FE FE FE FE FE FE FE FE FE 585                    |                                                                 | 180 A0100 0 119710 8 02 10 01 FE FE FE FE FE A9              |                        | continued   |
|   | 18FDA100 0.499350 8 FF FF FF FF FF FF FF FF FF 131                       |                                                                 | 10F00300 0.050069 8 DD FE FE FF FF FF 00 FF 6203             |                        |             |
|   | 18F0000F 0.100090 8 00 7D FF FF 0F FF FF FF 587                          |                                                                 | 18FEE617 0.999987 8 CC 1D 0D 09 28 20 FF FF 323              |                        | logging     |
|   | 18FDB300 0.499927 8 FF FF FF FF FF FF FF FF FF 130                       |                                                                 | 14FF0200 0.099990 8 0F 64 FF 00 FF FF F3 FF 3077             |                        | iogging.    |
|   | 10FE6F00 0.100013 8 FF FF FF FF FF FF FF FF 584                          |                                                                 | 14FF0300 0.099995 8 FF FF F3 FF FF FF FF FF 3215             |                        |             |
|   | 18FEEF00 0.499750 8 FF FF FF FF FF FF FF FA 126                          |                                                                 | 14FEF200 0.099626 8 00 00 FF FF FF FF FF FF 3166             |                        |             |
|   | 1CECFF0F 5.000044 8 20 13 00 03 FF E1 FE 00 15                           |                                                                 | 18FECA00 1.000011 8 C7 FF 5B 00 04 01 FF FF 334              |                        |             |
|   | 18FEF200 0.099992 8 00 00 00 00 00 00 FF FF 586                          |                                                                 | 10FF0300 0.509388 8 A8 C4 00 FF FF FF FF 02 596              |                        |             |
|   | 18FEF600 0.500042 8 FF 00 FF FF FF FF FF FF 130                          |                                                                 | 1CECFF00 4.999715 8 20 27 00 06 FF E3 FE 00 66               |                        |             |
|   | 18FF3000 0.099999 8 00 00 FF FF FF FF FF FF 641                          |                                                                 | 1CEBFF00 4.749664 8 01 00 00 FF 00 00 FF 00 392              |                        |             |
|   | 18FEF500 0.999644 8 FF FF FF FF FF FF FF FF FF 59                        |                                                                 |                                                              |                        |             |
|   | 14FFA000 0.099986 8 FC FF FF FF FF FF FF FF 641                          |                                                                 |                                                              |                        |             |
|   | 10000000000000000000000000000000000000                                   |                                                                 |                                                              |                        |             |
|   | 18FEEE00 0.999690 8 FF FF FF FF FF FF FF FF FF 66                        |                                                                 |                                                              |                        |             |
|   | <u>n</u>                                                                 | Connect CAN1 (MCPCAN) to J24:3 and J24:4                        | JI                                                           |                        |             |
|   | Opened Cr/Users/dailyadmin/Decuments/SSS2/CBC Oply - DDEC 10 - DD15 -    | 2011 Ersightliner Cacadia SSS2                                  | ngs Unshanged                                                | 0MO2 on betreenen 5222 |             |

#### 38

## J1708 Message Logger

#### Connect J1708 to the external pins from the Network Message Generator tab.

| 📎 Smart Sensor Simulator Interface    |            |           |           |           |            |              |           |          |     |              |       |       |      |       |         |           |       |         | – 🗆 X                                                                |
|---------------------------------------|------------|-----------|-----------|-----------|------------|--------------|-----------|----------|-----|--------------|-------|-------|------|-------|---------|-----------|-------|---------|----------------------------------------------------------------------|
| File Connection Tools                 |            |           |           |           |            |              |           |          |     |              |       |       |      |       |         |           |       |         |                                                                      |
| ✓ Ignition Key Switch                 |            |           |           | 2         |            |              |           |          |     |              |       |       |      |       |         | US        | SB/Se | erial N | Nonitor: SET 39,1                                                    |
| ECU Profile Settings Digital Potentic | meters Ex  | tra Outpi | uts Volta | ge Outpu  | t Network  | Message G    | ienerator | Data Log | ger | SSS2 Command | Inter | rface |      |       |         |           |       |         |                                                                      |
| CAN Messages to Transmit              |            |           |           | ````      |            |              |           |          |     |              |       |       |      |       |         |           |       |         | Transmit all CAN messages                                            |
| Label                                 | Thread     | Count     | Index     | Send      | Channel    | Period       | Restart   | Total    | Ext | CAN HEX ID D | DLC   | B1 F  | 32 B | 3 B   | 4 B5    | <b>B6</b> | B7    | B8      |                                                                      |
| DDEC MCM 01                           | 1          | 1         | 0         | Yes       | CAN2       | 10           | 0         | 0        | 1   | 8FF0001      | 8     | 00 (  | 0 00 | 0 0   | 00 00   | 00        | 00    | 00      | Stop Sending all CAN messages SVnercon                               |
| DDEC TCM 01                           | 2          | 1         | 0         | Yes       | CAN2       | 10           | 0         | 0        | 1   | CFF0203      | 8     | 00 (  | 0 00 | 0 0   | 0 00    | 00        | 00    | 00      |                                                                      |
| DDEC TCM 02                           | 3          | 1         | 0         | Yes       | CAN2       | 10           | 0         | 0        | 1   | 8FF0303      | 8     | FF F  | FFF  | FF    | F FF    | FF        | FF    | FF      | J1939 Bit Rate: 250000 V Set Iecnnologies                            |
| DDEC TCM 03                           | 4          | 1         | 0         | Yes       | CAN2       | 100          | 0         | 0        | 1   | 18F00503     | 8     | 00 (  | 0 00 | 0 0   | 0 00    | 00        | 00    | 00      |                                                                      |
| HRW from Brake Controller             | 5          | 1         | 0         | Yes       | J1939      | 20           | 0         | 0        | 1   | CFE6E0B      | 8     | 00 (  | 0 00 | 0 0   | 0 00    | 00        | 00    | 00      | CAN1 Bit Rate: 250000 V Set                                          |
| EBC1 from Cab Controller              | 6          | 1         | 0         | Yes       | J1939      | 100          | 0         | 0        | 1   | 18F00131     | 8     | 00 (  | 0 00 | 0 0   | 0 00    | 00        | 00    | 00      | CAN2 Bit Rater 500000 V Set                                          |
| EBC1 from Brake Controller            | 7          | 1         | 0         | Yes       | J1939      | 100          | 0         | 0        | 1   | 18F0010B     | 8     | 00 (  | 0 00 | 0 0   | 0 00    | 00        | 00    | 00      |                                                                      |
| CCVS1 from Instrument Cluster         | 8          | 1         | 0         | Yes       | J1939      | 100          | 0         | 0        | 1   | 18FEF117     | 8     | 00 (  | 0 00 | 0 0   | 0 00    | 00        | 00    | 00      | CAN Message Editor                                                   |
| CCVS1 from Cab Display 1              | 9          | 1         | 0         | Yes       | J1939      | 100          | 0         | 0        | 1   | 18FEF128     | 8     | 00 (  | 0 00 | 0 0   | 0 00    | 00        | 00    | 00      | Description: TCM FF0903                                              |
| CCVS1 from Body Controller            | 10         | 1         | 0         | Yes       | J1939      | 100          | 0         | 0        | 1   | 18FEF121     | 8     | 00 (  | 0 00 | 0 0   | 0 00    | 00        | 00    | 00      | Thready 21 Sequence County 16 Sequence Index 15                      |
| CCVS1 from Cab Controller             | 11         | 1         | 0         | Yes       | J1939      | 100          | 0         | 0        | 1   | 18FEF131     | 8     | 00 (  | 0 00 | 0 0   | 0 00    | 00        | 00    | 00      | Thread, 51 Sequence Count, 10 Sequence Index. 15                     |
| CM1 from Instrument Cluster           | 12         | 1         | 0         | Yes       | J1939      | 100          | 0         | 0        | 1   | 18E00017     | 8     | 00 (  | 0 00 | 0 0   | 0 00    | 00        | 00    | 00      | Hex CAN ID: 10FF0903 DLC: 8 🗸 🗹 Use Extended (29-bit) ID             |
| CM1 from Climate Control 1            | 13         | 1         | 0         | Yes       | J1939      | 100          | 0         | 0        | 1   | 18E00019     | 8     | 00 (  | 0 00 | 0 0   | 0 00    | 00        | 00    | 00      |                                                                      |
| CM1 from Body Controller              | 14         | 1         | 0         | Yes       | J1939      | 100          | 0         | 0        | 1   | 18E00021     | 8     | 00 (  | 0 00 | 0 0   | 0 00    | 00        | 00    | 00      | Channel: O J1939 O CAINT @ CAIN2 Phable Transmission (Send)          |
| CM1 from Cab Display                  | 15         | 1         | 0         | Yes       | J1939      | 100          | 0         | 0        | 1   | 18E00028     | 8     | 00 (  | 0 00 | 0 0   | 0 00    | 00        | 00    | 00      | Period (msec): 50 Restart (msec): 0 Total to Send: 0                 |
| CM1 from Cab Controller               | 16         | 1         | 0         | Yes       | J1939      | 100          | 0         | 0        | 1   | 18E00031     | 8     | 00 (  | 0 00 | 0 0   | 0 00    | 00        | 00    | 00      | Data Putor (Hard) P1 0 P2 0 P2 0 P4 0 P5 0 P5 0 P5 0 P7 EE P0 07     |
| PTO from Instrument Cluster           | 17         | 1         | 0         | Yes       | J1939      | 100          | 0         | 0        | 1   | 18FEF017     | 8     | 00 (  | 0 00 | 0 0   | 0 00    | 00        | 00    | 00      | Data Bytes (Flex): B1: 0 B2: 0 B3: 0 B4: 0 B3: 0 B0: 0 B7: FF B0: 97 |
| PTO from Body Controller              | 18         | 1         | 0         | Yes       | J1939      | 100          | 0         | 0        | 1   | 18FEF021     | 8     | 00 (  | 0 00 | 0 0   | 0 00    | 00        | 00    | 00      | Modify Selected Message Create New CAN Message                       |
| PTO from Cab Display                  | 19         | 1         | 0         | Yes       | J1939      | 100          | 0         | 0        | 1   | 18FEF028     | 8     | 00 (  | 0 00 | 0 0   | 0 00    | 00        | 00    | 00      |                                                                      |
| PTO from Cab Controller               | 20         | 1         | 0         | Yes       | J1939      | 100          | 0         | 0        | 1   | 18FEF031     | 8     | 00 (  | 0 00 | 0 0   | 0 00    | 00        | 00    | 00      | Send Selected Message Delete Selected Message                        |
| AMB from Body Controller              | 21         | 1         | 0         | Yes       | J1939      | 1000         | 0         | 0        | 1   | 18FEF521     | 8     | 00 (  | 0 00 | 0 0   | 0 00    | 00        | 00    | 00      |                                                                      |
| DDEC Fault Codes from ACM             | 22         | 1         | 0         | Yes       | CAN2       | 1000         | 0         | 0        | 1   | 10FECA3D     | 8     | 00 (  | 0 00 | 0 0   | 0 00    | 00        | 00    | 00      | Add Sequential Message                                               |
| DDEC Fault Codes from MCM             | 23         | 1         | 0         | Yes       | CAN2       | 1000         | 0         | 0        | 1   | 10FECA01     | 8     | 00 (  | 0 00 | 0 0   | 0 00    | 00        | 00    | 00      | Network Configurations                                               |
| DDEC Fault Codes from TCM             | 24         | 1         | 0         | Yes       | CAN2       | 1000         | 0         | 0        | 1   | 10FECA03     | 8     | 00 (  | 0 00 | 0 0   | 0 00    | 00        | 00    | 00      | Connect LIN to Round Pin E (J10:5)                                   |
| 😑 TCM Output Shaft Speed              | 26         | 3         | 0         | Yes       | CAN2       | 10           | 0         | 0        | 1   | 8FF0103      | 8     | FF I  | FF 0 | 0 0   | 0 FF    | DF        | 0F    | 33      | Connect LIN to Port 16 (J24:16)                                      |
| TCM Output Shaft Speed                | 26         | 3         | 1         | Yes       | CAN2       | 10           | 0         | 0        | 1   | 8FF0103      | 8     | FF I  | F 0  | 0 0   | 0 FF    | DF        | 1F    | 01      | Connect LIN Master Pullup Resistor                                   |
| TCM Output Shaft Speed                | 26         | 16        | 2         | Yes       | CAN2       | 10           | 0         | 0        | 1   | 8FF0103      | 8     | FF I  | F 0  | 0 0   | 0 FF    | DF        | 2F    | 57      | Connect CAN0 (FlexCAN0) Termination Resistor (J1939)                 |
| TCM Output Shaft Speed                | 26         | 16        | 3         | Yes       | CAN2       | 10           | 0         | 0        | 1   | 8FF0103      | 8     | FF /  | FF 0 | 0 0   | 0 FF    | DF        | 3F    | 65      | Connect CAN2 (FlexCAN1) Termination Resistor (E-CAN)                 |
| TCM Output Shaft Speed                | 26         | 16        | 4         | Yes       | CAN2       | 10           | 0         | 0        | 1   | 8FF0103      | 8     | FF /  | FF 0 | 0 0   | 0 FF    | DF        | 4F    | FB      | Connect CAN1 (MCP-CAN) Termination Resistor                          |
| TCM Output Shaft Speed                | 26         | 16        | 5         | Yes       | CAN2       | 10           | 0         | 0        | 1   | 8FF0103      | 8     | FF /  | FF 0 | 0 0   | 0 FF    | DF        | 5F    | C9      | © Connect J1708 to J24:17 and J24:18                                 |
| TCM Output Shaft Speed                | 26         | 16        | 6         | Yes       | CAN2       | 10           | 0         | 0        | 1   | 8FF0103      | 8     | FF F  | FF 0 | 0 0   | 0 FF    | DF        | 6F    | 9F      | O Connect CAN2 to J24:17 and J24:18                                  |
| Opened C:/Users/dailyadmin/Docum      | ents/SSS2/ | CPC Onl   | V - DDEC  | 10 - DD15 | - 2011 Fre | ightliner Ca | scadia SS | 2        |     |              |       |       |      | Setti | ings Al | tered     |       | 1       | SSS2 Connected on COM                                                |

## J1708 Logger

- J1708 Messages are passed with a checksum
- The buffer contains a timestamp
- All data is in hex

I IN Message

Stream LIN

Enable LIN on SSS2

Clear Buffer Save Buffer Save As...

LIN Messages

#### C:\Users\dailyadmin\Documents\SSS2\SSS2 J1708 Data Log 2017-09-10 085658.csv - Notepad++ Edit Search View Encoding Language Settings Tools Macro Run Plugins Window ? File :::e J 🕞 📭 🚔 I \* **h h** Э. C 黹 h., 🔚 SSS2 J1708 Data Log 2017-09-10 085658.csv 🔀 Channel, Unix Timestamp, MID, PID, Data, Checksum, OK (Checksum Valid) J1708,1505033449.000001,80,54,00,BE,00,00,55,60,5C,00,5D,OK USB/Serial Monitor: SET 17.0 J1708,1505033449.048801,80,41,FD,44,C8,53,00,6E,BE,B7,OK 4 J1708,1505033449.099951,80,54,00,BE,00,00,55,60,5C,00,5D,OK ECU Profile Settings Digital Potentiometers Extra Outputs Voltage Output Network Message Generator Data Logger SSS2 Command Interface 5 J1708,1505033449.146712,80,B7,00,00,B8,00,00,11,0K Potentiometers 17 though 1 Terminal A Voltage is Fixed at +5V J1708,1505033449.199948,80,54,00,BE,00,00,55,60,5C,00,5D,OK -Port 28 Potentiometer (J18:12)-Port 29 Potentiometer (J18:13) Port 30 Potentio J1708, 1505033449.250865, 80, 66, FF, AE, 84, FF, AF, B1, 00, 30, A6, B4, OK Terminal A Connected Terminal A Connected Terminal J1708, 1505033449.299942, 80, 54, 00, BE, 00, 00, 55, 60, 5C, 00, 5D, OK 8 100k Wiper Position 10k Wiper Positi 9 J1708,1505033449.346703,80,B7,00,00,B8,00,00,11,OK Set Position 50 Set Position 50 10 J1708,1505033449.399943,80,54,00,BE,00,00,55,60,5C,00,5D,OK Wiper Connected Wiper Connected Wiper Co 11 J1708,1505033449.455088,80,46,00,47,08,59,60,5D,00,6A,BD,6C,E8,7A,00,E0,0K Connected to Ground Connected to Ground Connecte 12 J1708, 1505033449, 499942, 80, 54, 00, BE, 00, 00, 55, 60, 5C, 00, 5D, OK -ECU Application ECU Application J1708,1505033449.548795,80,79,00,B7,00,00,B8,00,00,98,OK 13 Pin Pin 14 J1708,1505033449.599937,80,54,00,BE,00,00,55,60,5C,00,5D,OK J1708,1505033449.649767,80,A8,F5,00,AC,7D,00,AB,1B,01,F3,OK 15 High Current Adjustable Regulator 16 J1708,1505033449.702033,80,54,00,BE,00,00,55,60,5C,00,2C,F4,3D,OK -High Current Regulator (J24:19) J1708,1505033449.737638,80,C2,12,64,A4,01,5B,A4,01,33,B3,01,34,B3,01,3A,B4,01,3B,B4,01,F5,0K 18 J1708,1505033449.747435,80,B7,00,00,B8,00,00,11,OK 4.0 Set Voltage 19 J1708, 1505033449.799936, 80, 54, 00, BE, 00, 00, 55, 60, 5C, 00, 5D, OK 20 J1708, 1505033449.842402, 80, 66, FF, 1B, OK Tan 21 J1708,1505033449.899930,80,54,00,BE,00,00,55,60,5C,00,5D,OK J1708,1505033449.946693,80,B7,00,00,B8,00,00,11,OK 23 J1708,1505033450.000001,80,54,00,BE,00,00,55,60,5C,00,5D,OK 24 J1708, 1505033450.048852, 80, 41, FD, 44, C8, 53, 00, 6E, BE, B7, OK 25 J1708,1505033450.099999,80,54,00,BE,00,00,55,60,5C,00,5D,OK 26 J1708,1505033450.146762,80,B7,00,00,B8,00,00,11,OK J1708,1505033450.199994,80,54,00,BE,00,00,55,60,5C,00,5D,OK 28 J1708,1505033450.250908,80,66,FF,AE,84,FF,AF,B1,00,30,A6,B4,OK 29 J1708,1505033450.299994,80,54,00,BE,00,00,55,60,5C,00,5D,OK J1708,1505033450.346755,80,B7,00,00,B8,00,00,11,OK

80 66 FF AE 84 FF AF B1 00 30 A6 B4 80 54 00 BE 00 00 55 60 5C 00 5D 80 B7 00 00 B8 00 00 11 80 54 00 BE 00 00 55 60 5C 00 5D 80 46 00 47 08 59 60 5D 00 6A BD 6C E8 7A 00 E0 80 54 00 BE 00 00 55 60 5C 00 5D 80 79 00 B7 00 00 B8 00 00 98 80 54 00 BE 00 00 55 60 5C 00 5D -80 A8 F2 00 AC 7D 00 AB 1B 01 F6 31 J1708,1505033450.399993,80,54,00,BE,00,00,55,60,5C,00,5D,OK 80 54 00 BE 00 00 55 60 5C 00 2C F4 3D 32 J1708, 1505033450.455139, 80, 46, 00, 47, 08, 59, 60, 5D, 00, 6A, BD, 6C, E8, 7A, 00, E0, OK 80 C2 12 64 A4 01 5B A4 01 33 B3 01 34 B3 01 3A B4 01 3B B4 01 33 J1708, 1505033450.499987, 80, 54, 00, BE, 00, 00, 55, 60, 5C, 00, 5D, OK 80 B7 00 00 B8 00 00 11 34 J1708,1505033450.548832,80,79,00,B7,00,00,B8,00,00,98,0K 80 54 00 BE 00 00 55 60 5C 00 5D 35 J1708,1505033450.599986,80,54,00,BE,00,00,55,60,5C,00,5D,OK Saved log file to C:\Users\dailyadmin\Documents\SSS2\SSS2 J1708 Data Log 2017-09-10 085658.csv Normal text file length : 451,159 lines : 7,440 Ln:1 Col:1 Sel:010

Wiper Position

-ECU Application

Mean Value

-ECU Application

Pin CPC4-16

Multifunction

Pin

 $\times$ 

INS

Smart Sensor Simulator Interface

Clear Buffer | Save Buffer | Save Buffer As...

80 54 00 BE 00 00 55 60 5C 00 5D

80 54 00 BE 00 00 55 60 5C 00 5D

80 54 00 BE 00 00 55 60 5C 00 5D

80 54 00 BE 00 00 55 60 5C 00 5D

80 54 00 BE 00 00 55 60 5C 00 5D

80 54 00 BE 00 00 55 60 5C 00 5D

80 41 FD 44 C8 53 00 6E BF B6

80 B7 00 00 B8 00 00 11

80 B7 00 00 B8 00 00 11

80 B7 00 00 B8 00 00 11

80.66 FE 1B

80 A8 F2 00 AC 7D 00 AB 1B 01 F6

80 54 00 BE 00 00 55 60 5C 00 2C F4 3D

J1708 Messages

80 C2 12 64 A4 01 5B A4 01 33 B3 01 34 B3 01 3A B4 01 3B B4 01

File Connection Tools

Ignition Key Switch

J1708 Messages

Stream J1708

#### Local Interconnect Network (LIN)

- The LIN messages for a DDEC 13 with a shifter are hard-coded into the SSS2.
- SSS2 acts as a LIN Slave node.

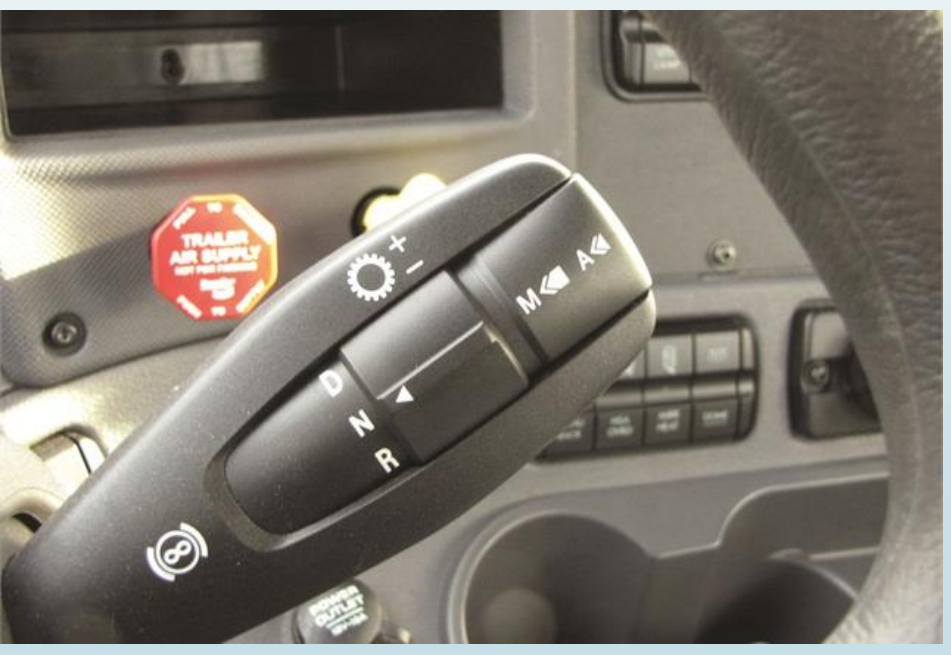

Image of Detroit Diesel Self-Shift Lever http://www.truckinginfo.com/fc\_images/articles/m-img-0029.jpg

| xtra Outputs Voltag | ge Output Network Message Generator Data Log |
|---------------------|----------------------------------------------|
|                     | LIN Messages                                 |
|                     | Stream LIN                                   |
|                     | Clear Buffer Save Buffer Save As             |
|                     | Enable LIN on SSS2                           |
|                     | LIN Messages                                 |
|                     | 20 14 41 02 0D 7B 7B                         |
|                     | 20 14 51 02 0D 6B 6B                         |
|                     | 20 14 61 02 0D 5B 5B                         |
|                     | 20 14 71 02 0D 4B 4B                         |
|                     | 20 14 81 02 0D 3B 3B                         |
|                     | 20 14 91 02 0D 2B 2B                         |
|                     | 20 14 A1 02 0D 1B 1B                         |
|                     | 20 14 B1 02 0D 0B 0B                         |
|                     | 20 14 C1 02 0D FA FA                         |
|                     | 20 14 D1 02 0D EA EA                         |
|                     | 20 14 E1 02 0D DA DA                         |
|                     | 20 14 F1 02 0D CA CA                         |
|                     | 20 14 01 02 0D BB BB                         |
|                     | 20 14 11 02 0D AB AB                         |
|                     | 20 14 21 02 0D 9B 9B                         |
|                     | 20 14 31 02 0D 8B 8B                         |
|                     | 20 14 41 02 0D 7B 7B                         |
|                     | 20 14 51 02 0D 6B 6B                         |
|                     | 20 14 61 02 0D 5B 5B                         |
|                     | 20 14 71 02 0D 4B 4B                         |
|                     | 20 14 81 02 0D 3B 3B                         |
|                     | 20 14 91 02 0D 2B 2B                         |
|                     | 20 14 AT 02 0D 1B 1B<br>20 14 B1 02 0D 0B 0B |
|                     | 20 14 C1 02 0D C6 C6                         |
|                     | 20 14 D1 02 0D FA FA                         |
|                     | 20 14 E1 02 0D DA DA                         |
| ork Configuratio    | DNS                                          |

Network Configurations
 Connect LIN to Round Pin E (J10:5)
 Connect LIN to Port 16 (J24:16)
 Connect LIN Master Pullup Resistor
 Connect CAN0 (FlexCAN0) Termination Resistor (J1939)
 Connect CAN2 (FlexCAN1) Termination Resistor (E-CAN)
 Connect CAN1 (MCP-CAN) Termination Resistor
 Connect J1708 to J24:17 and J24:18
 Connect CAN2 to J24:17 and J24:18

#### SSS2 Serial Command Interface

| 📎 Smart Sensor Simulator Interface                                                                                                    |                                           | - 0                                        |
|----------------------------------------------------------------------------------------------------|-------------------------------------------|--------------------------------------------|
| File Connection Tools                                                                                                    |                                           |                                            |
| Ignition Key Switch                                                                                                    | USB/Serial Action: SET Str                | ream analog In data off.                   |
| ECU Profile Settings Digital Potentiometers Extra Outputs Voltage Output Network Message Gene<br>SSS2 Settings                                                                                                    | erator Data Logger SSS2 Command Interface | Analog Voltage Readings                    |
| INFO 61, Dig. Pot. 11 Terminal Connect, Port 11 (J24-11) = 5, 0 No                                                                                                    | othing connected                          | Clear Buffer Save Buffer Save Buffer As    |
| INFO 62, Dig. Pot. 12 Terminal Connect, Port 12 (J24-12) = 3, 0 No<br>INFO 63, Dig. Pot. 13 Terminal Connect, Port 13 (J18-11) = 7, 0 No                                                                                                    | othing connected othing connected         | Time J24:10 J24:9 J24:8 J18:13             |
| INFO 64, Dig. Pot. 14 Terminal Connect, Port 14 (J18-12) = 7, 0 No                                                                                                    | othing connected                          | 0.000 0.001 4557.873 6.182                 |
| $C \rightarrow \text{liction}$                                                                                                    | othing connected                          | 0.100 0.000 4557.873 3.750                 |
| INFO 67, FWM1 Connect, Port 13 (J24-13) = 0 Open                                                                                                    |                                           | 0.300 0.000 4557.873 6.182                 |
| of current INFO 68, FWM2 Connect, Fort 14 (J24-14) = 0 Open<br>INFO 69, FWM3 Connect, Fort 27 (J18-10) = 1 Connected                                                                                                    | Last line of Serial                       | 0.400 0.000 4557.873 5.303                 |
| INFO 70, FWM4 Connect, Port 17 (J18-1) = 1 Connected                                                                                                    |                                           | 0.500 0.000 4570.464 3.750                 |
| INFO 71, LIN to Shield Connect, (J10-5) = 0 Open                                                                                                    | Console is printed in                     | 0.600 0.000 4570.464 7.128                 |
| INFO 73, U28 (U1-U8) POA Enable, (J24-1 to J24-8) = 0 Open                                                                                                    |                                           | 0.700 0.000 4570.464 5.303                 |
| Settings INFO 74, U31 (U9-U16) POA Enable, (J24-9 to J24-16) = 1 Connected                                                                                                    | the USB/Serial Monitor                    | r 0.800 0.001 4570.464 3.074               |
| INFO 75, Digital Potentiometer 28 Wiper, Port 28 (J18-12) = 20, 20<br>INFO 76, Digital Potentiometer 29 Wiper, Port 29 (J18-13) = 50, 50                                                                                                    |                                           |                                            |
| INFO 77, Digital Potentiometer 30 Wiper, Port 30 (J18-14) = 50, 50                                                                                                    |                                           | 1.000 0.000 4592.072 7.128                 |
| INFO 78, Dig. Pot. 28 Terminal Connect, Port 28 (J18-12) = 7, 7 (T                                                                                                    | ICON_CONN_LT_ALL)                         | 1.200 0.001 4570.464 6.192                 |
| INFO 79, Dig. Pot. 29 Terminal Connect, Port 29 (J18-13) = 7, 7 (T<br>INFO 80, Dig. Pot. 30 Terminal Connect, Port 30 (J18-14) = 7, 7 (T                                                                                                    | TCON CONFICT ALL)                         | 1.200 0.001 4570.404 0.162                 |
| <pre>INFO 81, FWM 1 Frequency, Port 13 (J24-13) = 245<br/>INFO 82, FWM 2 Frequency, Port 14 (J24-14) = 245<br/>INFO 83, FWM 3 Frequency, Port 27 (J18-10) = 0<br/>INFO 84, FWM 4 Frequency, Port 17 (J18-1) = 0<br/>INFO 85, FWM 5 and 6 Frequency, Ports 1 and 2 (J24-1 and 2) = 473<br/>INFO 86, FWM 4 Connect, Port 28 (J18-12) = 1 Connected<br/>INFO 87, FWM 5 Value, Port 2 (J24-2) = 2048<br/>INFO 88, FWM 6 Value, Port 1 (J24-1) = 2048</pre> |                                           |                                            |
| INFO 89, PWM 5 Connect, Port 2 (J24-2) = 0 Open                                                                                                    |                                           | Quadratic Voltage Calibrations             |
| INFO 90, FWM 6 Connect, Fort 1 (J24-1) = 0 Open<br>INFO 91, CAN1 Connect, Ports 3 and 4 (J24-3 and 4) = Open                                                                                                    |                                           | J24:10 J24:9 J24:8 J18:13                  |
| INFO 92, CAN2 Connect, (J18-15 and J18-16) = 1 C rected                                                                                                    |                                           | a2 8.42e-06 8.42e-06 8.42e-06 8.42e-06     |
| SET Stream analog in data on.                                                                                                    |                                           | a1 0.0086833 0.0086833 0.0086833 0.0086833 |
| SEI Stream analog in data oir.                                                                                                    |                                           | a0 0.03378 0.03378 0.03378 0.03378         |

41

Settings Altered

#### Generating CAN Messages

A strength of the SSS2 is the ability to send periodic CAN messages

| <ul> <li>File Connection Tools</li> </ul> |           |           |            |          |                             |            |          |            |            |         |       |       |       |    |      |        |       |                                                           |
|-------------------------------------------|-----------|-----------|------------|----------|-----------------------------|------------|----------|------------|------------|---------|-------|-------|-------|----|------|--------|-------|-----------------------------------------------------------|
| ✓ Ignition Key Switch                     |           |           |            |          |                             |            |          |            |            |         |       |       |       |    | USB/ | Serial | Monit | itor: SET CAN message 11 with ID 0x18FEF131 on.           |
| COLDerfile Settingen Disited Determin     |           |           | 4- V-la    |          | <ul> <li>Network</li> </ul> | Message (  | enerator | Data La sa |            |         | 1     |       |       |    |      |        |       |                                                           |
| -CAN Messages to Transmit                 | meters Ex | ara Outpu | its voltag | ge Outpu | IT INCLINITY                | wiessage c | relator  | Data Logg  | er 5552 Co | mmand   | Inten | ace   |       |    |      |        |       |                                                           |
| Label                                     | Thread    | Count     | Index      | Send     | Channel                     | Period     | Restart  | Total E    | t CAN H    | EX ID T | DLC   | B1 B3 | 2 B3  | B4 | B5 B | 6 B7   | B8    | Transmit all CAN messages                                 |
| DDEC MCM 01                               | 1         | 1         | 0          | Yes      | CAN2                        | 10         | 0        | 0          | 1 8F       | F0001   | 8     | 00 00 | ່໐    | 00 | 00 0 | ວ່ວ    | 00    | Stop Sending all CAN messages                             |
| DDEC TCM 01                               | 2         | 1         | 0          | Yes      | CAN2                        | 10         | 0        | 0          | I CF       | F0203   | 8     | 00 00 | 00 00 | 00 | 00 0 | 00 00  | 00    |                                                           |
| DDEC TCM 02                               | 3         | 1         | 0          | Yes      | CAN2                        | 10         | 0        | 0          | 1 8F       | F0303   | 8     | FF FI | FFF   | FF | FF F | F FF   | FF    | J1939 Bit Rate: 250000 V Set Set Set                      |
| DDEC TCM 03                               | 4         | 1         | 0          | Yes      | CAN2                        | 100        | 0        | 0          | 1 18F      | 00503   | 8     | 00 00 | 00    | 00 | 00 0 | 00 00  | 00    |                                                           |
| HRW from Brake Controller                 | 5         | 1         | 0          | Yes      | J1939                       | 20         | 0        | 0          | I CF       | E6E0B   | 8     | 00 00 | 00 (0 | 00 | 00 0 | 00 00  | 00    | CAN1 Bit Rate: 250000 V Set                               |
| EBC1 from Cab Controller                  | 6         | 1         | 0          | No       | J1939                       | 100        | 0        | 0          | 1 18F      | 00131   | 8     | 00 00 | 00 (0 | 00 | 00 0 | 00 00  | 00    |                                                           |
| EBC1 from Brake Controller                | 7         | 1         | 0          | Yes      | J1939                       | 100        | 0        | 0          | 1 18F      | J010B   | 8     | 00 00 | 00    | 00 | 00 0 | 0 00   | 00    | CAINZ BIL Rate: 000000 V                                  |
| CCVS1 from Instrument Cluster             | 8         | 1         | 0          | Yes      | J1939                       | 100        | 0        | 0          | 1 18F      | EF117   | 8     | 00 00 | 00 (0 | 00 | 00 0 | 00 00  | 00    | CAN Message Editor                                        |
| CCVS1 from Cab Display 1                  | 9         | 1         | 0          | No       | J1939                       | 100        | 0        | 0          | 1 18F      | EF128   | 8     | 00 00 | 00    | 00 | 00 0 | 00 00  | 00    | Description: CCVS1 from Cab Controller                    |
| CCVS1 from Body Controller                | 10        | 1         | 0          | No       | J1939                       | 100        | 0        | 0          | I 18F      | EF121   | 8     | 00 00 | 00    | 00 | 00 0 | 00 00  | 00    | Thread: 11 Sequence Count: 1 Sequence Index: 0            |
| CCVS1 from Cab Controller                 | 11        | 1         | 0          | Yes      | J1939                       | 100        | 0        | 0          | 1 18F      | EF131   | 8     | 00 00 | 00 (  | 00 | 00 0 | 00 00  | 00    | Thread: The Sequence Count: The Sequence Index.           |
| CM1 from Instrument Cluster               | 12        | 1         | 0          | Yes      | J1939                       | 100        | 0        | 0          | I 18E      | 00017   | 8     | 00 00 | 00 (  | 00 | 00 0 | 0 00   | 00    | Hex CAN ID: 18FEF131 DLC: 8 🗸 🗹 Use Extended (29-bit) ID  |
| CM1 from Climate Control 1                | 13        | 1         | 0          | Yes      | J1939                       | 100        | 0        | 0          | 1 18E      | 00019   | 8     | 00 00 | 00 0  | 00 | 00 0 | 00 00  | 00    |                                                           |
| CM1 from Body Controller                  | 14        | 1         | 0          | Yes      | J1939                       | 100        | 0        | 0          | 1 18E      | 00021   | 8     | 00 00 | 00    | 00 | 00 0 | 00 00  | 00    |                                                           |
| CM1 from Cab Display                      | 15        | 1         | 0          | Yes      | J1939                       | 100        | 0        | 0          | 1 18E      | 00028   | 8     | 00 00 | 00 (0 | 00 | 00 0 | 00 00  | 00    | Period (msec): 100 Restart (msec): 0 Total to Send: 0     |
| CM1 from Cab Controller                   | 16        | 1         | 0          | Yes      | J1939                       | 100        | 0        | 0          | 1 18E      | 00031   | 8     | 00 00 | 00    | 00 | 00 0 | 00 00  | 00    | Data Buter (Hev): B1:0 B2:0 B2:0 B4:0 B5:0 B6:0 B7:0 B9:0 |
| PTO from Instrument Cluster               | 17        | 1         | 0          | Yes      | J1939                       | 100        | 0        | 0          | 1 18F      | EF017   | 8     | 00 00 | 00 (0 | 00 | 00 0 | 00 00  | 00    |                                                           |
| PTO from Body Controller                  | 18        | 1         | 0          | Yes      | J1939                       | 100        | 0        | 0          | 1 18F      | EF021   | 8     | 00 00 | 00 (0 | 00 | 00 0 | 00 00  | 00    | Modify Selected Message Create New CAN Message            |
| PTO from Cab Display                      | 19        | 1         | 0          | Yes      | J1939                       | 100        | 0        | 0          | 1 18F      | EF028   | 8     | 00 00 | 00 (0 | 00 | 00 0 | 00 00  | 00    |                                                           |
| PTO from Cab Controller                   | 20        | 1         | 0          | Yes      | J1939                       | 100        | 0        | 0          | I 18F      | EF031   | 8     | 00 00 | 00 (0 | 00 | 00 0 | 00 00  | 00    | Send Selected Message Delete Selected Message             |
| AMB from Body Controller                  | 21        | 1         | 0          | Yes      | J1939                       | 1000       | 0        | 0          | 1 18F      | EF521   | 8     | 00 00 | 00 (0 | 00 | 00 0 | 00 00  | 00    | Add Sequential Message                                    |
| DDEC Fault Codes from ACM                 | 22        | 1         | 0          | Yes      | CAN2                        | 1000       | 0        | 0          | 1 10FE     | CA3D    | 8     | 00 00 | 00 (0 | 00 | 00 0 | 00 00  | 00    | Add Sequencial Message                                    |
| DDEC Fault Codes from MCM                 | 23        | 1         | 0          | Yes      | CAN2                        | 1000       | 0        | 0          | 1 10FI     | CA01    | 8     | 00 00 | 00 (0 | 00 | 00 0 | 00 00  | 00    | Network Configurations                                    |
| DDEC Fault Codes from TCM                 | 24        | 1         | 0          | Yes      | CAN2                        | 1000       | 0        | 0          | 1 10FI     | CA03    | 8     | 00 00 | 00 00 | 00 | 00 0 | 00 00  | 00    | Connect LIN to Round Pin E (J10:5)                        |
| TCM Output Shaft Speed                    | 26        | 3         | 0          | Yes      | CAN2                        | 10         | 0        | 0          | 1 8F       | F0103   | 8     | FF FI | F 00  | 00 | FF D | F OF   | 33    | Connect LIN to Port 16 (J24:16)                           |
|                                           | 27        | 16        | 0          | Yes      | CAN2                        | 10         | 0        | 0          | 1 8F       | F0003   | 8     | FF FI | FFF   | FF | FF F | F OF   | 70    | Connect LIN Master Pullup Resistor                        |
| TCM Oil Temperature                       | 28        | 1         | 0          | Yes      | CAN2                        | 1000       | 0        | 0          | 1 18F      | EF803   | 8     | FF FI | FFF   | FF | 00 0 | 00 00  | 00    | Connect CAN0 (FlexCAN0) Termination Resistor (J1939)      |
| TCM Sys ID                                | 30        | 16        | 0          | Yes      | CAN2                        | 20         | 0        | 0          | I CF       | F0703   | 8     | D0 20 | ) C3  | 00 | FF 5 | i9 OF  | 02    | Connect CAN2 (FlexCAN1) Termination Resistor (E-CAN)      |
|                                           | 31        | 16        | 0          | Yes      | CAN2                        | 50         | 0        | 0          | 1 10F      | F0903   | 8     | 00 00 | 00 00 | 58 | 00 0 | 00 OF  | 02    | Connect CAN1 (MCP-CAN) Termination Resistor               |
|                                           |           |           |            |          |                             |            |          |            |            |         |       |       |       |    |      |        |       | O Connect J1708 to J24:17 and J24:18                      |
|                                           |           |           |            |          |                             |            |          |            |            |         |       |       |       |    |      |        |       | Connect CAN2 to J24:17 and J24:18                         |
| One and Collinson (deither darif, 10      |           | 0050 12   | CDC44      | 2501-140 | 20                          | 14 0000    |          |            |            |         |       |       |       |    | _    |        |       |                                                           |

## Network Message Generator Example

- Without CAN message generation, we get fault codes as seen in DDDL 8.
- Hardware configuration has a Detroit Diesel CPC4 connected to the SSS2.
- All SSS2 messages are set to not send at the beginning of this example.

| 🚫 DiagnosticLink - Professional |                                                                            |        |      |            |                      | - 0                         | $\times$ |
|---------------------------------|----------------------------------------------------------------------------|--------|------|------------|----------------------|-----------------------------|----------|
| File Edit View Log Parameter    | rs Actions Tools Help                                                      |        |      |            |                      | Ful                         | l Screer |
| ③ • ◎ • ≑   ♥ ▶ ■ 14 44 =       |                                                                            |        |      |            |                      | Find                        | 6.6      |
| Lidentification                 | Fault Codes       All Faults       Virtual Technician Data                 |        |      |            |                      | Diagnosti                   | cLin     |
| Fault Codes                     | Description                                                                | Number | Mode | Status     | Tr                   | oubleshooting Type          |          |
| <b>0</b>                        | CPC04T - Common Powertrain Controller 4                                    |        |      |            |                      |                             |          |
| Co Troubleshooting              | I1939 CCVS Message is missing from either                                  | 527    | 9    | active     | Ref                  | ier to PSL                  |          |
| 0                               | MCM PT-CAN DM1 Message Not Received or has Stopped Arriving                | 625    | 8    | active     | Ref                  | ier to PSL                  |          |
|                                 | 🗉 🏂 ACM PT-CAN DM1 Message Not Received or has Stopped Arriving            | 625    | 9    | active     | Ad                   | vanced                      |          |
| -                               | 🗉 🔇 J1939 EBC1 Message is missing                                          | 973    | 9    | active     | Ref                  | er to PSL                   |          |
| Connections                     | 🗉 🔇 J1939 Message is missing from source address 11 (dec)                  | 2011   | 9    | active     | Ref                  | er to PSL                   |          |
| Common Powertrain Controller 4  | 🗉 🕴 J1939 Message is missing from source address 23 (dec)                  | 2023   | 9    | active     | Ref                  | er to PSL                   |          |
| CPC04T: Online                  | 🗉 🟳 J1939-0 - Engine #1                                                    |        |      |            |                      |                             | ĺ –      |
| Engine #2                       | 🐵 🔇 Accelerator Pedal Position 1 - Abnormal frequency, pulse width or p    | . 91   | 8    | not active | Ref                  | er to OEM                   |          |
| 🔽 J1939-1: Online               | Proprietary Network #1 - Special Instructions                              | 625    | 14   | not active | Ref                  | er to OEM                   |          |
|                                 | 🐵 📀 Accelerator Pedal #1 Channel 2 - Data erratic, intermitteent or incorr | . 2623 | 2    | not active | Ref                  | er to OEM                   |          |
|                                 | 🐵 🔇 Engine Coolant Level - Voltage above normal or shorted high            | 111    | 3    | not active | Ref                  | er to OEM                   |          |
|                                 | 🗄 🕴 sensor supply voltage 2 - Mechanical system not responding properly    | 3510   | 7    | not active | Ref                  | er to OEM                   |          |
|                                 | 🗄 😳 Accelerator Pedal #1 Channel 2 - Abnormal frequency, pulse width o.    | 2623   | 8    | not active | Ref                  | er to OEM                   |          |
|                                 |                                                                            |        |      |            |                      |                             |          |
| O J1708                         | Clear <u>A</u> ll Faults <u>Clear</u> Fault                                |        |      |            | Troubleshoot Symptom | Troubleshoot <u>F</u> ault. |          |

#### Cruise Control Vehicle Speed Message

Based on SAE J1939, Hex ID is 18FEF1XX where XX is the source address.

| Ignition Key Switch                |             |           |            |           |              |           |           |                       |          |           |         |       |              |       | USB/S | Serial N | Ionite     | tor: [SET CAN message 8 with ID 0x18FEF117 on.                                    |
|------------------------------------|-------------|-----------|------------|-----------|--------------|-----------|-----------|-----------------------|----------|-----------|---------|-------|--------------|-------|-------|----------|------------|-----------------------------------------------------------------------------------|
| ECU Profile Settings Digital Poten | tiometers E | xtra Outp | uts Voltag | ge Outpu  | t Network    | Message G | ienerator | Data Logg             | ger SSS2 | 2 Command | d Inter | rface |              |       |       |          |            |                                                                                   |
| CAN Messages to Transmit           |             | <u> </u>  |            |           | <u></u>      |           |           | <b>T</b> . 1 <b>F</b> |          |           |         |       |              |       |       |          |            | Transmit all CAN messages                                                         |
| Label                              | Ihread      | Count     | Index      | Send      | Channel      | Period    | Restart   | lotal E               | xt CA    | IN HEX ID | DLC     | BIF   | 32 B         | 3 B4  | 82 B  | 36 B7    | 88         | Supercon                                                                          |
| DDEC MCM 01                        | 1           | 1         | 0          | No        | CAN2         | 10        | 0         | 0                     | 1        | 8FF0001   | 8       | 00 (  | 0 00         | 0 00  | 00 0  | 00 00    | 00         | Stop Sending all CAN messages                                                     |
| DDEC TCM 01                        | 2           | 1         | 0          | No        | CAN2         | 10        | 0         | 0                     | 1        | CFF0203   | 8       | 00 (  | 0 0          | 0 00  | 00 0  | 00 00    | 00         | 11020 Bit Pater 250000 V Set Technolog                                            |
| DDEC TCM 02                        | 3           | 1         | 0          | No        | CAN2         | 10        | 0         | 0                     | 1        | 8FF0303   | 8       | HF H  | -+ +         | + ++  | HF H  | + ++     | FF         |                                                                                   |
| DDEC TCM 03                        | 4           | 1         | 0          | No        | CAN2         | 100       | 0         | 0                     | 1        | 18F00503  | 8       | 00 0  | 0 0          | 0 00  | 00 0  | 00 00    | 00         | CAN1 Bit Rate: 250000 V Set                                                       |
| HRW from Brake Controller          | 5           | 1         | 0          | No        | J1939        | 20        | 0         | 0                     | 1        | CFE6E0B   | 8       | 00 0  | 0 0          | 0 00  | 00 0  | 00 00    | 00         |                                                                                   |
| EBC1 from Cab Controller           | 6           | 1         | 0          | No        | J1939        | 100       | 0         | 0                     | 1        | 18F00131  | 8       | 00 (  | 0 0          | 0 00  | 00 0  | 00 00    | 00         | CAN2 Bit Rate: 6666666 V Set                                                      |
| EBC1 from Brake Controller         | /           | 1         | 0          | No        | J1939        | 100       | 0         | 0                     | 1        | 18F0010B  | 8       | 00 0  | 0 00         | 0 00  | 00 0  | 00 00    | 00         | CAN Message Editor                                                                |
| CCVS1 from Instrument Cluste       | r 8         | 1         | 0          | Yes       | J1939        | 100       | 0         | 0                     | 1        | 18FEF117  | 8       | 00 0  | 0 0          | 0 00  | 00 0  | 00 00    | 00         | Description: CCVS1 from Instrument Cluster                                        |
| CCVS1 from Cab Display 1           | 9           | 1         | 0          | No        | J1939        | 100       | 0         | 0                     | 1        | 18FEF128  | 8       | 00 0  | 0 00         | 0 00  | 00 0  | 00 00    | 00         | Description, ecvor non instrument cluster                                         |
| CCVS1 from Body Controller         | 10          | 1         | 0          | No        | J1939        | 100       | 0         | 0                     | 1        | 18FEF121  | 8       | 00 0  | 0 0          | 0 00  | 00 0  | 00 00    | 00         | Thread: 8 Sequence Count: 1 Sequence Index: 0                                     |
| CCVSI from Cab Controller          | 11          | 1         | 0          | No        | 11939        | 100       | 0         | 0                     | 1        | 18FEF131  | 8       | 00 0  | 0 0          | 0 00  | 00 0  | 00 00    | 00         | Hay CAN ID. 19555117 DI C. R. M. Filler Extended (20, bit) ID                     |
| CMT from Instrument Cluster        | 12          | 1         | 0          | No        | 11939        | 100       | 0         | 0                     | 1        | 18E00017  | 8       | 00 0  | 0 0          | 0 00  | 00 0  | 00 00    | 00         |                                                                                   |
| CMT from Climate Control 1         | 13          | 1         | 0          | No        | 11939        | 100       | 0         | 0                     | 1        | 18E00019  | 8       | 00 0  | 0 0          | 0 00  | 00 0  | 00 00    | 00         | Channel:      J1939      CAN1      CAN2     Enable Transmission (Send)            |
| CMI from Body Controller           | 14          | 1         | 0          | No        | J1939        | 100       | 0         | 0                     | 1        | 18E00021  | 8       | 00 0  | 0 0          | 0 00  | 00 0  | 00 00    | 00         | Derived (march) 100                                                               |
| CMI from Cab Display               | 15          | 1         | 0          | No        | 11939        | 100       | 0         | 0                     | 1        | 18E00028  | 8       | 00 0  | 0 0          | 0 00  | 00 0  | 00 00    | 00         | Period (msec): 100 Restart (msec): 0 Total to Send: 0                             |
| CM1 from Cab Controller            | 16          | 1         | 0          | No        | J1939        | 100       | 0         | 0                     | 1        | 18E00031  | 8       | 00 0  | 0 00         | 0 00  | 00 0  | 00 00    | 00         | Data Bytes (Hex): B1: 0 B2: 0 B3: 0 B4: 0 0 B6: 0 B7: 0 B8: 0                     |
| PTO from Instrument Cluster        | 17          | 1         | 0          | No        | J1939        | 100       | 0         | 0                     | 1        | 18FEF017  | 8       | 00 0  | 0 0          | 0 00  | 00 0  | 00 00    | 00         |                                                                                   |
| PTO from Body Controller           | 18          | 1         | 0          | No        | J1939        | 100       | 0         | 0                     | 1        | 18FEF021  | 8       | 00 0  | 0 0          | 0 00  | 00 0  | 00 00    | 00         | Modify Selected Message Create New CAN Message                                    |
| PTO from Cab Display               | 19          | 1         | 0          | No        | J1939        | 100       | 0         | 0                     | 1        | 18FEF028  | 8       | 00 0  | 0 0          | 0 00  | 00 0  | 00 00    | 00         | Send Selected Message Delete Selected Message                                     |
| PTO from Cab Controller            | 20          | 1         | 0          | No        | J1939        | 100       | 0         | 0                     | 1        | 18FEF031  | 8       | 00 0  | 0 00         | 0 00  | 00 0  | 00 00    | 00         |                                                                                   |
| AMB from Body Controller           | 21          | 1         | 0          | No        | J1939        | 1000      | 0         | 0                     | 1        | 18FEF521  | 8       | 00 0  | 0 0          | 0 00  | 00 0  | 00 00    | 00         | Add Sequential Messa                                                              |
| DDEC Fault Codes from ACM          | 22          | 1         | 0          | No        | CAN2         | 1000      | 0         | 0                     | 1 1      | UFECA3D   | 8       | 00 0  | 0 0          | 0 00  | 00 0  | 00 00    | 00         | Naturali Canfigurations                                                           |
| DDEC Fault Codes from MCM          | 23          |           | 0          | NO        | CANZ         | 1000      | 0         | 0                     |          | INFECANT  | 8       | 00 0  | 0 0          | 0 00  | 00 0  | 00 00    | 00         |                                                                                   |
| TCM Output Sheft Second            | 24          |           | 0          | INO<br>N- | CAN2<br>CAN2 | 1000      | 0         | 0                     | 1        | OFECAUS   | 8<br>0  | 00 0  | ,0 0<br>56 0 | 0 00  | Y     |          | <b>\</b> + | $\frac{1}{2}$                                                                     |
| TCM Surters ID-                    | 20          | 3<br>16   | 0          | NO<br>No  | CAN2<br>CAN2 | 10        | 0         | 0                     | 1        | 8FF0103   | 8<br>0  |       | -r 0<br>-r - | 0 00  | 1     | LE       | 31         |                                                                                   |
| TCM OILTerrenerations              | 27          | 10        | 0          | NO<br>No  | CAN2<br>CAN2 | 1000      | 0         | 0                     | 1        | 0FF0003   | ð<br>o  |       |              | r FF  |       |          |            | . (11020)                                                                         |
| TCM Cirl Temperature               | 28          | 16        | U          | NO        | CAN2<br>CAN2 | 1000      | U         | 0                     | 1        | IGFEF803  | ð       | FF 1  | n h          | r FF  | 1     |          | n          | nessage on.                                                                       |
|                                    | 30          | 10        | 0          | NO        | CAN2<br>CAN2 | 20        | 0         | 0                     | 1        | 10550002  | 8       | 00 2  | 20 C         | .5 00 | r     | 0 05     | 02         |                                                                                   |
| E TCM FF0903                       | 31          | 16        | U          | No        | CAN2         | 50        | U         | U                     | 1        | 10FF0903  | 8       | 00 (  | 0 0          | 0 58  | 00 0  | 0 01-    | 02         | Connect CAN1 (MCP-CAN) Termination Resistor<br>Connect J1708 to J24:17 and J24:18 |

44

Consult Consor Circulator Interface

#### Eliminate Two Fault Codes!

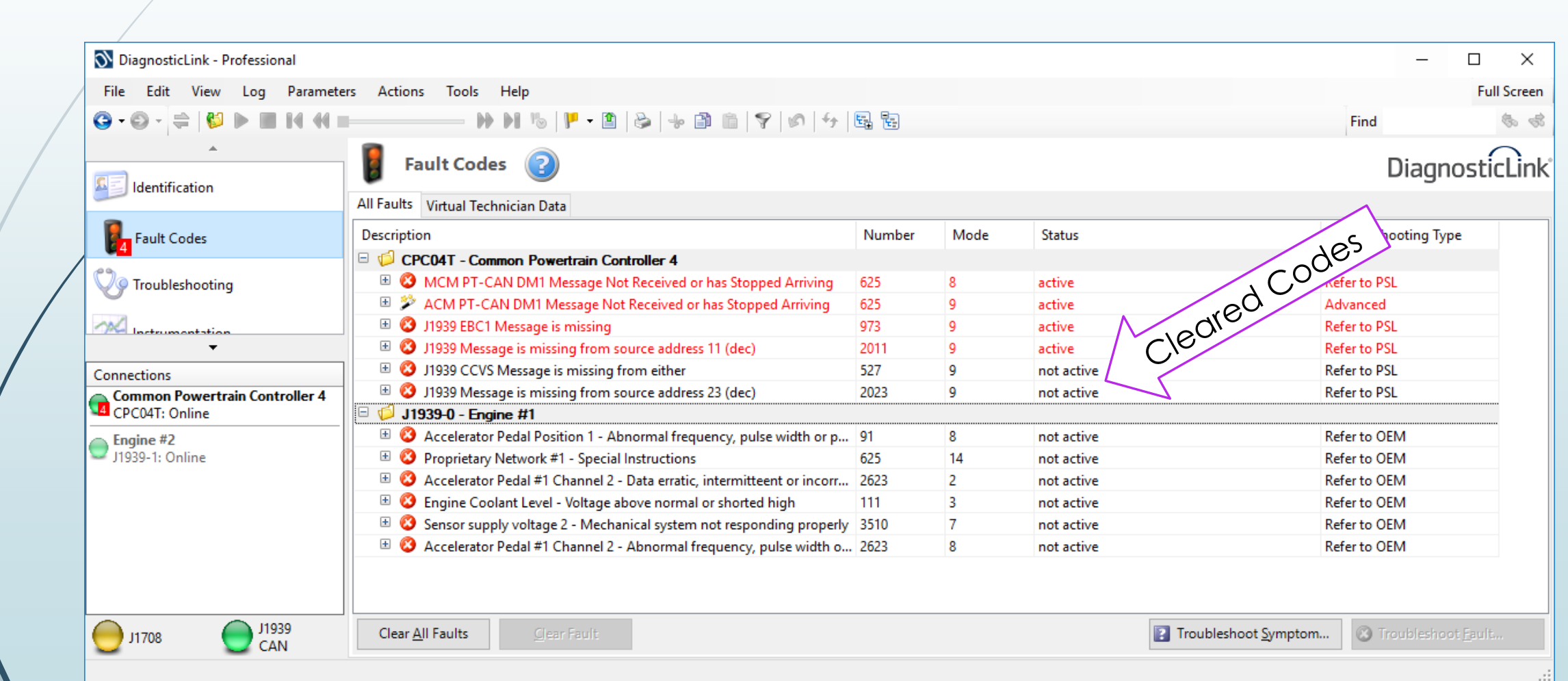

45\_

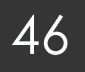

#### Electronic Brake Controller Message

| 🗹 Ignition Key Switch                                                                                                    |        |       |                           |      |         |        |         |       |     |            |     |    |      |       | USE | 3/Ser | ial Monit | tor: SET CAN message 7 with ID 0x18F0010B on.                     |
|----------------------------------------------------------------------------------------------------|--------|-------|---------------------------|------|---------|--------|---------|-------|-----|------------|-----|----|------|-------|-----|-------|-----------|-------------------------------------------------------------------|
| Smart Service Simulates Interface           File         Connection         Total           ECU Profile Setting:         Digital Potentiometers         Extra Output:         Voltage Output:         Not Ressage Connection         Data Logger         SSS2 Command Interface           CAM Message to Transmit         Thread         Count         Index         Send         Chain Message Count         Data Logger         SSS2 Command Interface           Label         Thread         Count         Index         Send         Chain Message Count         Send         Chain Message Count         Send         Send                                                                                                    |        |       |                           |      |         |        |         |       |     |            |     |    |      |       |     |       |           |                                                                   |
| Number         Stand Stream Standardine Interface           File         Connection         Toda           Use plane         Stand Stream         Use plane         Use plane <t< th=""><th>Transmit all CAN messages</th></t<> |        |       | Transmit all CAN messages |      |         |        |         |       |     |            |     |    |      |       |     |       |           |                                                                   |
| Label                                                                                                    | Thread | Count | Index                     | Send | Channel | Period | Restart | Total | Ext | CAN HEX ID | DLC | B1 | B2 E | 33 B4 | B5  | B6    | B7 B8     |                                                                   |
| DDEC MCM 01                                                                                                    | 1      | 1     | 0                         | No   | CAN2    | 10     | 0       | 0     | 1   | 8FF0001    | 8   | 00 | 00 0 | 00 00 | 00  | 00    | 00 00     | Stop Sending all CAN messages                                     |
| DDEC TCM 01                                                                                                    | 2      | 1     | 0                         | No   | CAN2    | 10     | 0       | 0     | 1   | CFF0203    | 8   | 00 | 00 ( | 00 00 | 00  | 00    | 00 00     |                                                                   |
| DDEC TCM 02                                                                                                    | 3      | 1     | 0                         | No   | CAN2    | 10     | 0       | 0     | 1   | 8FF0303    | 8   | FF | FF I | FF FF | FF  | FF    | FF FF     | J1939 Bit Rate: 250000 V Set IECNNOIOg16                          |
| DDEC TCM 03                                                                                                    | 4      | 1     | 0                         | No   | CAN2    | 100    | 0       | 0     | 1   | 18F00503   | 8   | 00 | 00 ( | 00 00 | 00  | 00    | 00 00     |                                                                   |
| HRW from Brake Controller                                                                                                    | 5      | 1     | 0                         | No   | J1939   | 20     | 0       | 0     | 1   | CFE6E0B    | 8   | 00 | 00 ( | 00 00 | 00  | 00    | 00 00     | CAINT BIT Rate: 200000 V Set                                      |
| EBC1 from Cab Controller                                                                                                    | 6      | 1     | 0                         | No   | J1939   | 100    | 0       | 0     | 1   | 18F00131   | 8   | 00 | 00 ( | 00 00 | 00  | 00    | 00 00     | CAN2 Bit Rate: 6666666 V Set                                      |
| EBC1 from Brake Controller                                                                                                    |        |       |                           | Yes  | J1939   | 100    |         |       |     | 18F0010B   | 8   | 00 | 00 ( | 00 00 | 00  | 00    | 00 00     | CANINA                                                            |
| CCVS1 from Instrument Cluster                                                                                                    | 8      | 1     | 0                         | Yes  | J1939   | 100    | 0       | 0     | 1   | 18FEF117   | 8   | 00 | 00 ( | 00 00 | 00  | 00    | 00 00     | CAN Message Editor                                                |
| CCVS1 from Cab Display 1                                                                                                    | 9      | 1     | 0                         | No   | J1939   | 100    | 0       | 0     | 1   | 18FEF128   | 8   | 00 | 00 ( | 00 00 | 00  | 00    | 00 00     | Description: EBC1 from Brake Controller                           |
| CCVS1 from Body Controller                                                                                                    | 10     | 1     | 0                         | No   | J1939   | 100    | 0       | 0     | 1   | 18FEF121   | 8   | 00 | 00 ( | 00 00 | 00  | 00    | 00 00     | Thread: 7 Sequence Count: 1 Sequence Index: 0                     |
| CCVS1 from Cab Controller                                                                                                    | 11     | 1     | 0                         | No   | J1939   | 100    | 0       | 0     | 1   | 18FEF131   | 8   | 00 | 00 ( | 00 00 | 00  | 00    | 00 00     |                                                                   |
| CM1 from Instrument Cluster                                                                                                    | 12     | 1     | 0                         | No   | J1939   | 100    | 0       | 0     | 1   | 18E00017   | 8   | 00 | 00 ( | 00 00 | 00  | 00    | 00 00     | Hex CAN ID: 18F0010B DLC: 8 🗸 🗹 Use Extended (29-bit) ID          |
| CM1 from Climate Control 1                                                                                                    | 13     | 1     | 0                         | No   | J1939   | 100    | 0       | 0     | 1   | 18E00019   | 8   | 00 | 00 ( | 00 00 | 00  | 00    | 00 00     | Channel:  Ill 1939  CAN1  CAN2  Finable Transmission (Send)       |
| CM1 from Body Controller                                                                                                    | 14     | 1     | 0                         | No   | J1939   | 100    | 0       | 0     | 1   | 18E00021   | 8   | 00 | 00 ( | 00 00 | 00  | 00    | 00 00     |                                                                   |
| CM1 from Cab Display                                                                                                    | 15     | 1     | 0                         | No   | J1939   | 100    | 0       | 0     | 1   | 18E00028   | 8   | 00 | 00 ( | 00 00 | 00  | 00    | 00 00     | Period (msec): 100 Restart (msec): 0 Total to Send: 0             |
| CM1 from Cab Controller                                                                                                    | 16     | 1     | 0                         | No   | J1939   | 100    | 0       | 0     | 1   | 18E00031   | 8   | 00 | 00 ( | 00 00 | 00  | 00    | 00 00     | Data Bytes (Hex): B1: 0 B2: 0 B3: 0 B4: 0 B5: 0 B6: 0 B7: 0 B8: 0 |
| PTO from Instrument Cluster                                                                                                    | 17     | 1     | 0                         | No   | J1939   | 100    | 0       | 0     | 1   | 18FEF017   | 8   | 00 | 00 ( | 00 00 | 00  | 00    | 00 00     |                                                                   |
| PTO from Body Controller                                                                                                    | 18     | 1     | 0                         | No   | J1939   | 100    | 0       | 0     | 1   | 18FEF021   | 8   | 00 | 00 ( | 00 00 | 00  | 00    | 00 00     | Modify Selected Message Create New CAN Message                    |
| PTO from Cab Display                                                                                                    | 19     | 1     | 0                         | No   | J1939   | 100    | 0       | 0     | 1   | 18FEF028   | 8   | 00 | 00 ( | 00 00 | 00  | 00    | 00 00     |                                                                   |
| PTO from Cab Controller                                                                                                    | 20     | 1     | 0                         | No   | J1939   | 100    | 0       | 0     | 1   | 18FEF031   | 8   | 00 | 00 ( | 00 00 | 00  | 00    | 00 00     | Send Selected Message Delete Selected Message                     |
| AMB from Body Controller                                                                                                    | 21     | 1     | 0                         | No   | J1939   | 1000   | 0       | 0     | 1   | 18FEF521   | 8   | 00 | 00 ( | 00 00 | 00  | 00    | 00 00     | Add Sequential Message                                            |
| DDEC Fault Codes from ACM                                                                                                    | 22     | 1     | 0                         | No   | CAN2    | 1000   | 0       | 0     | 1   | 10FECA3D   | 8   | 00 | 00 ( | 00 00 | 00  | 00    | 00 00     |                                                                   |
| DDEC Fault Codes from MCM                                                                                                    | 23     | 1     | 0                         | No   | CAN2    | 1000   | 0       | 0     | 1   | 10FECA01   | 8   | 00 | 00 ( | 00 00 | 00  | 00    | 00 00     | -Network Configurations                                           |
| DDEC Fault Codes from TCM                                                                                                    | 24     | 1     | 0                         | No   | CAN2    | 1000   | 0       | 0     | 1   | 10FECA03   | 8   | 00 | 00 ( | 00 00 | 00  | 00    | 00 00     | Connect LIN to Round Pin E (J10:5)                                |
| TCM Output Shaft Speed                                                                                                    | 26     | 3     | 0                         | No   | CAN2    | 10     | 0       | 0     | 1   | 8FF0103    | 8   | FF | FF ( | 00 00 | FF  | DF    | 0F 33     | Connect LIN to Port 16 (J24:16)                                   |
| TCM System IDs                                                                                                    | 27     | 16    | 0                         | No   | CAN2    | 10     | 0       | 0     | 1   | 8FF0003    | 8   | FF | FF I | FF FF | FF  | FF    | 0F 70     | Connect LIN Master Pullup Resistor                                |
| TCM Oil Temperature                                                                                                    | 28     | 1     | 0                         | No   | CAN2    | 1000   | 0       | 0     | 1   | 18FEF803   | 8   | FF | FF I | FF FF | 00  | 00    | 00 00     | Connect CAN0 (FlexCAN0) Termination Resistor (J1939)              |
| TCM Sys ID                                                                                                    | 30     | 16    | 0                         | No   | CAN2    | 20     | 0       | 0     | 1   | CFF0703    | 8   | D0 | 20 ( | C3 00 | FF  | 59    | 0F 02     | Connect CAN2 (FlexCAN1) Termination Resistor (E-CAN)              |
| TCM FF0903                                                                                                    | 31     | 16    | 0                         | No   | CAN2    | 50     | 0       | 0     | 1   | 10FF0903   | 8   | 00 | 00 ( | 00 58 | 00  | 00    | 0F 02     | Connect CAN1 (MCP-CAN) Termination Resistor                       |
|                                                                                                    |        |       |                           |      |         |        |         |       |     |            |     |    |      |       |     |       |           | O Connect J1708 to J24:17 and J24:18                              |

47

#### Two More Codes Cleared

|   | 📎 DiagnosticLink - Professional |                                                                          |        |      |            |                       | —              |                 |
|---|---------------------------------|--------------------------------------------------------------------------|--------|------|------------|-----------------------|----------------|-----------------|
|   | File Edit View Log Parameter    | rs Actions Tools Help                                                    |        |      |            |                       |                | Full Screen     |
|   | Ğ•©• ≑ ♥ ► ■ H H =              |                                                                          |        |      |            |                       | Find           | \$ \$           |
|   | <br>Identification              | Fault Codes 📀                                                            |        |      |            |                       | Diagno         | osticLink       |
| ŀ |                                 | All Faults Virtual Technician Data                                       |        |      |            | dre                   |                |                 |
|   | Fault Codes                     | Description                                                              | Number | Mode | Status     | CIECT                 | mooting Type   | e               |
| ŀ |                                 | CPC04T - Common Powertrain Controller 4                                  |        |      | $\wedge$   | re des                |                |                 |
|   | Vo Troubleshooting              | 🗉 🔇 MCM PT-CAN DM1 Message Not Received or has Stopped Arriving          | 625    | 8    | active     |                       | Refer to PSL   |                 |
|   | 0                               | 🗉 🎾 ACM PT-CAN DM1 Message Not Received or has Stopped Arriving          | 625    | 9    | active     |                       | Advanced       |                 |
|   | M Instrumentation               | 🗉 🕴 J1939 CCVS Message is missing from either                            | 527    | 9    | not active |                       | Refer to PSL   |                 |
|   | <b>~</b>                        | 🗉 😮 J1939 EBC1 Message is missing                                        | 973    | 9    | not active |                       | Refer to PSL   |                 |
| Γ | Connections                     | 🗉 🔇 J1939 Message is missing from source address 11 (dec)                | 2011   | 9    | not active | $\sim$                | Refer to PSL   |                 |
|   | Common Powertrain Controller 4  | 🗄 🔇 J1939 Message is missing from source address 23 (dec)                | 2023   | 9    | not active |                       | Refer to PSL   |                 |
|   | 2 CPC04T: Online                | 😑 📁 J1939-0 - Engine #1                                                  |        |      |            |                       |                |                 |
| Ι | Engine #2                       | 🗄 🔇 Accelerator Pedal Position 1 - Abnormal frequency, pulse width or p  | 91     | 8    | not active |                       | Refer to OEM   |                 |
|   | J1939-1: Online                 | Proprietary Network #1 - Special Instructions                            | 625    | 14   | not active |                       | Refer to OEM   |                 |
|   |                                 | Accelerator Pedal #1 Channel 2 - Data erratic, intermitteent or incorr   | 2623   | 2    | not active |                       | Refer to OEM   |                 |
|   |                                 | Engine Coolant Level - Voltage above normal or shorted high              | 111    | 3    | not active |                       | Refer to OEM   |                 |
|   |                                 | Sensor supply voltage 2 - Mechanical system not responding properly      | 3510   | 7    | not active |                       | Refer to OEM   |                 |
|   |                                 | 🗄 🥴 😫 Accelerator Pedal #1 Channel 2 - Abnormal frequency, pulse width o | 2623   | 8    | not active |                       | Refer to OEM   |                 |
|   |                                 |                                                                          |        |      |            |                       |                |                 |
|   | J1708 D1939<br>CAN              | Clear <u>A</u> ll Faults <u>Clear Fault</u>                              |        |      |            | Troubleshoot Symptom. | 🛞 Troubleshoot | : <u>F</u> ault |
|   |                                 |                                                                          |        |      |            |                       |                |                 |

#### Engine or PT CAN Connections

- On many modern ECUs, there are multiple CAN channels
- For DDEC10 systems, the Common Powertrain Controller looks for messages from the Motor Control Module (MCM) and Aftertreatment Control Module (ACM)
- The SSS2 can simulate connections to the powertrain control modules
  - For DDEC13, Engine CAN is at 666,666 bits/sec
  - ► For DDEC10, Engine CAN is at 500,000 bits/sec
  - For DDEC 6 and Mercedes Benz, Engine CAN is at 125,000 bits/sec

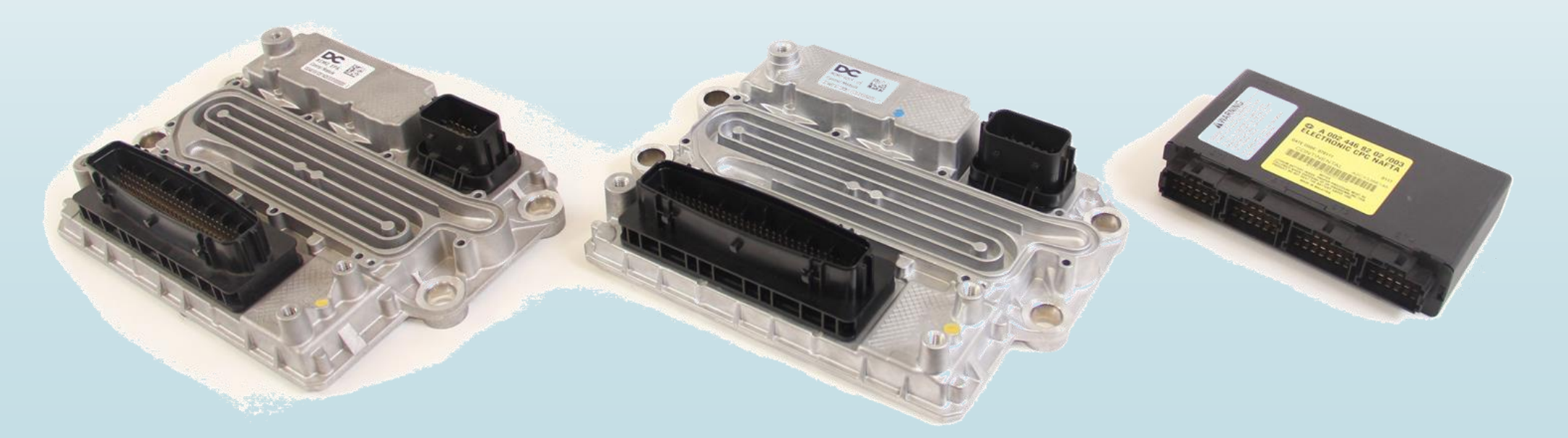

#### ACM and MCM Diagnostic Messages

#### These proprietary CAN messages still use the J1939 DM1 message ID

| Smart Sensor Simulator Interface     |          |           |           |          |           |           |           |           |         |           |        |           |      |       |       |        |          | - 0                                                         |
|--------------------------------------|----------|-----------|-----------|----------|-----------|-----------|-----------|-----------|---------|-----------|--------|-----------|------|-------|-------|--------|----------|-------------------------------------------------------------|
| ✓ Ignition Key Switch                |          |           |           |          |           |           |           |           |         |           |        |           |      |       | US    | SB/Ser | rial Mon | nitor: SET CAN message 1 with ID 0x08FF0001 off.            |
| CU Profile Settings Digital Potentio | meters E | dra Outpu | ts Voltag | je Outpu | t Network | Message ( | Generator | Data Logo | ger SSS | 2 Comman  | d Inte | erface    |      |       |       |        |          |                                                             |
| CAN Messages to Transmit             |          |           | -         |          |           |           |           |           |         |           |        |           |      |       |       |        |          | Transmit all CAN moreogon                                   |
| .abel                                | Thread   | Count     | Index     | Send     | Channel   | Period    | Restart   | Total I   | Ext CA  | AN HEX ID | DLC    | <b>B1</b> | B2 E | 33 B4 | 4 B5  | B6     | B7 B8    |                                                             |
| DDEC MCM 01                          | 1        | 1         | 0         | No       | CAN2      | 10        | 0         | 0         | 1       | 8FF0001   | 8      | 00        | 00 0 | ວວ່ວ  | 00 00 | 00     | 00 00    | 0 Stop Sending all CAN messages Synercon                    |
| DDEC TCM 01                          | 2        | 1         | 0         | No       | CAN2      | 10        | 0         | 0         | 1       | CFF0203   | 8      | 00        | 00 ( | 0 00  | 0 00  | 00     | 00 00    |                                                             |
| DDEC TCM 02                          | 3        | 1         | 0         | No       | CAN2      | 10        | 0         | 0         | 1       | 8FF0303   | 8      | FF        | FF I | FF FI | F FF  | FF     | FF FF    | F J1939 Bit Rate: 250000 V Set Nr Iechnolog                 |
| DDEC TCM 03                          | 4        | 1         | 0         | No       | CAN2      | 100       | 0         | 0         | 1       | 18F00503  | 8      | 00        | 00 ( | 0 00  | 0 00  | 00     | 00 00    |                                                             |
| HRW from Brake Controller            | 5        | 1         | 0         | No       | J1939     | 20        | 0         | 0         | 1       | CFE6E0B   | 8      | 00        | 00 ( | 0 00  | 0 00  | 00     | 00 00    | 0 CANT Bit Rate: 250000 V Set                               |
| EBC1 from Cab Controller             | 6        | 1         | 0         | No       | J1939     | 100       | 0         | 0         | 1       | 18F00131  | 8      | 00        | 00 ( | 0 00  | 0 00  | 00     | 00 00    | CAN2 Bit Rate: 6666666                                      |
| EBC1 from Brake Controller           | 7        | 1         | 0         | Yes      | J1939     | 100       | 0         | 0         | 1       | 18F0010B  | 8      | 00        | 00 ( | 0 00  | 0 00  | 00     | 00 00    |                                                             |
| CCVS1 from Instrument Cluster        | 8        | 1         | 0         | Yes      | J1939     | 100       | 0         | 0         | 1       | 18FEF117  | 8      | 00        | 00 ( | 0 00  | 0 00  | 00     | 00 00    | 0 CAN Message Editor                                        |
| CCVS1 from Cab Display 1             | 9        | 1         | 0         | No       | J1939     | 100       | 0         | 0         | 1       | 18FEF128  | 8      | 00        | 00 ( | 0 00  | 0 00  | 00     | 00 00    | 0 Description: DDEC Fault Codes from ACM                    |
| CCVS1 from Body Controller           | 10       | 1         | 0         | No       | J1939     | 100       | 0         | 0         | 1       | 18FEF121  | 8      | 00        | 00 ( | 0 00  | 0 00  | 00     | 00 00    | 0 Thread: 22 Sequence Count: 1 Sequence Index: 0            |
| CCVS1 from Cab Controller            | 11       | 1         | 0         | No       | J1939     | 100       | 0         | 0         | 1       | 18FEF131  | 8      | 00        | 00 ( | 0 00  | 0 00  | 00     | 00 00    | 0                                                           |
| CM1 from Instrument Cluster          | 12       | 1         | 0         | No       | J1939     | 100       | 0         | 0         | 1       | 18E00017  | 8      | 00        | 00 ( | 0 00  | 0 00  | 00     | 00 00    | 0 Hex CAN ID: 10FECA3D DLC: 8 🗸 🔽 Use Extended (29-bit) ID  |
| CM1 from Climate Control 1           | 13       | 1         | 0         | No       | J1939     | 100       | 0         | 0         | 1       | 18E00019  | 8      | 00        | 00 0 | 0 00  | 0 00  | 00     | 00 00    |                                                             |
| CM1 from Body Controller             | 14       | 1         | 0         | No       | J1939     | 100       | 0         | 0         | 1       | 18E00021  | 8      | 00        | 00 ( | 0 00  | 0 00  | 00     | 00 00    | Channel: O J1939 O CANT O CAN2 I Enable Transmission (send) |
| CM1 from Cab Display                 | 15       | 1         | 0         | No       | J1939     | 100       | 0         | 0         | 1       | 18E00028  | 8      | 00        | 00 ( | 0 00  | 0 00  | 00     | 00 00    | 0 Period (msec): 1000 Restart (msec): 0 Total to Send: 0    |
| CM1 from Cab Controller              | 16       | 1         | 0         | No       | J1939     | 100       | 0         | 0         | 1       | 18E00031  | 8      | 00        | 00 ( | 0 00  | 0 00  | 00     | 00 00    |                                                             |
| PTO from Instrument Cluster          | 17       | 1         | 0         | No       | J1939     | 100       | 0         | 0         | 1       | 18FEF017  | 8      | 00        | 00 0 | 0 00  | 0 00  | 00     | 00 00    | 0                                                           |
| PTO from Body Controller             | 18       | 1         | 0         | No       | J1939     | 100       | 0         | 0         | 1       | 18FEF021  | 8      | 00        | 00 ( | 0 00  | 0 00  | 00     | 00 00    | 0 Modify Selected Message Create New CAN Message            |
| PTO from Cab Display                 | 19       | 1         | 0         | No       | J1939     | 100       | 0         | 0         | 1       | 18FEF028  | 8      | 00        | 00 ( | 0 00  | 0 00  | 00     | 00 00    |                                                             |
| PTO from Cab Controller              | 20       | 1         | 0         | No       | J1939     | 100       | 0         | 0         | 1       | 18FEF031  | 8      | 00        | 00 ( | 0 00  | 0 00  | 00     | 00 00    | 0 Send Selected Message Delete Selected Message             |
| AMB from Body Controller             | 21       | 1         | 0         | No       | J1939     | 1000      | 0         | 0         | 1       | 18FEF521  | 8      | 00        | 00 0 | 0 00  | 0 00  | 00     | 00 00    | 0                                                           |
| DDEC Fault Codes from ACM            | 22       | 1         | 0         | Yes      | CAN2      | 1000      | 0         | 0         | 1 1     | 10FECA3D  | 8      | 00        | 00 ( | 0 00  | 0 00  | 00     | 00 00    | 0 Add Sequential Message                                    |
| DDEC Fault Codes from MCM            | 23       | 1         | 0         | Yes      | CAN2      | 1000      | 0         | 0         | 1       | 10FECA01  | 8      | 00        | 00 ( | 0 00  | 0 00  | 00     | 00 00    | 0 Network Configurations                                    |
| DDEC Fault Codes from TCM            | 24       | 1         | 0         | No       | CAN2      | 1000      | 0         | 0         | 1       | 10FECA03  | 8      | 00        | 00 0 | 0 00  | 0 00  | 00     | 00 00    | 0 Connect LIN to Round Pin E (J10:5)                        |
| TCM Output Shaft Speed               | 26       | 3         | 0         | No       | CAN2      | 10        | 0         | 0         | 1       | 8FF0103   | 8      | FF        | FF ( | 0 00  | 0 FF  | DF     | 0F 33    | 3 Connect LIN to Port 16 (J24:16)                           |
| TCM System IDs                       | 27       | 16        | 0         | No       | CAN2      | 10        | 0         | 0         | 1       | 8FF0003   | 8      | FF        | FF I | FF FI | F FF  | FF     | 0F 70    | 0 🔽 Connect LIN Master Pullup Resistor                      |
| TCM Oil Temperature                  | 28       | 1         | 0         | No       | CAN2      | 1000      | 0         | 0         | 1       | 18FEF803  | 8      | FF        | FF I | FF FI | F 00  | 00     | 00 00    | 0 🔽 Connect CAN0 (FlexCAN0) Termination Resistor (J1939)    |
| TCM Sys ID                           | 30       | 16        | 0         | No       | CAN2      | 20        | 0         | 0         | 1       | CFF0703   | 8      | D0        | 20 0 | C3 0  | 0 FF  | 59     | 0F 02    | 2 Connect CAN2 (FlexCAN1) Termination Resistor (E-CAN)      |
| TCM FF0903                           | 31       | 16        | 0         | No       | CAN2      | 50        | 0         | 0         | 1       | 10FF0903  | 8      | 00        | 00 ( | 00 5  | 8 00  | 00     | 0F 02    | 2 Connect CAN1 (MCP-CAN) Termination Resistor               |
|                                      |          |           |           |          |           |           |           |           |         |           |        |           |      |       |       |        |          | Connect 11708 to 124:17 and 124:18                          |
|                                      |          |           |           |          |           |           |           |           |         |           |        |           |      |       |       |        |          | Connect CAN2 to 124:17 and 124:18                           |
|                                      |          |           |           |          |           |           |           |           |         |           |        |           | _    | _     | _     |        |          |                                                             |

#### 50

#### All Codes are Cleared

| DiagnosticLink - Professional  |                                                                            |        |      |            | — Π                              | X         |
|--------------------------------|----------------------------------------------------------------------------|--------|------|------------|----------------------------------|-----------|
| File Edit View Log Paramete    | ers Actions Tools Help                                                     |        |      |            | Fi                               | ull Scree |
| G•©·≑ 😫 🕨 🖬 🕅                  |                                                                            |        |      |            | Find                             | (b)       |
| Lidentification                | Fault Codes <sub>(2)</sub>                                                 |        |      |            | Diagnost                         | :icLin    |
|                                | All Faults Virtual Technician Data                                         |        |      |            |                                  |           |
| Fault Codes                    | Description                                                                | Number | Mode | Status     | Troubleshooting Type             |           |
| 6                              | 😑 📁 CPC04T - Common Powertrain Controller 4                                |        |      |            |                                  |           |
| CO Troubleshooting             | 🗄 🔇 J1939 CCVS Message is missing from either                              | 527    | 9    | not active | Refer to PSL                     |           |
| 0                              | 🗉 🔇 MCM PT-CAN DM1 Message Not Received or has Stopped Arriving            | 625    | 8    | not active | Refer to PSL                     |           |
| 1 Instrumentation              | 🗉 🎾 ACM PT-CAN DM1 Message Not Received or has Stopped Arriving            | 625    | 9    | not active | Advanced                         |           |
| <b>~</b>                       | 🗄 🔇 J1939 EBC1 Message is missing                                          | 973    | 9    | not active | Refer to PSL                     |           |
| Connections                    | 🗉 🔇 J1939 Message is missing from source address 11 (dec)                  | 2011   | 9    | not active | Refer to PSL                     |           |
| Common Powertrain Controller 4 | 🗄 🔇 J1939 Message is missing from source address 23 (dec)                  | 2023   | 9    | not active | Refer to PSL                     |           |
| CPC04T: Online                 | 🖻 🟳 J1939-0 - Engine #1                                                    |        |      |            |                                  |           |
| Engine #2                      | 🗄 🔇 Accelerator Pedal Position 1 - Abnormal frequency, pulse width or p    | 91     | 8    | not active | Refer to OEM                     |           |
| 🤝 J1939-1: Online              | Proprietary Network #1 - Special Instructions                              | 625    | 14   | not active | Refer to OEM                     |           |
| Exhaust Emission Controller    | 🗄 🕴 Accelerator Pedal #1 Channel 2 - Data erratic, intermitteent or incorr | 2623   | 2    | not active | Refer to OEM                     |           |
| - 11959-01: Online             | 🗄 🔇 Engine Coolant Level - Voltage above normal or shorted high            | 111    | 3    | not active | Refer to OEM                     |           |
|                                | 🗄 😮 Sensor supply voltage 2 - Mechanical system not responding properly    | 3510   | 7    | not active | Refer to OEM                     |           |
|                                | 🗉 🕴 Accelerator Pedal #1 Channel 2 - Abnormal frequency, pulse width o     | 2623   | 8    | not active | Refer to OEM                     |           |
|                                |                                                                            |        |      |            |                                  |           |
| O J1708 D J1939 CAN            | Clear <u>A</u> ll Faults <u>Clear Fault</u>                                |        |      | Troublest  | noot Symptom 🛞 Troubleshoot Faul | lt        |

#### 51

## **Example Limitations**

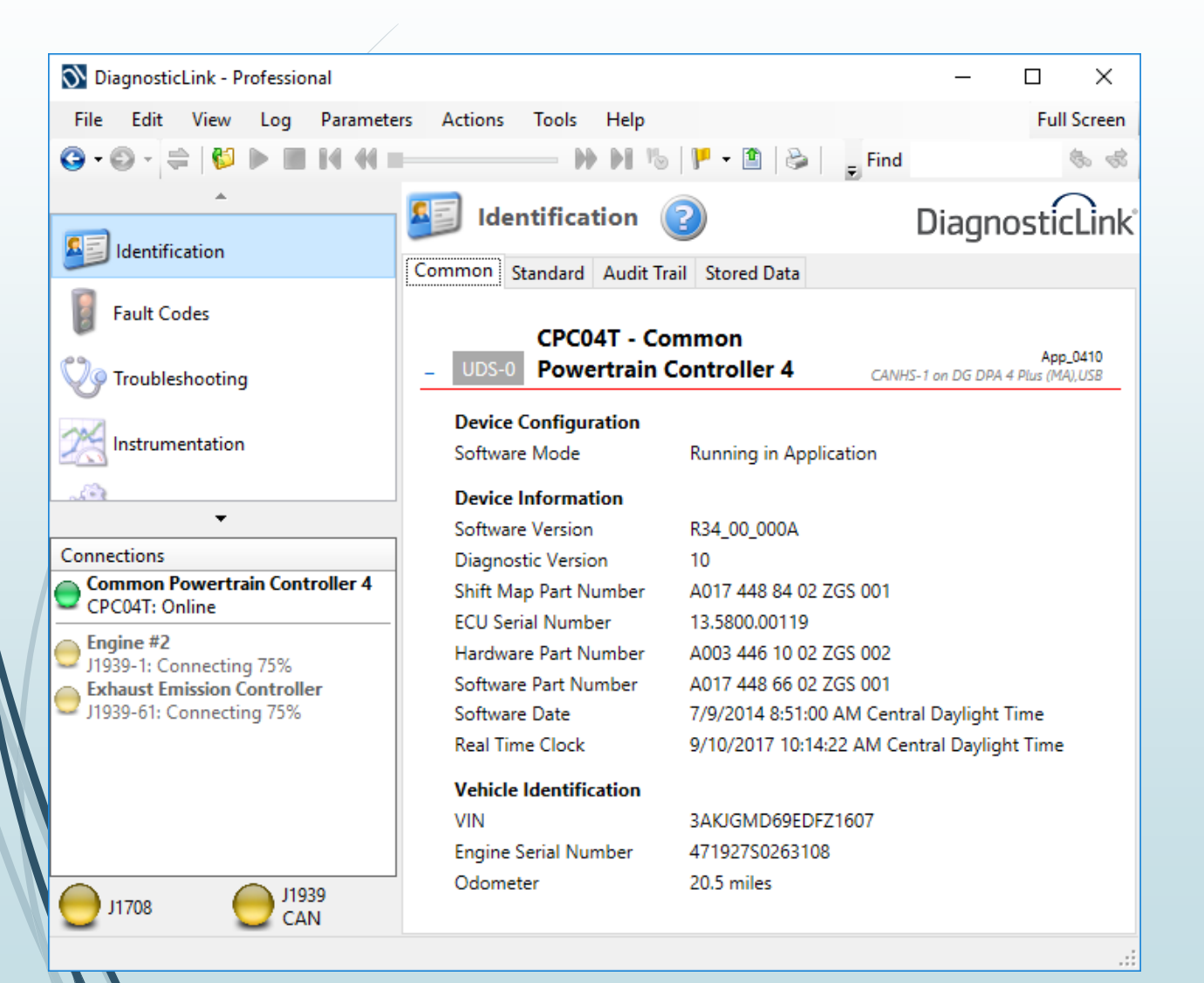

- This example worked for this particular module.
- Other CPC4 modules can be programmed to look for different CAN messages.
- Users can use Synercon Technologies' templates to build their own library of settings files.

#### Example of DDEC IV

- Connect the DDEC IV
- Connect Power
- Connect USB

52

 Open the SSS2 Interface App

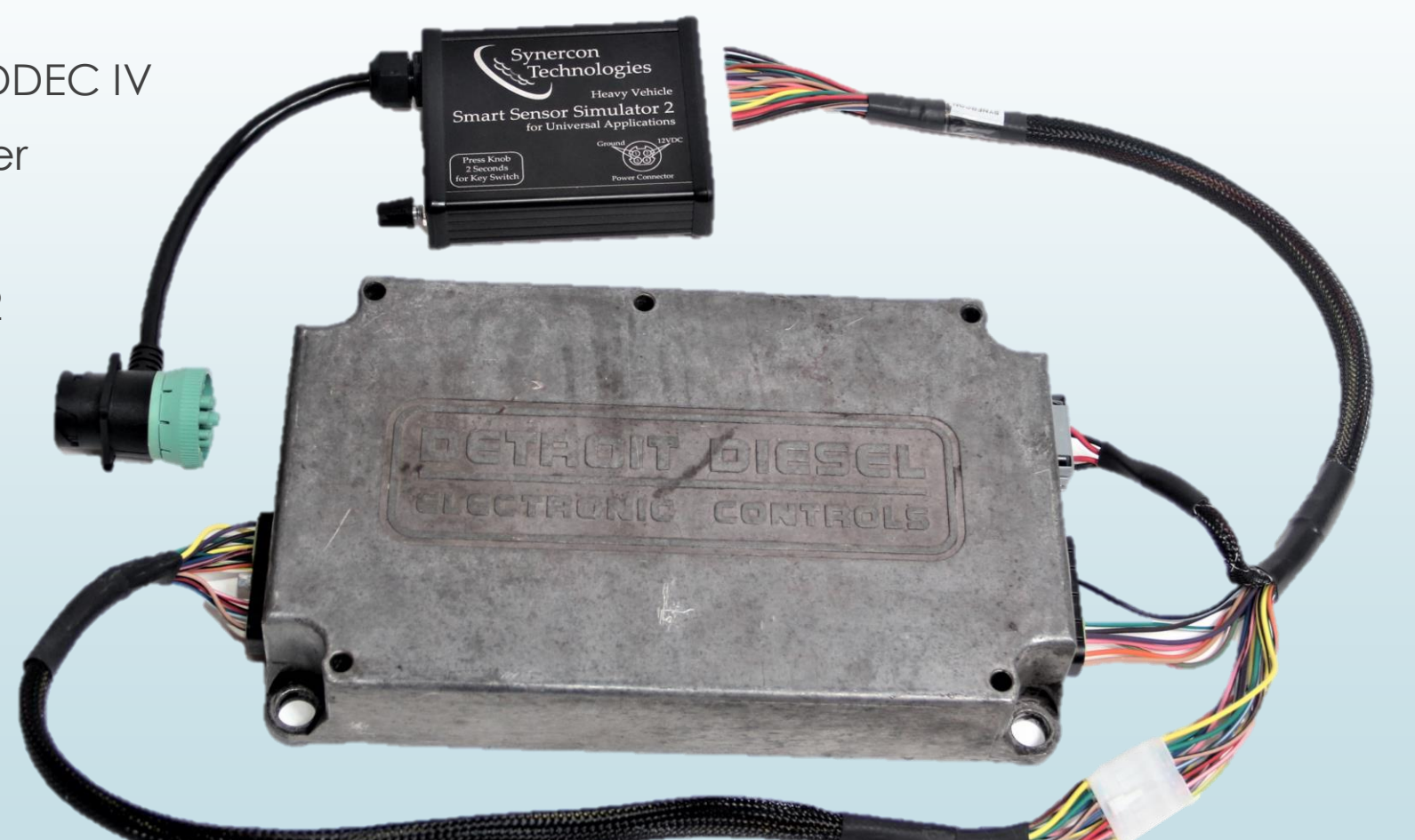

| Smart Sensor      | SSS2 Settings | File           |                                                |                   |           |       |       | ×   |            |
|-------------------|---------------|----------------|------------------------------------------------|-------------------|-----------|-------|-------|-----|------------|
| File Connection   | Look in:      | SSS2           | ← 🗈                                            | <b>r* </b>        |           |       |       |     |            |
| ECII Drofile Sett | -             | Name           |                                                | Date modified     | Turne     | Size  |       | ~   |            |
| -CAN Messages     | <b>*</b>      |                |                                                |                   | iype      | 3126  |       |     |            |
| Label             | Quick access  | test.SSS       |                                                | 9/10/2017 7:51 AM | SSS2 File | 37 KB |       |     | es         |
|                   |               | CPC On         | ly - DDEC 10 - DD15 - 2011 Freightliner Ca     | 9/4/2017 7:49 PM  | SSS2 File | 44 KB |       |     |            |
| DDEC MCM          |               |                | nly - DD15 - 2009 Freightliner Cascadia.SSS2   | 8/28/2017 6:07 AM | SSS2 File | 38 KB |       |     | ages       |
| DDEC TCM (        | Desktop       |                | nly - DD15 - 2010 Freightliner Cascadia.SSS2   | 8/28/2017 6:07 AM | SSS2 File | 38 KB |       |     | <b>C</b> 1 |
| DDEC TCM (        |               |                | nly - S60 - 2010 Freightliner Cascadia.SSS2    | 8/28/2017 6:07 AM | SSS2 File | 38 KB |       |     | Set        |
| DDEC TCM (        |               | Cummi          | ns CM2350 250k Vehicle and Engine Conne        | 8/28/2017 6:07 AM | SSS2 File | 38 KB |       |     | Set        |
| HRW from E        | Libraries     | Cummi          | ns CM2350 500k Partial Vehicle and Engine      | 8/28/2017 6:07 AM | SSS2 File | 38 KB |       |     | JEL        |
| EBC1 from C       |               | Cummi          | ns CM2350 500k Vehicle and Engine Conne        | 8/28/2017 6:07 AM | SSS2 File | 38 KB |       |     | Set        |
| EBC1 from E       | This PC       | Cummi          | ns CM2350 500k Vehicle Only Connector.S        | 8/28/2017 6:07 AM | SSS2 File | 38 KB |       |     | Jei        |
| CCVS1 from        | misrc         | Cummi          | ns CM2350 Vehicle and Engine Connector         | 8/28/2017 6:07 AM | SSS2 File | 38 KB |       |     | -          |
| CCVS1 from        | <b>1</b>      | Cummi          | ns CM2350 Vehicle Connector Only.SSS2          | 8/28/2017 6:07 AM | SSS2 File | 38 KB |       |     | des from   |
| CCVS1 from        | Network       | DDEC 1         | CPC4 (yellow label) for 500k J1939 with a      | 8/28/2017 6:07 AM | SSS2 File | 43 KB |       |     |            |
| CCVS1 from        |               | MBE VC         | U only.SSS2                                    | 8/28/2017 6:07 AM | SSS2 File | 37 KB |       |     | quence C   |
| CCV31 Irom        |               | 🗋 Caterpil     | ar ADEM3 6NZ.SSS2                              | 8/26/2017 3:09 PM | SSS2 File | 37 KB |       |     |            |
| CMI from Ir       |               | 📄 Caterpil     | ar ADEM3 8YL.SSS2                              | 8/26/2017 3:01 PM | SSS2 File | 37 KB |       |     |            |
| CM1 from C        |               | 📄 Caterpil     | ar ADEM3 9SZ.SSS2                              | 8/26/2017 3:01 PM | SSS2 File | 37 KB |       |     | AN1 🖲 🕻    |
| CM1 from B        |               | 📄 Caterpil     | ar ADEM3 BSX.SSS2                              | 8/26/2017 3:01 PM | SSS2 File | 37 KB |       |     | -          |
| CM1 from C        |               | DDEC 13        | CPC4 from 2014 DD15.SSS2                       | 8/23/2017 8:32 AM | SSS2 File | 43 KB |       |     | Restart (m |
| CM1 from C        |               | MBE.SS         | 52                                             | 8/20/2017 8:54 PM | SSS2 File | 37 KB |       |     | B3: 0      |
| PTO from In       |               | Caterpil       | ar ADEM2.SSS2                                  | 8/15/2017 1:52 AM | SSS2 File | 37 KB |       |     | 00.0       |
| PTO from B        |               | Caterpil       | ar ADEM3 CKM.SSS2                              | 8/15/2017 1:52 AM | SSS2 File | 37 KB |       |     | je         |
| PTO from C        |               | Caterpil       | ar ADEM4 SDP (2 Wire Coolant sensor).SSS2      | 8/15/2017 1:52 AM | SSS2 File | 37 KB |       |     |            |
| PTO from C        |               | Caterpil       | ar ADEM4 SDP (4 Wire Coolant sensor).SSS2      | 8/15/2017 1:52 AM | SSS2 File | 37 KB |       |     | 2          |
| AMB from B        |               | Cummi          | ns CM870.SSS2                                  | 8/15/2017 1:52 AM | SSS2 File | 38 KB |       |     |            |
| DDEC Fault        |               | DDEC 4.        | SSS2                                           | 8/15/2017 1:52 AM | SSS2 File | 37 KB |       |     | e          |
| DDEC Fault (      |               | DDEC 6.        | SSS2                                           | 8/15/2017 1:52 AM | SSS2 File | 37 KB |       |     |            |
| DDEC Fault        |               | DDEC 13        | CPC4 Example,SSS2                              | 8/15/2017 1:52 AM | SSS2 File | 38 KB |       |     | 110:5)     |
|                   |               | DDEC 1         | CPC4 for 500k J1939 with TCM.SSS2              | 8/15/2017 1:52 AM | SSS2 File | 44 KB |       |     | 5)         |
| H TCM Outpu       |               | DDEC 1         | CPC4 from 2016 DD15 with a TCM.SSS2            | 8/15/2017 1:52 AM | SSS2 File | 43 KB |       |     |            |
| ICM System        |               | defaults       | SSS2                                           | 8/15/2017 1:52 AM | SSS2 File | 37 KB |       |     | esistor    |
| TCM Oil Ter       |               |                | adcast Example.SSS2                            | 8/15/2017 1:52 AM | SSS2 File | 36 KB |       |     | erminatior |
| TCM Sys ID        |               |                |                                                |                   |           | 50 10 |       | ×   | ermination |
| TCM FF0903        |               | -              | DD50 / 0000                                    |                   |           |       |       |     | erminatio  |
|                   |               | File name:     | DDECESSS                                       |                   |           |       |       | en  | 24:18      |
|                   |               | Files of type: | Smart Sensor Simulator 2 Settings Files (*.SSS | 2)                |           |       | ▼ Can | cel | 124:18     |

#### DDDL 6 Shows No Codes

| File Calibration Snapshot Diagnostics Tools Window Help         Image: Image: | stic Link — L X                                                                                                    |
|----------------------------------------------------------------------------------------------------|----------------------------------------------------------------------------------------------------|
| Image: Second state       Image: Second state       Image: Second state         Image: Second state       Image: Second state       Image: Second state         Image: Second state       Image: Second state       Image: Second state         Image: Second state       Image: Second state       Image: Second state         Image: Second state       Image: Second state       Image: Second state       Image: Second state         Image: Second state       Image: Second state       Image: Second state       Image: Second state       Image: Second state         Image: Second state       Image: Second state       Image: Seco                                                                                                    | hot Diagnostics Tools Window Help                                                                                                    |
| P C Codes                                                                                                    | 🛯 🔳 🕐 🖻 No Codes Connected                                                                                                    |
|                                                                                                    |                                                                                                    |
| Fault Description Flash ECM ID FMI Start End Duration Count Start Time St                                                                                                    | Flash ECM ID FMI Start End Duration Count Start Time SI                                                                                                    |
| Engine Configuration Data                                                                                                    | Engine Configuration Data                                                                                                    |
| Image: Current Engine Route       Engine ECM data         Image: Current Engine Route       0.0         Image: Incubleshooting He       6067MK60         Image: Route       6067MK60         Image: Route       6007MK60         Image: Route       6007MK60         Image: Route       100         Image: Route       125         Image: Route       1200                                                                                                    | Engine       ECM data         Engine       Series         Engine       Series         Engine       seriel number:         06R0683224       Rated BHP:         Hated       Rated engine RPM:         VIN:       Rated engine RPM:         Engine       6067MK60         Governed BHP:       430         Idle speed RPM:       600         LSG droop RPM:       125         Peak torque RPM:       1200 |
| For Help, press E1                                                                                                    | Print Close                                                                                                    |

### Download Data With the Forensic Link Adapter and/or DDEC Reports

| C:\Detroit Diesel\DDEC Rep                     | orts\Diagnostic\DATA PAGES\09                        | 1017Dell1AA.XTR - DDEC Reports: Configuration | on                         | - 0 |
|------------------------------------------------|------------------------------------------------------|-----------------------------------------------|----------------------------|-----|
| ie <u>C</u> onnect <u>V</u> iew <u>To</u><br>[ | ois <u>H</u> elp                                     | 4 b bl Et To Width                            |                            |     |
| 🛩   😅 LQ, 🖂   A  C                             | SI 🗮   L  D  🦞   14                                  | • • • • • • • • • • • • • • • • • • •         |                            |     |
|                                                | DDEC® Re                                             | ports - Configu                               | iration                    |     |
|                                                | 😤 current.elg - Communicati                          | on Manager                                    | - 🗆 X                      | ]   |
|                                                | <u>F</u> ile <u>V</u> iew <u>T</u> ools <u>H</u> elp |                                               |                            |     |
| Vehicle ID                                     | i 🔁 📥 🔊 🖾 🖾                                          | R 🕜                                           |                            |     |
| Driver ID:                                     | Extract Extraction Log Applicat                      | ion Status                                    |                            |     |
| Trip Dista                                     |                                                      | $\bigcirc$                                    | Extraction Settings        |     |
| Trip Fuel                                      |                                                      | 20 10 m                                       | Reset Trip Reset Time      |     |
| Fuel Econo                                     |                                                      | -20 0 0-                                      |                            |     |
| Avg Vehicl                                     |                                                      | (_n 🔍 n.)                                     | Configuration File         |     |
|                                                |                                                      | 100%                                          | Config. File None ~        |     |
| Hard Brake                                     |                                                      | 100 %                                         | Extraction Results         |     |
| Stop Idle<br>Top Gear L                        | J1708                                                | DDEAL                                         | ✓ Extract Pages            |     |
| Top Gear-1                                     | Extracted                                            | DDEC4                                         | Reset Data                 |     |
| ECM S/W                                        | Vehicle Information                                  |                                               |                            |     |
| ECM Type<br>Config Ch                          | Vehicle ID                                           | 999                                           |                            |     |
| conrig. ch                                     | SW Version                                           | 39.00                                         | Keset Time                 |     |
| Idle Metho<br>Idle-Load                        | Odometer                                             | 1.7 mi                                        | XTR File 091017Dell1AA.XTR |     |
| Idle-RPM L                                     | Trip Economy                                         | 0.00 mpg                                      |                            |     |
| Reset Lock                                     | Trip Distance                                        | 0.0 mi                                        | Time Desults (LTC)         |     |
| Fleet Time                                     | Trip Time                                            | 0:00:00                                       |                            |     |
| Maintenanc<br>Fnable                           | Sta                                                  | t Extraction                                  | PC Time Reset              |     |
| Percent                                        | Otal                                                 |                                               | ECU time was not reset.    |     |
|                                                |                                                      |                                               |                            |     |
|                                                |                                                      |                                               |                            |     |
| L                                              | Waiting for Vehicle to disconned                     | t J1/08 8 extraction                          | s DPA4PMA <sub></sub>      | 1   |

Using an SSS2 with the SSS2-DDEC4 cable and DDEC4.SSS2 Settings file yields a fault free download and preserves the Diagnostic Records in DDEC Reports.

Ready

#### Generating a New CAN Message

- Aftertreatment Systems communicate to ECMs over CAN.
- Use a Cummins CM2350 as an example to eliminate a fault code related to the Aftertreatment 1 Intake message.

🖳 INSITE 8.2.2.60 - ISX12 CM2350 X102/X103/X108/ISX15 CM2350 X101/X104/X109 - Engine Serial Number - 0 - ECM Code - EF10067.36

File Edit View Tools Manage License(s) Send To CSS Window Help

Ground

56

Connected to ECM

#### 👋 🕸 🛍 | X 🖻 🛍 | 🖨 💁 🛤 | 🖸 🌮 | 🔍 🚅 🖴 | Bi 🖻 🍸 | 🙄 🍩 🕨 🗉 🔳 🖉

| Fault Code              | Status           | Count                                                                                                    | Lamp                                                                                                    | Description                                                                                                    | PID                                                                                                    | SID                                                                                                    | J1587 FMI                                                                                                    | J1939 FMI                                                                                                    | SPN                                                                                                    | ^                                                                                                    |
|-------------------------|------------------|----------------------------------------------------------------------------------------------------|----------------------------------------------------------------------------------------------------|----------------------------------------------------------------------------------------------------|----------------------------------------------------------------------------------------------------|----------------------------------------------------------------------------------------------------|----------------------------------------------------------------------------------------------------|----------------------------------------------------------------------------------------------------|----------------------------------------------------------------------------------------------------|----------------------------------------------------------------------------------------------------|
|                         | Fault Parameters | First                                                                                                    | Last                                                                                                    | Units                                                                                                    |                                                                                                    |                                                                                                    |                                                                                                    |                                                                                                    |                                                                                                    |                                                                                                    |
| <b>⊞ </b> 1844          | Active           | 1                                                                                                    | Amber                                                                                                    | Crankcase Pressure Circuit - Voltage Below<br>Normal or Shorted to Low Source                                                                                                    | 101                                                                                                    |                                                                                                    | 4                                                                                                    | 4                                                                                                    | 101                                                                                                    |                                                                                                    |
| <b>⊞ </b> 2272          | Active           | 1                                                                                                    | Amber                                                                                                    | EGR Valve Position Circuit - Voltage Below<br>Normal or Shorted to Low Source                                                                                                    | 27                                                                                                    |                                                                                                    | 4                                                                                                    | 4                                                                                                    | 27                                                                                                    |                                                                                                    |
| ■ ● 3232                | Active           | 1                                                                                                    | Amber                                                                                                    | Aftertreatment 1 Intake NOx Sensor -<br>Abnormal Update Rate                                                                                                    |                                                                                                    |                                                                                                    | 9                                                                                                    | 9                                                                                                    | 3216                                                                                                    |                                                                                                    |
| <b>⊞  277</b> 1         | Active           | 1                                                                                                    | Amber                                                                                                    | Aftertreatment 1 Outlet NOx Sensor -<br>Abnormal Update Rate                                                                                                    |                                                                                                    |                                                                                                    | 9                                                                                                    | 9                                                                                                    | 3226                                                                                                    |                                                                                                    |
| <b>⊞ </b> 1928          | Active           | 1                                                                                                    | Amber                                                                                                    | Aftertreatment Fuel Pressure Sensor Circuit<br>- Voltage Below Normal or Shorted to Low<br>Source                                                                                                    |                                                                                                    | 332                                                                                                    | 4                                                                                                    | 4                                                                                                    | 3480                                                                                                    |                                                                                                    |
| <b>⊮ </b>               | Active           | 1                                                                                                    | Amber                                                                                                    | Aftertreatment Diesel Particulate Filter<br>Differential Pressure Sensor Circuit -<br>Voltage Below Normal or Shorted to Low<br>Source                                                                                                    |                                                                                                    | 324                                                                                                    | 4                                                                                                    | 4                                                                                                    | 3251                                                                                                    | 1                                                                                                    |
| Eault Codes<br>⊕ 0 3134 | Active           | 1                                                                                                    | Amber                                                                                                    | Aftertreatment 1 Diesel Particulate Filter<br>Outlet Pressure Sensor Circuit - Voltage<br>Below Normal or Shorted to Low Source                                                                                                    |                                                                                                    |                                                                                                    | 4                                                                                                    | 4                                                                                                    | 3610                                                                                                    | *                                                                                                    |
|                         | Fault Code       | Fault Code       Status         Fault Parameters         Image: Optimized status         Image: Optimized status | Fault Code       Status       Count         Fault Parameters       First         Image: Optimized status       First         Image: Optimized status       First         Image: Optimized status       First         Image: Optimized status       First         Image: Optimized status       First         Image: Optimized status       Active         Image: Optimized status       Active         Image: Optimized sta | Fault CodeStatusCountLampFault ParametersFirstLastImage: Image: Im | Fault Code       Status       Count       Lamp       Description         Fault Parameters       First       Last       Units         Image: Instant Code       Fault Parameters       First       Last       Units         Image: Instant Code       Status       Artise       Image: Instant Code       Crankcase Pressure Circuit - Voltage Below Normal or Shorted to Low Source         Image: Instant Code       Active       1       Amber       Crankcase Pressure Circuit - Voltage Below Normal or Shorted to Low Source         Image: Instant Code       Active       1       Amber       EGR Valve Position Circuit - Voltage Below Normal or Shorted to Low Source         Image: Instant Code       Active       1       Amber       Aftertreatment 1 Intake NOX Sensor - Abnormal Update Rate         Image: Instant Code       1       Amber       Aftertreatment 1 Outlet NOX Sensor - Abnormal Update Rate         Image: Instant Code       1       Amber       Aftertreatment Fuel Pressure Sensor Circuit - Voltage Below Normal or Shorted to Low Source         Image: Instant Code       1       Amber       Aftertreatment Diesel Particulate Filter         Image: Instant Code       1       Amber       Aftertreatment 1 Diesel Particulate Filter         Image: Instant Code       1       Amber       Aftertreatment 1 Diesel Particulate Filter | Fault Code       Status       Count       Lamp       Description       PID         Fault Parameters       First       Last       Units       Image: Constant of the status       Image: Constant of the status       Image: Constatus       Image: Constant of the st | Fault Code       Status       Count       Lamp       Description       PID       SID         Fault Parameters       First       Last       Units       Image: Crankcase Pressure Circuit - Voltage Below Normal or Shorted to Low Source       101       Image: Crankcase Pressure Circuit - Voltage Below Normal or Shorted to Low Source       101         Image: Pault Parameters       First       Last       Units       Image: Crankcase Pressure Circuit - Voltage Below Normal or Shorted to Low Source       101         Image: Pault Parameters       Active       1       Amber       Crankcase Pressure Circuit - Voltage Below Normal or Shorted to Low Source       27         Image: Pault Parameters       1       Amber       Aftertreatment 1 Intake NOX Sensor - Abnormal Update Rate       27         Image: Pault Parameters       1       Amber       Aftertreatment 1 Outlet NOX Sensor - Abnormal Update Rate       Image: Pault Pressure Sensor Circuit - Voltage Below Normal or Shorted to Low Source       332         Image: Pault Parameters       1       Amber       Aftertreatment Fuel Pressure Sensor Circuit - Voltage Below Normal or Shorted to Low Source       332         Image: Pault Parameters       1       Amber       Aftertreatment Diesel Particulate Filter Differential Pressure Sensor Circuit - Voltage Below Normal or Shorted to Low Source       324         Image: Pault Parameters       1       Amber       After | Fault Code       Status       Count       Lamp       Description       PID       SID       J1587 FMI         # 0       1844       Active       1       Amber       Crankcase Pressure Circuit - Voltage Below<br>Normal or Shorted to Low Source       101       4         # 0       2272       Active       1       Amber       EGR Valve Position Circuit - Voltage Below<br>Normal or Shorted to Low Source       27       4         # 0       3232       Active       1       Amber       Aftertreatment 1 Intake NOx Sensor -<br>Abnormal Update Rate       9         # 0       1928       Active       1       Amber       Aftertreatment 1 Outlet NOx Sensor -<br>Abnormal Update Rate       9         # 0       1928       Active       1       Amber       Aftertreatment 1 Outlet NOx Sensor -<br>Abnormal Update Rate       9         # 0       1928       Active       1       Amber       Aftertreatment Fuel Pressure Sensor Circuit<br>- Voltage Below Normal or Shorted to Low<br>Source       332       4         # 0       1881       Active       1       Amber       Aftertreatment Diesel Particulate Filter<br>Differential Pressure Sensor Circuit -<br>Voltage Below Normal or Shorted to Low<br>Source       324       4         # 0       3134       Active       1       Amber       Aftertreatment 1 Diesel Particulate Filter<br>Differen | Fault CodeStatusCountLampDescriptionPIDSIDJ1587 FMIJ1939 FMIFault ParametersFirstLastUnitsImage: Crankcase Pressure Circuit - Voltage Below10144@ 1844Active1AmberCrankcase Pressure Circuit - Voltage Below<br>Normal or Shorted to Low Source10144@ 2272Active1AmberEGR Valve Position Circuit - Voltage Below<br>Normal or Shorted to Low Source2744@ 23232Active1AmberAftertreatment 1 Intake NOX Sensor -<br>Abnormal Update Rate99@ 2771Active1AmberAftertreatment 1 Outlet NOX Sensor -<br>Abnormal Update Rate33244@ 1928Active1AmberAftertreatment Fuel Pressure Sensor Circuit<br>- Voltage Below Normal or Shorted to Low<br>Source33244@ 1881Active1AmberAftertreatment Diesel Particulate Filter<br>Differential Pressure Sensor Circuit -<br>Voltage Below Normal or Shorted to Low<br>Source32444@ 3134Active1AmberAftertreatment 1 Diesel Particulate Filter<br>Outlet Pressure Sensor Circuit - Voltage<br>Below Normal or Shorted to Low Source32444 | Fault CodeStatusCountLampDescriptionPIDSIDJ1587 FMIJ1939 FMISPNFault ParametersFirstLastUnitsImage: Count of the second second seco |

Plack

 $\times$ 

## Look Up the Aftertreatment 1 Intake Messages in J1939

| PGN   | PGN (Hex) | Acronym | Parameter Group Label         | Transmission Rate |
|-------|-----------|---------|-------------------------------|-------------------|
| 61454 | 0xF00E    | AT1IG1  | Aftertreatment 1 Intake Gas 1 | 50 ms             |
| 64948 | 0XFDB4    | AT1IG2  | Aftertreatment 1 Intake Gas 2 | 500 ms            |

- Source address is decimal 81 (0x51) for the Aftertreatment #1 system gas intake module
- Priority will be 6 (typical).
- The CAN IDs on CAN2 will be
  - Ox18F00E51
  - Ox18FDB451

## Create New CAN Message and Give a Descriptive Name

| Ignition Key Switch                   |           |           |           |          |           |           |           |             |             |         |        |          |          |         | ISR/Serial N | Monitor SET 3.17                                                      |
|---------------------------------------|-----------|-----------|-----------|----------|-----------|-----------|-----------|-------------|-------------|---------|--------|----------|----------|---------|--------------|-----------------------------------------------------------------------|
|                                       |           |           |           |          |           |           |           |             |             |         |        |          |          |         | SD/Senario   | wonten per 3, 17                                                      |
| ECU Profile Settings Digital Potentio | meters Ex | tra Outpu | ts Voltag | ge Outpu | t Network | Message G | ienerator | Data Logger | SSS2 Commar | nd Inte | rface  |          |          |         |              |                                                                       |
| CAN Messages to Transmit              | Thursd    | Count     | la dau    | Canal    | Channel   | Desired   | Destant   | Tatal Da    |             | DIC     | D1 0   | 22 D     |          |         | . DZ D0      | Transmit all CAN messages                                             |
| DDFC MCM 01                           | Inread    | Count     | index     | Send     | Channel   | Penida    | Restart   |             | CAN HEA ID  | DLC     |        |          | D D4     | 00 00   | 00 00        | Synercon                                                              |
| DDEC MCM 01                           | 1         |           | 0         | NO       | CAN2      | 10        | 0         | 0 1         | 8FF0001     | 8       | 00 0   | 00 00    | 00 0     | 00 00   |              | Stop Sending all CAN messages                                         |
| DDEC TCM 01                           | 2         |           | 0         | NO       | CAN2      | 10        | 0         | 0 1         | CF00203     | 8       | 00 0   | 00 00    |          | 00 00   |              | 11030 Bit Rater 250000 V Set Technolog                                |
| DDEC TCM 02                           | 3         | 1         | 0         | No       | CAN2      | 10        | 0         | 0 1         | 8FF0303     | 8       | 00 0   | 00 00    | 00 0     | 00 00   | 00 00        |                                                                       |
| DDEC TCM 03                           | 4         | 1         | 0         | No       | CAN2      | 100       | 0         | 0 1         | 18F00503    | 8       | 00 (   | 00 00    | 0 00     | 00 00   | 00 00        | CAN1 Bit Rate: 250000 V Set                                           |
| HRW from Brake Controller             | 5         | 1         | 0         | No       | J1939     | 20        | 0         | 0 1         | CFE6E0B     | 8       | 00 (   | 00 00    | 00 0     | 00 00   | 00 00        |                                                                       |
| EBC1 from Cab Controller              | 6         | 1         | 0         | Yes      | J1939     | 100       | 0         | 0 1         | 18F00131    | 8       | 00 (   | 0 00     | 0 00     | 00 00   | 00 00        | CAN2 Bit Rate: 250000 V Set                                           |
| EBC1 from Brake Controller            | 7         | 1         | 0         | Yes      | J1939     | 100       | 0         | 0 1         | 18F0010B    | 8       | 00 (   | 00 00    | 00 0     | 00 00   | 00 00        | CAN Message Editor                                                    |
| CCVS1 from Instrument Cluster         | 8         | 1         | 0         | Yes      | J1939     | 100       | 0         | 0 1         | 18FEF117    | 8       | 00 (   | 00 00    | 0 00     | 00 00   | 00 00        | Description Address Chinesel (se 00                                   |
| CCVS1 from Cab Display 1              | 9         | 1         | 0         | Yes      | J1939     | 100       | 0         | 0 1         | 18FEF128    | 8       | 00 - ( | <u>a</u> |          | 00 0    |              | Description: Address Claimed for UU                                   |
| CCVS1 from Body Controller            | 10        | 1         | 0         | Yes      | J1939     | 100       | 0         | 0 1         | 18FEF121    | 8       | 00     | φr in    | put      |         | ^            | Thread: 29 Sequence Count: 1 Sequence Index: 0                        |
| CCVS1 from Cab Controller             | 11        | 1         | 0         | Yes      | J1939     | 100       | 0         | 0 1         | 18FEF131    | 8       | 00     | Nev      | CAN N    | /lessag | e Name:      |                                                                       |
| CM1 from Instrument Cluster           | 12        | 1         | 0         | Yes      | J1939     | 100       | 0         | 0 1         | 18E00017    | 8       | 00     | AT1      | IG1 fron | n Intak | e Gas 1      | Hex CANID: 18EE0002 DLC: 8 V Use Extended (29-bit) ID                 |
| CM1 from Climate Control 1            | 13        | 1         | 0         | Yes      | J1939     | 100       | 0         | 0 1         | 18E00019    | 8       | 00     |          |          | 1       |              | Channel: O 11939 O CAN O CAN2 Fnable Transmission (Send               |
| CM1 from Body Controller              | 14        | 1         | 0         | Yes      | J1939     | 100       | 0         | 0 1         | 18E00021    | 8       | 00     | (        | ж        |         | Cancel       |                                                                       |
| CM1 from Cab Display                  | 15        | 1         | 0         | Yes      | J1939     | 100       | 0         | 0 1         | 18E00028    | 8       | 00     | 0 00     | 00 0     | 00 00   | 00 00        | Period (msec): 500 Restart (msec): 0 Total to Send: 0                 |
| CM1 from Cab Controller               | 16        | 1         | 0         | Yes      | J1939     | 100       | 0         | 0 1         | 18E00031    | 8       | 00 (   | 0 00     | 00 0     | 00 00   | 00 00        | Data Bytes (Hex): B1: 4C B2: 15 B3: 5D B4: 1 B5: 0 B6: 0C B7: 0 B8: 0 |
| PTO from Instrument Cluster           | 17        | 1         | 0         | Yes      | J1939     | 100       | 0         | 0 1         | 18FEF017    | 8       | 00 (   | 0 00     | 00 0     | 00 00   | 00 00        |                                                                       |
| PTO from Body Controller              | 18        | 1         | 0         | Yes      | J1939     | 100       | 0         | 0 1         | 18FEF021    | 8       | 00 (   | 0 00     | 00 0     | 00 00   | 00 00        | Modify Selected Message Create New CAN Message                        |
| PTO from Cab Display                  | 19        | 1         | 0         | Yes      | J1939     | 100       | 0         | 0 1         | 18FEF028    | 8       | 00 (   | 0 00     | 00 0     | 00 00   | 00 00 0      |                                                                       |
| PTO from Cab Controller               | 20        | 1         | 0         | Yes      | J1939     | 100       | 0         | 0 1         | 18FEF031    | 8       | 00 (   | 0 00     | 00 0     | 00 00   | 00 00 0      | Send Selected Message Delete Selected Message                         |
| AMB from Body Controller              | 21        | 1         | 0         | Yes      | J1939     | 1000      | 0         | 0 1         | 18FEF521    | 8       | 00 (   | 0 00     | 00 0     | 00 00   | 00 00        | Add Sequential Morrage                                                |
| VGT Status                            | 22        | 1         | 0         | Yes      | CAN2      | 20        | 0         | 0 1         | 18FFC502    | 8       | 00 (   | 0 00     | 00 0     | 00 00   | 00 00        | Add Sequential Message                                                |
| Address Claimed from VGT              | 24        | 1         | 0         | Yes      | CAN2      | 500       | 0         | 0 1         | 18EEFF02    | 8       | BD 8   | 82 A     | 4 12     | 00 8    | 5 00 00      | Network Configurations                                                |
| VGT Response                          | 25        | 1         | 0         | Yes      | CAN2      | 5000      | 0         | 0 1         | 18FF0B02    | 8       | 82 6   | 5A D     | F 9A     | FC 0    | I 8E 00      | Connect LIN to Round Pin E (J10:5)                                    |
| Stop Broadcast                        | 26        | 2         | 0         | Yes      | J1939     | 1         | 5000      | 0 1         | 18DFFFF9    | 8       | 00 (   | 00 31    | F OF     | FF FI   | FF FF        | Connect LIN to Port 16 (J24:16)                                       |
| Stop Broadcast                        | 26        | 2         | 1         | Yes      | J1939     | 1         | 5000      | 0 1         | 18DFFFF9    | 8       | FF F   | FF FI    | F OF     | FF FI   | FF FF        | Connect LIN Master Pullup Resistor                                    |
| Stop Broadcast on CAN2                | 27        | 1         | 0         | Yes      | CAN2      | 5000      | 0         | 0 1         | 18DFFF00    | 8       | 00 (   | 00 31    | F OF     | FF FI   | FF FF        | Connect CAN0 (FlexCAN0) Termination Resistor (J1939)                  |
| Address Claimed from 29               | 28        | 1         | 0         | Yes      | CAN2      | 500       | 0         | 0 1         | 18EE2902    | 8       | 4C 1   | 15 50    | D 01     | 00 00   | 00 00        | Connect CAN2 (FlexCAN1) Termination Resistor (E-CAN)                  |
| Address Claimed for 00                | 29        | 1         | 0         | Yes      | CAN2      | 500       | 0         | 0 1         | 18EE0002    | 8       | 4C     | 15 50    | D 01     | 00 00   | 00 00        | Connect CAN1 (MCP-CAN) Termination Resistor                           |
|                                       |           |           |           |          |           |           |           |             |             |         |        |          |          |         |              | O Connect J1708 to J24:17 and J24:18                                  |
| 1                                     |           |           |           |          |           |           |           |             |             |         |        |          |          |         |              |                                                                       |

## Use the CAN Message Editor

|   | Address Claimed for VV                | 23       | i v          | 1.62       | CAINE       | 500 | v           | V 1             | TOLLUUUZ               | 0 4        | с I.  | JU    | V1   | vv   | υC   | vv  | vv         |
|---|---------------------------------------|----------|--------------|------------|-------------|-----|-------------|-----------------|------------------------|------------|-------|-------|------|------|------|-----|------------|
|   | AT1IG1 from Intake Gas 1              | 30       | 10           | Yes        | CAN2        | 50  | 0           | 01              | 18F00E51               | 8 0        | 0 00  | 00    | 00   | 00   | 00   | 00  | 00         |
|   |                                       |          |              |            |             |     |             |                 |                        |            |       |       |      |      |      |     |            |
|   |                                       |          |              |            |             |     |             | _               |                        |            |       |       |      |      |      |     |            |
|   | Description: AT1IG1 from Intake Gas 1 |          |              |            |             |     | lab<br>SSS2 | or Ent<br>2     | ter sends              | ; the      | cha   | ang   | ges  | 10   | the  | е   |            |
| / | Thread: 30 Sequence Co                | ount: 1  | Sequence     | Index:     | 0           |     | Pres        | ssing N         | Aodify Se              | electe     | ed I  | Мe    | SSC  | ige  | se   | enc | sk         |
|   | Hex CAN ID: 18F00E51                  | DLC: 8 🗸 | 🗹 Use Ex     | tended (29 | )-bit) ID   |     | chc         | anges           | to the SS              | S2         |       |       |      | •    |      |     |            |
|   | Channel: O J1939 O CAN1 O C           | AN2      | 🗹 Enable     | e Transmis | sion (Send) | -   | Sele<br>Mes | ecting<br>ssaae | the mes<br>Editor      | sage       | fills | s th  | e (  |      | 1    |     |            |
|   | Period (msec): 50 Restart (ms         | sec): 0  | Total to     | Send: 0    |             |     | Dori        |                 | ha tima                |            | hat   |       |      |      |      |     |            |
|   | Data Bytes (Hex): B1: 0 B2: 0 B3: 0   | B4: 0 B5 | 5: 0 B6: 0   | B7: 0 B    | 8: 0        |     | seq         | ventic          | ne lime g<br>al messag | gap<br>ges | Dei   | WE    | en   |      |      |     |            |
|   | Modify Selected Message               |          | Create New   | CAN Mess   | age         | -   | Res         | tart is t       | the dela               | y bei      | ore   | e sto | arti | ng   | ٥v   | 'er |            |
|   | Send Selected Message                 |          | Delete Selec | cted Messa | ge          |     | ago         | ain (leo        | ave at 0               | for si     | ngle  | e n   | nes  | sac  | ges  | 5)  |            |
|   | Add Sequential Message                |          |              |            |             | -   | If To       | otal to         | Send is                | 0, the     | en t  | he    | re i | s no | o li | mi  | <b>t</b> . |

- Add Sequential Message sets up message bursts with potentially different contents (See upcoming VIN example).
- Individual messages can be toggled with the Enable Transmission box
  - Send Selected Message starts the Total counter over again.

## Eliminated Fault Code from Missing CAN Message

 $\times$ 

INSITE 8.2.2.60 - ISX12 CM2350 X102/X103/X108/ISX15 CM2350 X101/X104/X109 - Engine Serial Number - 0 - ECM Code - EF10067.36

File Edit View Tools Manage License(s) Send To CSS Window Help

87 19 19 11 | X 19 18 | 🖨 🖪 | A | 🖸 🌮 | 🔍 🕂 🖴 | B 🖻 🍸 | 🗂 🗰 🔿 🕨 🗉 🖷 🖉

| Disconnect from<br>ECM     | Fault Cod     | e Status        | Count   | Lamp       | Description                                                                                                    | PID        | SID   | J1587 FMI | J1939 FMI | SPN  |
|----------------------------|---------------|-----------------|---------|------------|----------------------------------------------------------------------------------------------------|------------|-------|-----------|-----------|------|
|                            |               | Fault Parameter | s First | Last       | Units                                                                                                    |            |       |           |           |      |
| Fault Codes                | <b>⊞ </b>     | Active          | 1       | Amber      | Fuel Level (Main Tank) Sensor Circuit -<br>Voltage Above Normal or Shorted to High<br>Source                        | 96         |       | 3         | 3         | 96   |
| ECM Diagnostic             | <b>.</b>      | Active          | 1       | Amber      | Aftertreatment 1 Diesel Exhaust Fluid<br>Dosing Valve 1 Circuit - Current Below<br>Normal or Open Circuit           |            |       | 5         | 5         | 5394 |
| Advanced ECM<br>Data       | <b>⊞ </b>     | Active          | 1       | Amber      | Aftertreatment 1 Diesel Exhaust Fluid<br>Pressure Sensor Circuit - Voltage Below<br>Normal or Shorted to Low Source |            |       | 4         | 4         | 4334 |
| Features and<br>Parameters | <b>⊞ 6261</b> | Active          | 1       | None       | Engine Starter Motor Relay Circuit - Voltage<br>Above Normal or Shorted to High Source                              |            |       | 3         | 3         | 677  |
| Calibration<br>Selection   | <b>⊞ 6418</b> | Active          | 1       | None       | Engine Brake Actuator Driver 1 Circuit -<br>Voltage Above Normal or Shorted to High<br>Source                       |            |       | 3         | 3         | 1072 |
| Work Orders                |               | Inactive        | 1       | Amber      | VGT Actuator Driver Circuit - Abnormal<br>Update Rate                                                               |            | 27    | 9         | 9         | 641  |
| ECM Templates              |               | Inactive        |         | Amber      | Aftertreatment 1 Intake NOx Sensor -<br>Abnormal Update Rate                                                        |            |       | 9         | 9         | 3216 |
| Connected to ECM.          |               |                 | Nome    | U DG DPA 4 | Plus (MA),USB - Auto Detect - RP1210A 💌 RP1210A (J1939) Firmwa                                                      | re: 5.00 6 | 4.017 |           |           |      |
|                            |               |                 | Nore    | fault      |                                                                                                    |            |       |           |           |      |
|                            |               |                 |         | GUIT CO    | Dde                                                                                                    |            |       |           |           |      |

#### Generating a Burst of CAN Messages: Vehicle Identification Number Example

| CAN Messages to Transmit   |        |       |       |      |         |        |         |         |              |     |    |    |             |       |    |       | Transmit all CAN messages                                               |
|----------------------------|--------|-------|-------|------|---------|--------|---------|---------|--------------|-----|----|----|-------------|-------|----|-------|-------------------------------------------------------------------------|
| Label                      | Thread | Count | Index | Send | Channel | Period | Restart | Total E | t CAN HEX ID | DLC | B1 | B2 | B3 E        | 34 B3 | B6 | B7 B8 |                                                                         |
| DDEC MCM 01                | 1      | 1     | 0     | No   | J1939   | 10     | 0       | 0       | 8FF0001      | 8   | 00 | 00 | 00 0        | 00 00 | 00 | 00 00 | Stop Sending all CAN messages                                           |
| DDEC TCM 01                | 2      | 1     | 0     | No   | CAN2    | 10     | 0       | 0       | CF00203      | 8   | 00 | 00 | 00 0        | 00 00 | 00 | 00 00 |                                                                         |
| DDEC TCM 02                | 3      | 1     | 0     | No   | CAN2    | 10     | 0       | 0       | 8FF0303      | 8   | 00 | 00 | 00 0        | 00 00 | 00 | 00 00 | J1939 Bit Rate: 250000 V Set Iecnnologies                               |
| DDEC TCM 03                | 4      | 1     | 0     | No   | CAN2    | 100    | 0       | 0       | 18F00503     | 8   | 00 | 00 | 00 0        | 00 00 | 00 | 00 00 |                                                                         |
| HRW from Brake Controller  | 5      | 1     | 0     | Yes  | J1939   | 20     | 0       | 0       | CFE6E0B      | 8   | 00 | 00 | 00 0        | 00 00 | 00 | 00 00 | CAINT BIT Nate: 20000 V Set                                             |
| EBC1 from Cab Controller   | 6      | 1     | 0     | Yes  | J1939   | 100    | 0       | 0       | 18F00131     | 8   | 00 | 00 | 00 0        | 00 00 | 00 | 00 00 | CAN2 Bit Rate: 500000 V Set                                             |
| EBC1 from Brake Controller | 7      | 1     | 0     | Yes  | J1939   | 100    | 0       | 0       | 18F0010B     | 8   | 00 | 00 | 00 0        | 00 00 | 00 | 00 00 |                                                                         |
| 💻 VIN Broadcast            | 8      | 4     | 0     | Yes  | J1939   | 5      | 5000    | 12      | 18ECFF01     | 8   | 20 | 11 | 00 0        | 03 FI | EC | FE 0  |                                                                         |
| VIN Broadcast              | 8      | 4     | 1     | Yes  | J1939   | 5      | 5000    | 12      | 18EBFF01     | 8   | 01 | 31 | 32 3        | 33 34 | 35 | 36 00 | Description: VIN Broadcast                                              |
| VIN Broadcast              | 8      | 4     | 2     | Yes  | J1939   | 5      | 5000    | 12      | 18EBFF01     | 8   | 02 | 38 | <b>39</b> 3 | SA 3E | 3C | 3D 31 | Thread: 8 Sequence Count: 4 Sequence Index: 0                           |
| VIN Broadcast              | 8      | 4     | 3     | Yes  | J1939   | 5      | 5000    | 12      | 18EBFF01     | 8   | 03 | 3F | 40 4        | 41 FI | FF | FF FI |                                                                         |
|                            |        |       |       |      |         |        |         |         |              |     |    |    |             |       |    |       | Hex CAN ID: 18ECFF01 DLC: 8 V Use Extended (29-bit) ID                  |
|                            |        |       |       |      |         |        |         |         |              |     |    |    |             |       |    |       | Channel:      J1939      CAN1      CAN2      Fnable Transmission (Send) |
|                            |        |       |       |      |         |        |         |         |              |     |    |    |             |       |    |       |                                                                         |
|                            |        |       |       |      |         |        |         |         |              |     |    |    |             |       |    |       | Period (msec): 5 Restart (msec): 5000 Total to Send: 12                 |
|                            |        |       |       |      |         |        |         |         |              |     |    |    |             |       |    |       | Data Bytes (Hex): B1: 20 B2: 11 B3: 0 B4: 3 B5: FF B6: EC B7: FE B8: 0  |
|                            |        |       |       |      |         |        |         |         |              |     |    |    |             |       |    |       | Modify Selected Message Create New CAN Message                          |
|                            |        |       |       |      |         |        |         |         |              |     |    |    |             |       |    |       | Send Selected Message Delete Selected Message                           |
|                            |        |       |       |      |         |        |         |         |              |     |    |    |             |       |    |       | Add Sequential Message                                                  |

VIN Broadcast Example.SSS2 is available with the SSS2 Interface Application.

💊 Smart Sensor Simulator Interface

File Connection Tools

Ignition Key Switch

USB/Serial Monitor: SET CAN message 8 with ID 0x18ECFF01 on.

ECU Profile Settings Digital Potentiometers Extra Outputs Voltage Output Network Message Generator Data Logger SSS2 Command Interface

| CAN Messages to Transmit   |        |        | - 10 - 7<br>M |         |          | 115    | 10      |         |        |          |     | 11   | - 10  | 10 10 |    | -     |      |        | DC DC | Techno                |         | - DG Diagnostics (MD/HD RD)  | 1210)          |                    |         |
|----------------------------|--------|--------|---------------|---------|----------|--------|---------|---------|--------|----------|-----|------|-------|-------|----|-------|------|--------|-------|-----------------------|---------|------------------------------|----------------|--------------------|---------|
| Label                      | Thread | Count  | Index         | Send    | Channel  | Period | Restart | Total E | ixt CA | N HEX ID | DLC | B1 8 | B2 B3 | B4    | B5 | B6 B  | 7 B8 | 8      |       |                       | luc     | Secolarity Francis (MD/1D RF | 1210)          |                    |         |
| DDEC MCM 01                | 1      | 1      | 0             | No      | J1939    | 10     | 0       | 0       | 1      | 8FF0001  | 8   | 00   | 00 00 | 00    | 00 | 00 00 | 0 00 | 0      | rile  | Data Lin              |         | Special Features Help        |                |                    | inter 1 |
| DDEC TCM 01                | 2      | 1      | 0             | No      | CAN2     | 10     | 0       | 0       | 1      | CF00203  | 8   | 00 0 | 00 00 | 00    | 00 | 00 00 | 0 00 | 0      |       | Setup                 | 1 2 1 8 | 39/J1587 Faults Componen     | ts   Dynamic D | ata   Totais   Reg | Ister   |
| DDEC TCM 02                | 3      | 1      | 0             | No      | CAN2     | 10     | 0       | 0       | 1      | 8FF0303  | 8   | 00   | 00 00 | 00    | 00 | 00 00 | 0 00 | 0 J1   |       | J1939                 | Con     | ponent Information           |                |                    |         |
| DDEC TCM 03                | 4      | 1      | 0             | No      | CAN2     | 100    | 0       | 0       | 1      | 18F00503 | 8   | 00 0 | 00 00 | 00    | 00 | 00 00 | 0 00 | 0      |       | ECU                   | E       | CU Description               | 12             | VIN                |         |
| HRW from Brake Controller  | 5      | 1      | 0             | Yes     | J1939    | 20     | 0       | 0       | 1      | CFE6E0B  | 8   | 00   | 00 00 | 00    | 00 | 00 0  | 0 00 | 0      |       | 1                     | E       | Engine #2                    |                | 123456 89:;<>>     | ?@A     |
| EBC1 from Cab Controller   | 6      | 1      | 0             | Yes     | J1939    | 100    | 0       | 0       | 1      | 18F00131 | 8   | 00   | 00 00 | 00    | 00 | 00 00 | 0 00 |        |       | 11                    | E       | Brakes - System Controller   |                |                    |         |
| EBC1 from Brake Controller | 7      | 1      | 0             | Yes     | J1939    | 100    | 0       | 0       | 1      | 18F0010B | 8   | 00   | 00 00 | 00    | 00 | 00 0  | 0 00 | 0      |       | 49                    | (       | Cab Controller - Primary     |                |                    |         |
| 🚍 VIN Broadcast            | 8      | 4      | 0             | Yes     | J1939    | 5      | 5000    | 12      | 1 - 3  | 18ECFF01 | 8   | 20   | 11 00 | 03    | FF | EC F  | E 00 | 0      | 1     |                       |         |                              |                |                    |         |
| VIN Broadcast              | 8      | 4      | 1             | Yes     | J1939    | 5      | 5000    | 12      | 1      | 18EBFF01 | 8   | 01   | 31 32 | 33    | 34 | 35 3  | 6 00 | 0      |       |                       |         |                              |                |                    |         |
| VIN Broadcast              | 8      | 4      | 2             | Yes     | J1939    | 5      | 5000    | 12      | 1      | 18EBFF01 | 8   | 02   | 30 39 | 3A    | 3B | 3C 3I | D 3E | E      |       | -                     | -       |                              |                |                    |         |
| VIN Broadcast              | 8      | 4      | 3             | Yes     | J1939    | 5      | 5000    | 12      | 1      | 18EBFF01 | 8   | 03   | 3F 40 | 41    | FF | FF F  | F FF | F      |       |                       |         |                              |                |                    |         |
|                            |        |        |               |         |          |        |         |         |        |          |     | 4.3  |       |       | ~  |       |      |        |       |                       |         |                              |                |                    |         |
| 192,168,15,16 - Pully      |        |        |               |         |          |        |         |         |        |          |     | _    |       |       |    |       |      |        |       |                       | -       |                              |                | -                  |         |
|                            |        |        |               |         |          |        |         |         |        |          |     |      |       |       | 1  | ^     |      |        |       |                       |         |                              |                |                    |         |
| (1502635909 905996)        | capl   | LARCE  | grep FF       | UL 20 1 | 11 00 03 | াৰ হাৰ | FF 00   |         |        |          |     |      |       |       |    |       |      |        |       | •                     | 1       |                              |                | 1                  |         |
| (1502635909,916053)        | canl   | 18EBFI | F01 [8        | 1 01 3  | 31 32 33 | 34 35  | 36 00   |         |        |          |     |      |       |       |    |       |      |        |       | 2. <del>53</del> (8.5 | 81      |                              |                |                    |         |
| (1502635909.925980)        | canl   | 18EBFI | F01 [8        | ] 02 3  | 38 39 3A | 3B 3C  | 3D 3E   |         |        |          |     |      |       |       |    |       |      | Da     |       | 14507                 | Com     | nonant Information           |                |                    |         |
| (1502635909.936098)        | canl   | 18EBFI | F01 [8        | ] 03 3  | 3F 40 41 | FF FF  | FF FF   |         |        |          |     |      |       |       |    |       |      | 17     |       | J 1507                | Con     | ponent information           |                |                    |         |
| (1502635914.906219)        | canl   | 18ECFI | F01 [8        | ] 20 ]  | 11 00 03 | FF EC  | FE 00   |         |        |          |     |      |       |       |    |       |      | 1      |       | MID                   | M       | D Description                | VIN            |                    | Make    |
| (1502635914.916206)        | canl   | 18EBFI | F01 [8        | ] 01 3  | 31 32 33 | 34 35  | 36 00   |         |        |          |     |      |       |       |    |       |      | 1      |       |                       |         |                              |                |                    |         |
| (1502635914.926206)        | canl   | 18EBFI | F01 [8        | ] 02 3  | 38 39 3A | 3B 3C  | 3D 3E   |         |        |          |     |      |       |       |    |       |      |        |       |                       |         |                              |                |                    | -       |
| (1502635914.936521)        | canl   | 18EBFI | F01 [8        | ] 03 3  | 3F 40 41 | FF FF  | FF FF   |         |        |          |     |      |       |       |    |       |      | I      |       |                       |         |                              |                |                    |         |
| (1502635919.906442)        | canl   | 18ECFI | F01 [8        | ] 20 ]  | 11 00 03 | FF EC  | FE 00   |         |        |          |     |      |       |       |    |       |      |        |       | -                     | -       |                              |                |                    |         |
| (1502635919.916430)        | canl   | 18EBFI | F01 [8        | ] 01 3  | 31 32 33 | 34 35  | 36 00   |         |        |          |     |      |       |       |    |       |      | -N     |       |                       | _       |                              |                |                    |         |
| (1502635919.926436)        | canl   | 18EBFI | F01 [8        | ] 02 3  | 38 39 3A | 3B 3C  | 3D 3E   |         |        |          |     |      |       |       |    |       |      |        |       |                       | _       |                              |                |                    |         |
| (1502635919.936457)        | canl   | 18EBFI | F01 [8        | ] 03 3  | 3F 40 41 | FF FF  | FF FF   |         |        |          |     |      |       |       |    |       |      |        |       |                       |         |                              |                |                    |         |
|                            |        |        |               |         |          |        |         |         |        |          |     |      |       |       |    |       |      |        |       |                       |         |                              |                |                    |         |
|                            |        |        |               |         |          |        |         |         |        |          |     |      |       |       |    |       |      |        | 1     |                       |         |                              |                |                    |         |
|                            |        |        |               |         |          |        |         |         |        |          |     |      |       |       |    |       |      |        |       |                       |         |                              | 1              |                    |         |
|                            |        |        |               |         |          |        |         |         |        |          |     |      |       |       |    |       |      |        |       |                       |         |                              |                |                    |         |
|                            |        |        |               |         |          |        |         |         |        |          |     |      |       |       |    |       |      |        |       |                       |         |                              |                |                    | 1       |
|                            |        |        |               |         |          |        |         |         |        |          |     |      |       |       |    |       |      | $\leq$ |       |                       | 1       |                              |                |                    | -       |
|                            |        |        |               |         |          |        |         |         |        |          |     |      |       |       |    |       |      |        | )     | -                     | 1       |                              |                |                    |         |
|                            |        |        |               |         |          |        |         |         |        |          |     |      |       |       |    |       |      | C      |       | -                     |         |                              |                |                    |         |
| 11                         |        |        |               |         |          |        |         |         |        |          |     |      |       |       |    | -     | -    |        |       | Re                    | eset L  | ists                         |                |                    |         |
| Saved                      |        |        |               |         |          |        |         |         |        |          |     |      |       |       |    |       |      |        |       |                       |         |                              |                |                    |         |

Link: http://www.synercontechnologies.com/files/Training/VIN%20Broadcast%20Example.mp4

#### Additional Ideas

- You can connect multiple SSS2 Units together and run them with the same computer.
  - Each SSS2 has a unique COM port.
  - Each SSS2 should have its own SSS2 Interface Application running.
  - May be useful to connect brake and body controller together.
- Detroit Diesel DDEC MCM and ACM cables connect 21 Pin Connectors to the SSS2 9-pin.
  - ACM and MCM will set new faults
  - Enables extraction of additional parameters and engine related data
  - Recommend to do CPC only first, then connect to MCM and ACM
  - CPC is required for ACM and MCM connections.
  - DDEC Reports data is on the CPC

64

A brief guide on making sure things work.

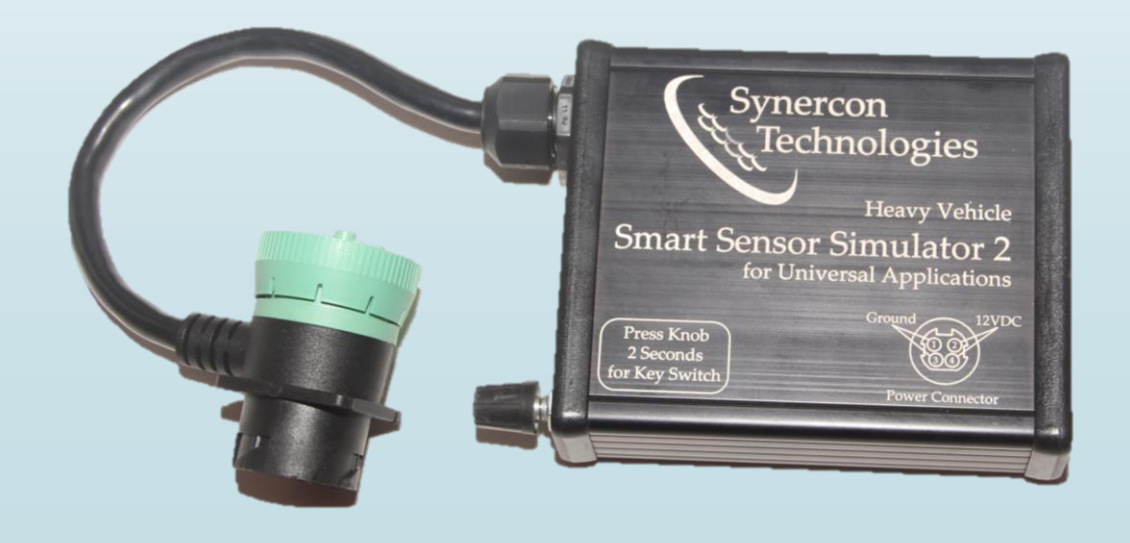

## Troubleshooting Messages or Signals are not Present

- Check to be sure the pin multiplexing is not blocking a signal.
- Radio buttons and Checkboxes perform the multiplexing.
- Some pin settings are on different tabs than their signal settings.

| 0 0000000000000000000000000000000000000   |                            |                               | Connect PWM4 Output to J18:12 |                              |
|-------------------------------------------|----------------------------|-------------------------------|-------------------------------|------------------------------|
| Connect PWM1 to J18:15 and PWM2 to J18:16 |                            |                               |                               |                              |
| Connect CAN2 to J18:15 and J18:16         |                            | Connect PWM3 Output to J18:10 | Connect PWM4 Output to J18:1  |                              |
| ✓ Connect PWM1 Output to J24:13           | nect PWM2 Output to J24:14 | ○ Connect J18:10 to +12VDC    | ○ Connect J18:1 to Ground     | Connect PWM5 Output to J24:2 |

The following share a common frequency: PWM1 and PWM2, PWM3 and PWM4, PWM5 and PWM6. Adjusting one in the group will affect the other.

- The SSS2 Interface Application is designed to have the SSS2 connected by USB with the Virtual Serial driver installed.
  - Be sure the SSS2 has its own COM port.
  - Unplug SSS2 to see which port goes away (COM9 in this example)
- SSS2 Interface App detects missing communications.

 $\times$ 

OK

#### 💊 SSS2 Serial Connection Error

The SSS2 serial connection is not present on the selected COM port. Please connect the SSS2 to the correct USB to Serial connection. You may have to restart the program and the SSS2 if the connection continues to fail.

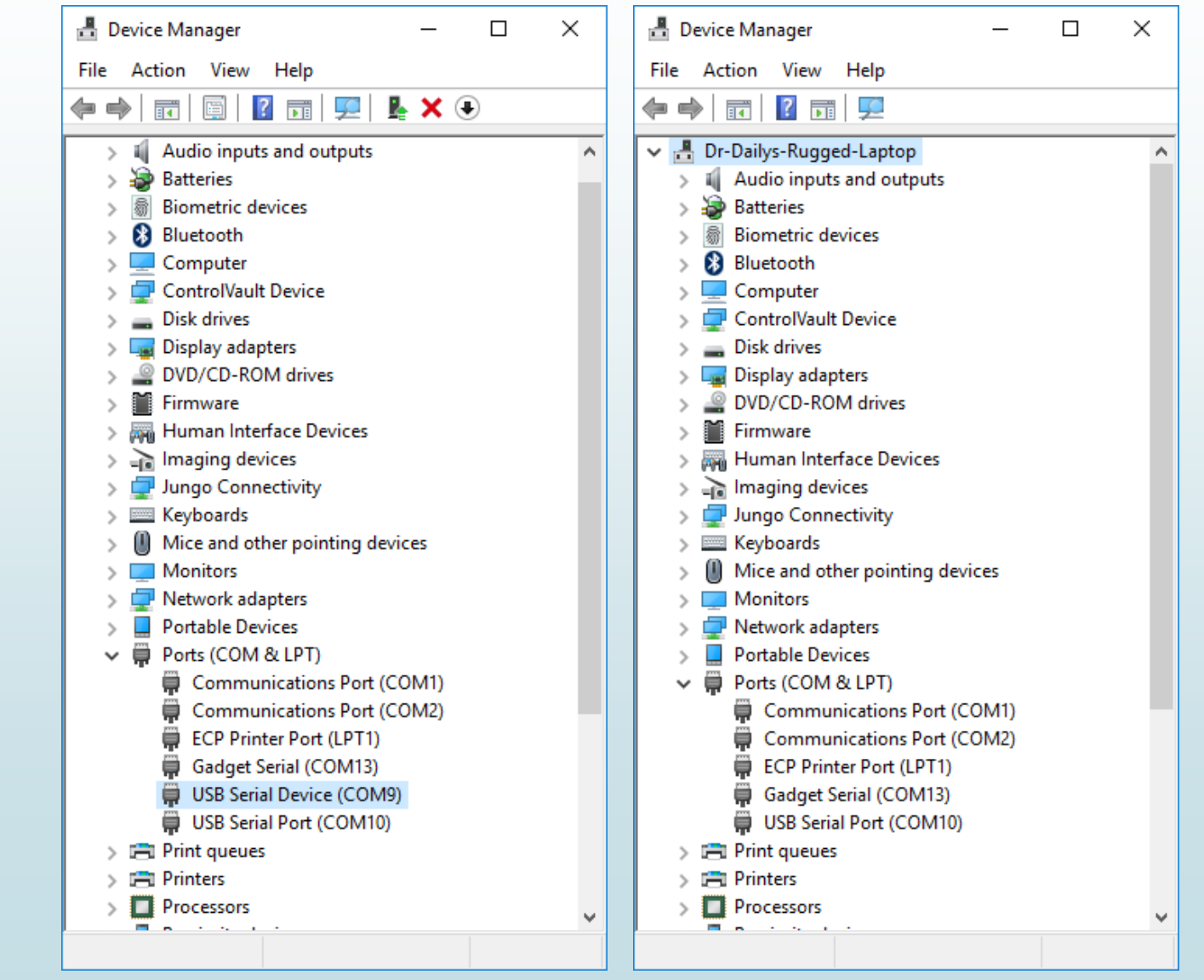

- A red background in the USB/Serial Monitor indicates no SSS2 communications
- Resetting the USB on the SSS2 requires cycling SSS2 power.

| \   | 📎 Smart Sensor Simulator Interface                                                                 |                                                                       | ×  |
|-----|----------------------------------------------------------------------------------------------------|-----------------------------------------------------------------------|----|
|     | File Connection Tools                                                                              |                                                                       |    |
|     | Ignition Key Switch                                                                                | USB/Serial Monitor: SET Time to 2017-09-10 07:34:03                   |    |
|     | ECU Profile Settings Digital Potentiometers Extra Outputs Voltage Output Network Message Generator | or Data Logger SSS2 Command Interface                                 |    |
| Г   | Electronic Control Unit (ECU) Settings                                                             | User Information                                                      |    |
| ۱   | ECU Year: YEAR ECU Make: MAKE ECU Model: MODEL                                                     | Date Loaded: Sunday, 10 September 2017 07:34:02 Central Daylight Time |    |
| - I | Engine Serial Number: SERIAL NUMBER                                                                | Date Saved: NOT SAVED Synercon                                        |    |
| - I | ECU Software Version: SOFTWARE VERSION                                                             | User Name: USER NAME                                                  | ~  |
| ۰   | Veh. Year: YEAR Vehicle Make: MAKE Vehicle Model: MODEL                                            |                                                                       | S  |
| · · | Vehicle ID (VIN): VEHICLE IDENTIFICATION NUMBER                                                    | Location: ADDRESS, CITY, STATE, ZIP                                   |    |
| - I | ECU Component ID: COMPONENT IDENTIFICATION                                                         | Case Number: CASE IDENTIFIER                                          |    |
|     | ECU Configuration: CONFIGURATION                                                                   |                                                                       |    |
|     | -Smart Sensor Simulator 2 (SSS2) Settings                                                          |                                                                       |    |
|     | SSS2 Component ID: SYNER*SSS2-R05*0043*UNIVERSAL                                                   | User Notes:                                                           |    |
|     | Send SSS2 Component Information over J1939                                                         | USER ENTERED NOTES                                                    | 21 |
|     | SSS2 Unique ID: UNIVERSAL                                                                          |                                                                       |    |
| :   | SSS2 Software ID: SSS2*REV05*1.0*master*c3b62b583f1f7b22da9f3ec93ed09addc75a1d1e                   |                                                                       |    |
|     | SSS2 Cable Model: Supplemental Resistor Box Use                                                    | Jsed                                                                  |    |
| F   | -Current Settings Information                                                                      |                                                                       |    |
|     | Settings File: Default Settings Loaded                                                             |                                                                       |    |

#### Try reconnecting to the SSS2 with the correct COM Port.

| 📎 Smart Sensor Simulator Interface                                                           | — — >                                                                 | × |
|----------------------------------------------------------------------------------------------|-----------------------------------------------------------------------|---|
| File Connection Tools                                                                        |                                                                       | _ |
| Ignition Key Switch                                                                          | USB/Serial Monitor: SET Time to 2017-09-10 07:34:03                   |   |
| ECU Profile Settings Digital Potentiometers Extra Outputs Voltage Output Network Message Gen | ator Data Logger SSS2 Command Interface                               |   |
| Electronic Control Unit (ECU) Setting                                                        | User Information                                                      |   |
| ECU Year: YEAR ECU Make: MAKE ECU Model: MODEL                                               | Date Loaded: Sunday, 10 September 2017 07:34:02 Central Daylight Time |   |
| Engine Serial Number: SERIAL NUMBER                                                          | Date Saved: NOT SAVED Synercon                                        |   |
| ECU Software Version: SOFTWARE VERSION                                                       | User Name: USER NAME 1 1 •                                            |   |
| Veh. Year: YEAR Vehic Connect X /ehicle Model: MODEL                                         |                                                                       |   |
| Vehicle ID (VIN): VEHI SSS2 COM Port                                                         |                                                                       |   |
| ECU Component ID: CON                                                                        |                                                                       |   |
| ECU Configuration: COM COM10                                                                 | Case Number:  CASE IDENTIFIER                                         |   |
| COM9                                                                                         | Date: DATE                                                            |   |
| SSS2 Component ID: SVNER*SSS COM1                                                            | User Notes:                                                           |   |
| Not Available Send SSS2 Component Information over J1939                                     | USER ENTERED NOTES                                                    |   |
| SSS2 Unique ID: UNIVERSAL                                                                    |                                                                       |   |
| SSS2 Software ID: SSS2*REV05*1.0*master*c3b62b583f1f7b22da9f3ec93ed09addc75a1d1e             |                                                                       |   |
| SSS2 Cable Model: V Supplemental Resistor B                                                  | x Used                                                                |   |
| Current Settings Information                                                                 |                                                                       |   |
| Settings File: Default Settings Loaded                                                       |                                                                       |   |
| Current SHA-256 Digest: 31999b9d55c9aa610e4e45f93555ba959209ec6777349d4122a9b4b5d0754342     |                                                                       |   |
| Saved SHA-256 Digest: Current Settings Not Saved.                                            |                                                                       |   |
| Smart Sensor Simulator Interface Information                                                 |                                                                       |   |
| File Saved with Smart Sensor Simulator Interface Release: File Not Saved                     | Open Settings File                                                    |   |
| Current Smart Sensor Simulator Interface Version: 1.0.7                                      | Save Settings File                                                    |   |

 Data from the SSS2 will show up in theUSB/Serial Monitor, Component ID, and Software ID fields when connected.

| /                                                                                                    | 🖕 Smart Sensor Simulator Interface 🦳 🗌 🕹                                                                                                    |                                    |                                                          |                                                                                                    |  |  |  |  |
|----------------------------------------------------------------------------------------------------|----------------------------------------------------------------------------------------------------|------------------------------------|----------------------------------------------------------|----------------------------------------------------------------------------------------------------|--|--|--|--|
| / .                                                                                                    | e Connection Tools                                                                                                    |                                    |                                                          |                                                                                                    |  |  |  |  |
|                                                                                                    | USB/Serial Monitor: FIRMWARE SSS2*REV05*1.0*master*c3b62b583f1f7b22da9f3ec93ed09addc75a1d1e                                                                                                    |                                    |                                                          |                                                                                                    |  |  |  |  |
|                                                                                                    | ECU Profile Settings Digital Potentiometers Extra Outputs Voltage Output Network Message Generator Dat                                                                                                    | iata Logger SSS2 Command Interface |                                                          |                                                                                                    |  |  |  |  |
|                                                                                                    | Electronic Control Unit (ECU) Settings                                                                                                    | User Information                   | on                                                       |                                                                                                    |  |  |  |  |
|                                                                                                    | ECU Year: YEAR ECU Make: MAKE ECU Model: MODEL                                                                                                    | Date Loaded:                       | Sunday, 10 September 2017 07:44:44 Central Daylight Time |                                                                                                    |  |  |  |  |
|                                                                                                    | Engine Serial Number: SERIAL NUMBER                                                                                                    | Date Saved:                        | NOT SAVED                                                | Synercon                                                                                                    |  |  |  |  |
|                                                                                                    | ECU Software Version: SOFTWARE VERSION                                                                                                    | User Name:                         | USER NAME                                                |                                                                                                    |  |  |  |  |
| /                                                                                                    | Veh. Year: YEAR Vehicle Make: MAKE Vehicle Model: MODEL                                                                                                    | Company:                           |                                                          | <b>V</b> lechnologies                                                                                                    |  |  |  |  |
|                                                                                                    | Vehicle ID (VIN): VEHICLE IDENTIFICATION NUMBER                                                                                                    | Location                           |                                                          | n j                                                                                                    |  |  |  |  |
|                                                                                                    | ECU Component ID: COMPONENT IDENTIFICATION                                                                                                    | C N I                              |                                                          |                                                                                                    |  |  |  |  |
|                                                                                                    | ECU Configuration: CONFIGURATION                                                                                                    | Case Number:                       |                                                          |                                                                                                    |  |  |  |  |
|                                                                                                    | Smart Sensor Simulator 2 (SSS2) Settings<br>SSS2 Component ID: SYNER*SSS2-R05*0043*UNIVERSAL<br>Send SSS2 Component Information over J1939<br>SSS2 Unique ID: UNIVERSAL                                                                                                    |                                    | DATE                                                     |                                                                                                    |  |  |  |  |
|                                                                                                    |                                                                                                    |                                    |                                                          | 8 400                                                                                                    |  |  |  |  |
|                                                                                                    |                                                                                                    |                                    | RED NOTES                                                | S.S. It DIN                                                                                                    |  |  |  |  |
|                                                                                                    |                                                                                                    |                                    |                                                          | and the second second s |  |  |  |  |
|                                                                                                    | SSS2 Software ID: SSS2*REV05*1.0*master*c3b62b583f1f7b22da9f3ec93ed09addc75a1d1e                                                                                                    |                                    |                                                          | 50 1330                                                                                                    |  |  |  |  |
|                                                                                                    | SSS2 Cable Model:                                                                                                    |                                    |                                                          |                                                                                                    |  |  |  |  |
|                                                                                                    | Current Settings Information                                                                                                    |                                    |                                                          | and a second second sec |  |  |  |  |
|                                                                                                    | Settings File: Default Settings Loaded                                                                                                    |                                    |                                                          | 13                                                                                                    |  |  |  |  |
|                                                                                                    | Current SHA-256 Digest: 31999b9d55c9aa610e4e45f93555ba959209ec6777349d4122a9b4b5d0754342                                                                                                    |                                    |                                                          |                                                                                                    |  |  |  |  |
|                                                                                                    | Saved SHA-256 Digest: Current Settings Not Saved.                                                                                                    |                                    |                                                          |                                                                                                    |  |  |  |  |
|                                                                                                    | - Smart Sensor Simulator Interface Information<br>File Saved with Smart Sensor Simulator Interface Version: 1.0.7<br>File Saved with Smart Sensor Simulator Interface Release: 4 September 2017<br>Current Smart Sensor Simulator Interface Version: 1.0.7<br>Current Smart Sensor Simulator Interface Release: 4 September 2017 |                                    |                                                          |                                                                                                    |  |  |  |  |
|                                                                                                    |                                                                                                    |                                    |                                                          | Open Settings File                                                                                                    |  |  |  |  |
|                                                                                                    |                                                                                                    |                                    |                                                          |                                                                                                    |  |  |  |  |
|                                                                                                    |                                                                                                    |                                    | <b>v</b>                                                 | Save Settings File                                                                                                    |  |  |  |  |
|                                                                                                    | -Warnings and Cautions                                                                                                    |                                    |                                                          | Save Settings File As                                                                                                    |  |  |  |  |
|                                                                                                    | Using the Smart Sensor Simulator 2 cannot guarantee a fault free environme                                                                                                    |                                    | l electronic control units. If the elimination           | Get SSS2 Unique ID                                                                                                    |  |  |  |  |
| of fault codes is critical, then the user is encouraged to test the SSS2 s<br>accordingly. Only properly trained experts should use this software and p |                                                                                                    |                                    | ith an exemplar module and adjust the settings           | Visit: http://www.synercontechnologies.com/SSS2/                                                                                                    |  |  |  |  |
|                                                                                                    |                                                                                                    |                                    |                                                          |                                                                                                    |  |  |  |  |
|                                                                                                    | Default Settings Loaded                                                                                                    | Default Setting                    | c                                                        | SSS2 Connected on COM9                                                                                                    |  |  |  |  |

70

#### Troubleshooting

🔍 Incompatible SSS2 for Saving

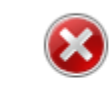

The unique ID entered for the SSS2 does not match the unit. Please select Get ID from the Connection menu to get the SSS2 Unique ID to populate the form.

#### Saving and Opening requires the SSS2 Unique ID.

| 📎 Smart Sensor Simulator Interface                                                                   |                                                                                             | – 🗆 X                  |  |  |
|----------------------------------------------------------------------------------------------------|---------------------------------------------------------------------------------------------|------------------------|--|--|
| File Connection Tools                                                                                |                                                                                             |                        |  |  |
| Ignition Key Switch                                                                                  | USB/Serial Monitor: FIRMWARE SSS2*REV05*1.0*master*c3b62b583f1f7b22da9f3ec93ed09addc75a1d1e |                        |  |  |
| ECU Profile Settings Digital Potentiometers Extra Outputs Voltage Output Network Message Generator I | Data Logger SSS2 Command Interface                                                          |                        |  |  |
| Electronic Control Unit (ECU) Settings                                                               | User Information                                                                            |                        |  |  |
| ECU Year: YEAR ECU Make: MAKE ECU Model: MODEL                                                       | Date Loaded: Sunday, 10 September 2017 07:44:44 Central Daylight Time                       |                        |  |  |
| Engine Serial Number: SERIAL NUMBER                                                                  | Date Saved: NOT SAVED SVD                                                                   | con                    |  |  |
| ECU Software Version: SOFTWARE VERSION                                                               | User Name: USER NAME                                                                        |                        |  |  |
| Veh. Year: YEAR Vehicle Make: MAKE Vehicle Model: MODEL                                              |                                                                                             | nologies               |  |  |
| Vehicle ID (VIN): VEHICLE IDENTIFICATION NUMBER                                                      | Location: ADDRESS. CITY, STATE ZIP                                                          | 0                      |  |  |
| ECU Component ID: COMPONENT IDENTIFICATION                                                           |                                                                                             |                        |  |  |
| ECU Configuration: CONFIGURATION                                                                     |                                                                                             |                        |  |  |
| Smart Sensor Simulator 2 (SSS2) Settings                                                             | Date: DATE                                                                                  |                        |  |  |
| SSS2 Component ID: SYNER*SSS2-R05*0043*UNIVERSAL                                                     | User Notes:                                                                                 | 8 Incore               |  |  |
| Send SSS2 Component Information over J1939                                                           | USER ENTERED NOTES                                                                          | the solo               |  |  |
| SSS2 Unique ID: UNIVERSAL                                                                            |                                                                                             | \$ 5 M                 |  |  |
| SSS2 Software ID: SSS2*REV05*1.0*master*c3b62b583f1f7b22da9f3ec93ed09addc75a1d1e                     |                                                                                             | (23) s/////            |  |  |
| SSS2 Cable Model: Supplemental Resistor Box Used                                                     | d                                                                                           | Con ////               |  |  |
| Current Settings Information                                                                         |                                                                                             |                        |  |  |
| Settings File: Default Settings Loaded                                                               |                                                                                             | B                      |  |  |
| Current SHA-256 Digest: 4a02018db263f554f77706d43a9969060aed217991521107ab98e7abfd89bb6e             |                                                                                             | -                      |  |  |
| Saved SHA-256 Digest: Current Settings Not Saved.                                                    |                                                                                             |                        |  |  |
| Smart Sensor Simulator Interface Information                                                         |                                                                                             |                        |  |  |
| File Saved with Smart Sensor Simulator Interface Version: 1.0.7                                      | Once Settin                                                                                 | es File                |  |  |
| File Saved with Smart Sensor Simulator Interface Release: 4 September 2017                           |                                                                                             | js rite                |  |  |
| Current Smart Sensor Simulator Interface Release: 4 September 2017                                   | Save Setting                                                                                | js File                |  |  |
| Warnings and Cautions                                                                                | Save Settings                                                                               | ile As                 |  |  |
| Using the Smart Sensor Simulator 2 cannot guarantee a fault free envir                               | comment for all electronic control units. If the elimination Get SSS2 Uni                   | que ID                 |  |  |
| accordingly. Only properly trained experts should use this software an                               | nd product.                                                                                 | chnologies com/SSS2/   |  |  |
|                                                                                                    | visic http://www.synetconte                                                                 | ennologies.com/obse/   |  |  |
| File not saved.                                                                                      | Default Settings                                                                            | SSS2 Connected on COM9 |  |  |

OK

File not saved.

#### ► The Unique ID is built into the SSS2 processor.

| 📎 Smart Sensor Simulator Interface                                                                                                    |                                                                                                    | - 🗆                                                        |  |  |
|----------------------------------------------------------------------------------------------------|----------------------------------------------------------------------------------------------------|------------------------------------------------------------|--|--|
| File Connection Tools                                                                                                    |                                                                                                    |                                                            |  |  |
| Ignition Key Switch                                                                                                    | USB/Serial Monitor: ID: 000dffff-fffffff-4e453567-40090020                                                                                                    | USB/Serial Monitor: ID: 000dffff-fffffff-4e453567-40090020 |  |  |
| ECU Profile Settings Digital Potentiometers Extra Outputs Voltage Output Network Message Generator Da                                                                                                    | ata Logger SSS2 Command Interface                                                                                                    |                                                            |  |  |
| ECU Year:       YEAR       ECU Make:       MAKE       ECU Model:       MODEL         Engine Serial Number:       SERIAL NUMBER       ECU Software Version:       SOFTWARE VERSION         Veh. Year:       YEAR       Vehicle Make:       MAKE       Vehicle Model:       MODEL         Vehicle ID (VIN):       VEHICLE IDENTIFICATION NUMBER       ECU Component ID:       COMPONENT IDENTIFICATION         ECU Configuration:       CONFIGURATION       Smart Sensor Simulator 2 (SSS2) Settings-                                                                                                    | Date Loaded:       Sunday, 10 September 2017 07:44:44 Central Daylight Time         Date Saved:       NOT SAVED         User Name:       USER NAME         Company:       COMPANY NAME         Location:       ADDRESS, CITY, STATE, ZIP         Case Number:       CASE IDENTIFIER         Date:       DATE | Synercon<br>Technologies                                   |  |  |
| SSS2 Component ID: SYNER*SSS2-R05*0043*UNIVERSAL<br>Send SSS2 Component Information over J1939<br>SSS2 Unique ID: D00dffff-ffffffff-4e453567-40090020<br>SSS2 Software ID: SSS2*REV05*1.0*master*c3b62b583f1f7b22da9f3ec93ed09addc75a1d1e<br>SSS2 Cable Model: SSS2*REV05*1.0*master*c3b62b583f1f7b22da9f3ec93ed09addc75a1d1e<br>SSS2 Cable Model: SSS2*REV05*1.0*master*c3b62b583f1f7b22da9f3ec93ed09addc75a1d1e<br>SSS2 Cable Model: SSS2*REV05*1.0*master*c3b62b583f1f7b22da9f3ec93ed09addc75a1d1e<br>SSS2 Cable Model: SSS2*REV05*1.0*master*c3b62b583f1f7b22da9f3ec93ed09addc75a1d1e<br>SSS2 Cable Model: SSS2*REV05*1.0*master*c3b62b583f1f7b22da9f3ec93ed09addc75a1d1e<br>SSS2 Cable Model: SSS2*REV05*1.0*master*c3b62b583f1f7b22da9f3ec93ed09addc75a1d1e<br>SSS2 Cable Model: SSS2*REV05*1.0*master*c3b62b583f1f7b22da9f3ec93ed09addc75a1d1e<br>SSS2 Cable Model: SSS2*REV05*1.0*master*c3b62b583f1f7b22da9f3ec93ed09addc75a1d1e<br>SSS2 Cable Model: SSS2*REV05*1.0*master*c3b62b583f1f7b22da9f3ec93ed09addc75a1d1e<br>SSS2 Cable Model: SSS2*REV05*1.0*master*c3b62b583f1f7b22da9f3ec93ed09addc75a1d1e<br>SSS2 Cable Model: SSS2*REV05*1.0*master*c3b62b583f1f7b22da9f3ec93ed09addc75a1d1e<br>SSS2 Cable Model: SSS2*REV05*1.0*master*c3b62b583f1f7b22da9f3ec93ed09addc75a1d1e<br>SSS2 SSS2 Cable Model: SSS2*REV05*1.0*master*c3b62b583f1f7b22da9f3ec93ed09addc75a1d1e<br>SSS2 SSS2 SSS2 SSS2 SSS2 SSS2 SSS2 SSS | USER ENTERED NOTES                                                                                                    |                                                            |  |  |
| File Saved with Smart Sensor Simulator Interface Release: 4 September 2017                                                                                                    |                                                                                                    | Open Settings File                                         |  |  |
| Current Smart Sensor Simulator Interface Version: 1.0.7                                                                                                    |                                                                                                    | Save Settings File                                         |  |  |
| Current Smart Sensor Simulator Interface Release: 4 September 2017<br>- Warnings and Cautions                                                                                                    |                                                                                                    | Save Settings File As                                      |  |  |
| Using the Smart Sensor Simulator 2 cannot guarantee a fault free enviror                                                                                                    | nment for all electronic control units. If the elimination                                                                                                    | Get SSS2 Unique ID                                         |  |  |
| of fault codes is critical, then the user is encouraged to test the SSS<br>accordingly. Only properly trained experts should use this software and                                                                                                    | 2 settings with an exemplar module and adjust the settings<br>product.                                                                                                    | Virit: http://www.pupercontechnologies.com/SSS2/           |  |  |

SSS2 Connected on COM9

Default Settings

 A permission error means there is likely another program (or instance of the SSS2) that is using the COM port.

| 📎 Smart Sensor Simulator Interface          |                             |                                                                                                    |                                                                                                    |                      |
|---------------------------------------------|-----------------------------|----------------------------------------------------------------------------------------------------|----------------------------------------------------------------------------------------------------|----------------------|
| File Connection Tools                       |                             |                                                                                                    |                                                                                                    |                      |
| Ignition Key Switch                         |                             |                                                                                                    | USB/Serial Monit                                                                                                    | tor:                 |
| ECU Profile Settings Digital Potentiometers | Extra Outputs Voltage Outpu | t Network Message Generator                                                                                            | Data Logger SSS2 Command Interfa                                                                                        | ce                   |
| Connect<br>SSS2<br>COM9<br>Connect          | COM Port                    | SSS2 Serial Connection Er<br>SSS2 Serial Connection Er<br>The new SSS2 seri<br>gives the followin<br>PermissionError(1 | ror<br>al connection did not respond proper<br>g error: could not open port 'COM9':<br>3, 'Access is denied.', None, 5) | V<br>ly. The program |
## Troubleshooting

- Open the Task Manager and End Tasks for all SSS2 Interface App instances.
- Restart the program.

73

| ^<br>me                                                                                                 | 10%  |          |        |          |  |
|----------------------------------------------------------------------------------------------------|------|----------|--------|----------|--|
| me                                                                                                    |      | 74%      | 0%     | 0%       |  |
|                                                                                                    | CPU  | Memory   | Disk   | Network  |  |
| pps (16)                                                                                                |      |          |        |          |  |
| $\int$ A graphical user interface for the Smart Sensor Simulator 2 from Synercon Technologies. (32 bit) | 0%   | 9.2 MB   | 0 MB/s | 0 Mbps   |  |
| Adobe Acrobat Reader DC (32 bit)                                                                        | 0%   | 1.8 MB   | 0 MB/s | 0 Mbps   |  |
| 💒 DXP.EXE (32 bit)                                                                                      | 0%   | 16.8 MB  | 0 MB/s | 0 Mbps   |  |
| Oogle Chrome (2)                                                                                        | 0%   | 41.1 MB  | 0 MB/s | 0.1 Mbps |  |
| Microsoft Excel (3)                                                                                     | 0%   | 9.1 MB   | 0 MB/s | 0 Mbps   |  |
| 🚟 Microsoft Management Console                                                                          | 0%   | 4.9 MB   | 0 MB/s | 0 Mbps   |  |
| P Microsoft PowerPoint (2)                                                                              | 0%   | 747.9 MB | 0 MB/s | 0 Mbps   |  |
| 🕎 Microsoft Word (3)                                                                                    | 0%   | 12.9 MB  | 0 MB/s | 0 Mbps   |  |
| Notepad++ : a free (GNU) source code editor (32 bit)                                                    | 0%   | 2.1 MB   | 0 MB/s | 0 Mbps   |  |
| Slack                                                                                                   | 0%   | 32.4 MB  | 0 MB/s | 0 Mbps   |  |
| 鑃 Snipping Tool                                                                                         | 0.4% | 2.8 MB   | 0 MB/s | 0 Mbps   |  |
| Sublime Text (2)                                                                                        | 0.4% | 2.7 MB   | 0 MB/s | 0 Mbps   |  |
| 🙀 Task Manager                                                                                          | 1.1% | 17.4 MB  | 0 MB/s | 0 Mbps   |  |
| Windows Command Processor                                                                               | 0%   | 0.3 MB   | 0 MB/s | 0 Mbps   |  |
| Windows Command Processor                                                                               | 0%   | 0.3 MB   | 0 MB/s | 0 Mbps   |  |
| 🐂 Windows Explorer (4)                                                                                  | 1.1% | 48.6 MB  | 0 MB/s | 0 Mbps   |  |
| ackground process <del>es (117)</del>                                                                   |      |          |        |          |  |
| 🔨 A graphical user interface for the Smart Sensor Simulator 2 from Synercon Technologies. (32 bit)      | 0%   | 12.9 MB  | 0 MB/s | 0 Mbps   |  |
| 🔨 A graphical user interface for the Smart Sensor Simulator 2 from Synercon Technologies. (32 bit)      | 0%   | 15.6 MB  | 0 MB/s | 0 Mbps   |  |
| 📎 A graphical user interface for the Smart Sensor Simulator 2 from Synercon Technologies. (32 bit)      | 0%   | 0.6 MB   | 0 MB/s | 0 Mbps   |  |
| Adobe Acrobat Update Service (32 bit)                                                                   | 0%   | 0.8 MB   | 0 MB/s | 0 Mbps   |  |
| Adobe RdrCEF (32 bit)                                                                                   | 0%   | 1.0 MB   | 0 MB/s | 0 Mbps   |  |

Fewer details

## For More Information

Contact:

Jeremy Daily CEO of Synercon Technologies, LLC 125 W. Third Street, First Floor Tulsa, OK 74103 PH: 937-238-4907 E-mail: jeremy@synercontechnologies.com

74